# 

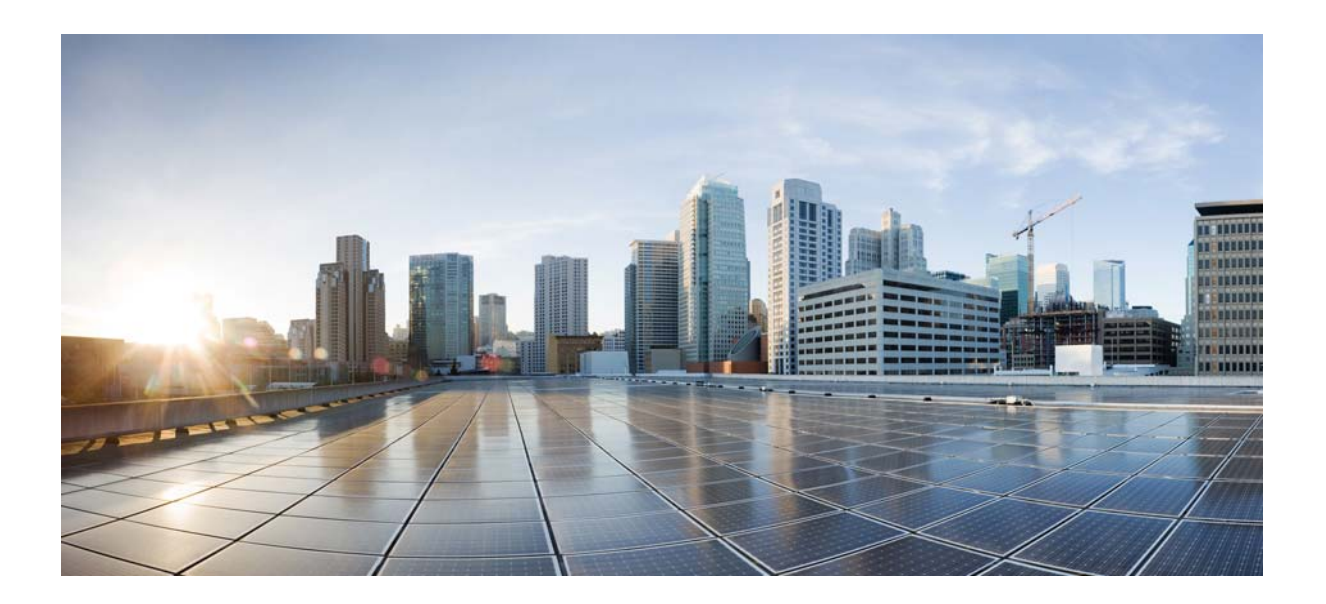

# Cisco Unity Connection 向け Cisco Unified Communications Manager SIP インテグレーショ ンガイド

リリース 10.x

2013 年 11 月発行

Cisco Systems, Inc. www.cisco.com

シスコは世界各国 200 箇所にオフィスを開設しています。 各オフィスの住所、電話番号、FAX 番号は当社の Web サイト (www.cisco.com/go/offices) をご覧ください。

Text Part Number:

【注意】シスコ製品をご使用になる前に、安全上の注意 (www.cisco.com/jp/go/safety\_warning/) をご確認ください。

本書は、米国シスコ発行ドキュメントの参考和訳です。リンク情報 につきましては、日本語版掲載時点で、英語版にアップデートがあ り、リンク先のページが移動 / 変更されている場合がありますこと をご了承ください。 あくまでも参考和訳となりますので、正式な内容については米国サ

また、契約等の記述については、弊社販売パートナー、または、弊 社担当者にご確認ください。

このマニュアルに記載されている仕様および製品に関する情報は、予告なしに変更されることがあります。このマニュアルに記載されている表現、情報、および推奨事項 は、すべて正確であると考えていますが、明示的であれ黙示的であれ、一切の保証の責任を負わないものとします。このマニュアルに記載されている製品の使用は、すべ てユーザ側の責任になります。

対象製品のソフトウェア ライセンスおよび限定保証は、製品に添付された『Information Packet』に記載されています。添付されていない場合には、代理店にご連絡ください。

The Cisco implementation of TCP header compression is an adaptation of a program developed by the University of California, Berkeley (UCB) as part of UCB's public domain version of the UNIX operating system. All rights reserved. Copyright © 1981, Regents of the University of California.

ここに記載されている他のいかなる保証にもよらず、各社のすべてのマニュアルおよびソフトウェアは、障害も含めて「現状のまま」として提供されます。シスコおよび これら各社は、商品性の保証、特定目的への準拠の保証、および権利を侵害しないことに関する保証、あるいは取引過程、使用、取引慣行によって発生する保証をはじめ とする、明示されたまたは黙示された一切の保証の責任を負わないものとします。

いかなる場合においても、シスコおよびその供給者は、このマニュアルの使用または使用できないことによって発生する利益の損失やデータの損傷をはじめとする、間接 的、派生的、偶発的、あるいは特殊な損害について、あらゆる可能性がシスコまたはその供給者に知らされていても、それらに対する責任を一切負わないものとします。

Cisco and the Cisco logo are trademarks or registered trademarks of Cisco and/or its affiliates in the U.S. and other countries. To view a list of Cisco trademarks, go to this URL: www.cisco.com/go/trademarks. Third-party trademarks mentioned are the property of their respective owners. The use of the word partner does not imply a partnership relationship between Cisco and any other company. (1110R)

このマニュアルで使用している IP アドレスは、実際のアドレスを示すものではありません。マニュアル内の例、コマンド出力、および図は、説明のみを目的として使用 されています。説明の中に実際のアドレスが使用されていたとしても、それは意図的なものではなく、偶然の一致によるものです。

Cisco Unity Connection 向け Cisco Unified Communications Manager SIP インテグレーション ガイド リリース 10.x © 2013 Cisco Systems, Inc. All rights reserved.

イトのドキュメントを参照ください。

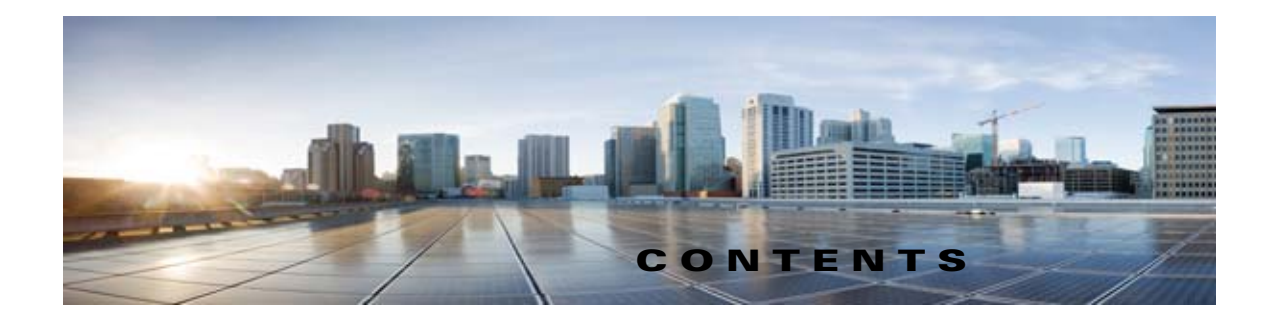

### はじめに vii 対象読者および使用 vii 表記法 vii Cisco Unity Connection のマニュアル viii マニュアルの入手方法およびテクニカル サポート viii シスコ製品のセキュリティ ix

- снартев **1** イントロダクション 1-1
  - 連動についての説明 1-1 コール情報 1-1 連動の機能 1-2 複数の電話システムとの連動 1-3
- CHAPTER 2
   Cisco Unity Connection によるボイス メッセージ ポートの使用方法の計画 2-1

   概要:ポート設定を計画するときの検討事項 2-1
   インストールするボイス メッセージ ポートの数の決定 2-2

   通話に応答するボイス メッセージ ポートの数の決定 2-3
   発信専用(通話に応答しない)ボイス メッセージ ポートの数の決定 2-3

   Cisco Unity Connection クラスタに関する考慮事項 2-3
   両方の Cisco Unity Connection サーバが正常に機能している場合 2-3

   1 つの Cisco Unity Connection サーバだけが機能している場合 2-4

CHAPTER 3 Cisco Unity Connection との Cisco Unified Communications Manager 5.x SIP トランク 連動の設定 3-1 連動タスク 3-1 要件 3-2 集中型ボイスメッセージ 3-3 Cisco Unity Connection と連動させるための Cisco Unified CallManager 電話システムの プログラミング 3-3 Unity Connection クラスタのない Cisco Unity Connection 3-3 Unity Connection クラスタが設定されている Cisco Unity Connection 3-11 Cisco Unified Communications Manager との新しい連動の作成 3-21

Cisco Unity Connection 向け Cisco Unified Communications Manager SIP インテグレーション ガイド リリース 10.x 🛛

| CHAPTER <b>4</b> | — Cisco Unity Connection との Cisco Unified Communications Manager 6.x SIP トランク<br>連動の設定 4-1    |  |  |
|------------------|-----------------------------------------------------------------------------------------------|--|--|
|                  | 連動タスク 4-1                                                                                     |  |  |
|                  | 要件 4-2                                                                                        |  |  |
|                  | 集中型ボイス メッセージ 4-3                                                                              |  |  |
|                  | Cisco Unity Connection と連動させるための Cisco Unified CallManager 電話システムの<br>プログラミング 4-3             |  |  |
|                  | Unity Connection クラスタのない Cisco Unity Connection の場合 4-3                                       |  |  |
|                  | Unity Connection クラスタが設定されている Cisco Unity Connection 4-11                                     |  |  |
|                  | Cisco Unified Communications Manager との新しい連動の作成 4-21                                          |  |  |
| CHAPTER 5        | <br>Cisco Unity Connection との Cisco Unified Communications Manager 7.x SIP トランク<br>連動の設定 5-1  |  |  |
|                  | 連動タスク 5-1                                                                                     |  |  |
|                  | 要件 5-2                                                                                        |  |  |
|                  | 集中型ボイス メッセージ 5-3                                                                              |  |  |
|                  | Cisco Unity Connection と連動させるための Cisco Unified CallManager 電話システムの<br>プログラミング 5-3             |  |  |
|                  | Unity Connection クラスタのない Cisco Unity Connection の場合 5-3                                       |  |  |
|                  | Unity Connection クラスタが設定されている Cisco Unity Connection 5-11                                     |  |  |
|                  | Cisco Unified Communications Manager との新しい連動の作成 5-21                                          |  |  |
| CHAPTER 6        | <br>Cisco Unity Connection との Cisco Unified Communications Manager 10.x SIP トラン<br>ク連動の設定 6-1 |  |  |
|                  | 連動タスク 6-1                                                                                     |  |  |
|                  | 要件 6-2                                                                                        |  |  |
|                  | 集中型ボイス メッセージ 6-3                                                                              |  |  |
|                  | Cisco Unity Connection と連動させるための Cisco Unified CallManager 電話システムの<br>プログラミング <b>6-3</b>      |  |  |
|                  | Unity Connection クラスタのない Cisco Unity Connection の場合 6-3                                       |  |  |
|                  | Unity Connection クラスタが設定されている Cisco Unity Connection 6-12                                     |  |  |
|                  | Cisco Unified Communications Manager との新しい連動の作成 6-22                                          |  |  |

| CHAPTER 7  | <br>連動のテスト 7-1                                                                                          |
|------------|----------------------------------------------------------------------------------------------------|
| CHAPTER 8  | <br>複数の連動用の新しいユーザ テンプレートの追加 8-1                                                                         |
| APPENDIX A | <br>Cisco Unified Communications Manager との統合への Cisco Unified Communications<br>Manager Express の追加 A-1 |
| INDEX      | _                                                                                                    |

L

Г

Contents

I

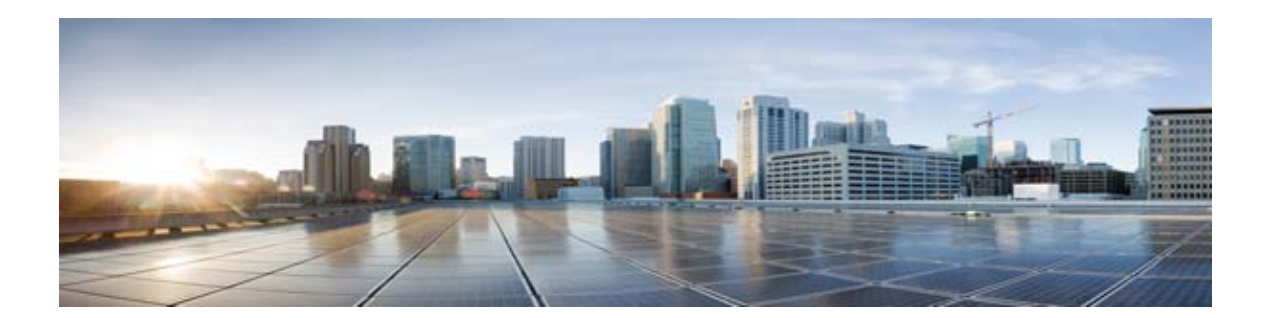

# はじめに

ここでは、次の内容について説明します。

- 「対象読者および使用」(P.vii)
- 「表記法」(P.vii)
- 「Cisco Unity Connection のマニュアル」 (P.viii)
- 「マニュアルの入手方法およびテクニカル サポート」(P.viii)
- •「シスコ製品のセキュリティ」(P.ix)

# 対象読者および使用

このマニュアルでは、Cisco Unity Connection とサポート対象バージョンの Cisco Unified Communications Manager との連動を設定する手順について説明します。SIP トランクを介した Cisco Unity Connection との連動がサポートされている Cisco Unified CM のバージョンのリストにつ いては、『SIP Trunk Compatibility Matrix: Cisco Unity Connection, Cisco Unified Communications Manager, and Cisco Unified Communications Manager Express』 (http://www.cisco.com/en/US/products/ps6509/products\_device\_support\_tables\_list.html) を参照して ください。

### 表記法

Γ

『Cisco Unity Connection 向け Cisco Unified Communications Manager SIP インテグレーション ガイド リリース 10.x』では、次の表記法を使用します。

| 表記法        | 説明                                                                                                    |
|------------|----------------------------------------------------------------------------------------------------|
| 太字         | 次の場合は太字を使用します。                                                                                                    |
|            | <ul> <li>キーおよびボタン名。(例:[OK]を選択します)。</li> </ul>                                                                                                    |
|            | <ul> <li>ユーザが入力する情報。(例:[ユーザ名(User Name)]ボックス<br/>に Administrator と入力します)。</li> </ul>                                                                    |
| <>         | ユーザが値を指定するパラメータを囲むために使用します。(例:[コ                                                                                                    |
| (山カッコ)     | マンドプロンプト(Command Prompt)] ウィンドウで ping <ip アドレス=""> と入力します)。</ip>                                                                                        |
| -          | 同時に押す必要があるキーを表します。(例: Ctrl-Alt-Delete を押しま                                                                                                    |
| (ハイフン)     | す)。                                                                                                    |
| >          | メニュー上の選択項目を区切るために使用します (例:Windowsの[                                                                                                    |
| (右向きの山カッコ) | スタート (Start)]メニューから [プログラム (Programs)]>[Cisco<br>Unified Serviceability]> [Real-Time Monitoring Tool] の順に選択しま<br>す)。                                    |
|            | Cisco Unity Connection Administration のナビゲーションバー (例:<br>Cisco Unity Connection Administration で、[システム設定 (System<br>Settings)]>[詳細設定 (Advanced)]と展開します)。 |

| 表 1 | 『Cisco Unity Connection 向け Cisco Unified Communications Manager SIP インテグ |
|-----|--------------------------------------------------------------------------|
|     | レーション ガイド リリース 10.x』の表記法                                                 |

『Cisco Unity Connection 向け Cisco Unified Communications Manager SIP インテグレーション ガイド リリース 10.x』では、次の表記法も使用します。

### Cisco Unity Connection のマニュアル

Cisco.com にある Cisco Unity Connection のマニュアルの説明と URL については、『Documentation Guide for Cisco Unity Connection』を参照してください。このマニュアルは Cisco Unity Connection に同梱されており、次の URL からも入手できます。 http://www.cisco.com/en/US/products/ps6509/products documentation roadmaps list.html

# マニュアルの入手方法およびテクニカル サポート

マニュアルの入手方法、テクニカル サポート、その他の有用な情報について、次の URL で、毎月更新 される『What's New in Cisco Product Documentation』を参照してください。シスコの新規および改訂 版の技術マニュアルの一覧も示されています。

http://www.cisco.com/en/US/docs/general/whatsnew/whatsnew.html

『What's New in Cisco Product Documentation』は RSS フィードとして購読できます。また、リーダー アプリケーションを使用してコンテンツがデスクトップに直接配信されるように設定することもできま す。RSS フィードは無料のサービスです。シスコは現在、RSS バージョン 2.0 をサポートしています。

## シスコ製品のセキュリティ

Γ

本製品には暗号化機能が備わっており、輸入、輸出、配布および使用に適用される米国および他の国で の法律を順守するものとします。シスコの暗号化製品を譲渡された第三者は、その暗号化技術の輸入、 輸出、配布、および使用を許可されたわけではありません。輸入業者、輸出業者、販売業者、および ユーザは、米国および他の国での法律を順守する責任があります。本製品を使用するにあたっては、 関係法令の順守に同意する必要があります。米国および他の国の法律を順守できない場合は、本製品を 至急送り返してください。

米国の輸出規制の詳細については、http://www.access.gpo.gov/bis/ear/ear\_data.html で参照できます。

I

1

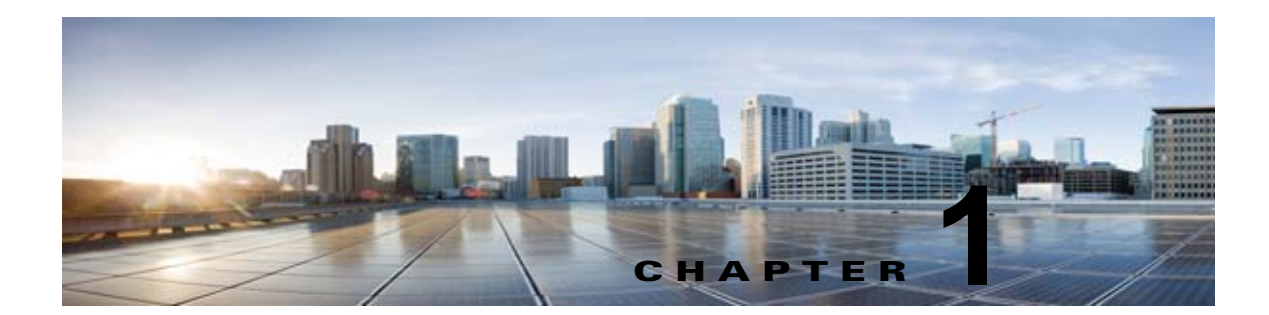

# イントロダクション

この章の次の各項を参照してください。

- 「連動についての説明」(P.1-1)
- 「コール情報」(P.1-1)
- 「連動の機能」(P.1-2)
- 「複数の電話システムとの連動」(P.1-3)

### 連動についての説明

Cisco Unified Communications Manager SIP トランク連動では、LAN または WAN を介して接続が確立されます。ゲートウェイから公衆電話交換網(PSTN)に接続できます。

SIP トランクを介した Cisco Unity Connection との連動がサポートされている Cisco Unified CM の バージョンのリストについては、『SIP Trunk Compatibility Matrix: Cisco Unity Connection, Cisco Unified Communications Manager, and Cisco Unified Communications Manager Express』 (http://www.cisco.com/en/US/products/ps6509/products\_device\_support\_tables\_list.html) を参照して ください。

このマニュアルは、Cisco Unity Connection が Cisco Unified CM からの別のサーバでインストールさ れている場合にだけ適用されます。Cisco Unity Connection が Cisco Unified CM と同じサーバに Cisco Unified Communications Manager Business Edition (CMBE) としてインストールされた構成では、こ のマニュアルは適用されません。

### コール情報

Γ

電話システムでは、転送された通話に関する次の情報を送信します。

- 着信側の内線番号
- 発信側の内線番号(内線通話の場合)または発信側の電話番号(外線通話においてシステムで発信 者 ID が使用される場合)
- 転送の理由(内線が通話中である、応答しない、またはすべての着信を転送するように設定されている)

Cisco Unity Connection は、この情報を使用して、コールに適切に応答します。たとえば、 Cisco Unity Connection に転送された通話への応答には、ユーザのパーソナル グリーティングが使用 されます。電話システムがコールを転送するときに、この情報を付加しなかった場合、Cisco Unity Connection はコールにオープニング グリーティングで応答します。

1

### 連動の機能

Cisco Unity Connection との Cisco Unified CM SIP トランク連動には、次の機能が用意されています。

- パーソナル グリーティングへの自動転送
- 通話中グリーティングへの自動転送
- 発信者 ID
- 容易なメッセージアクセス(ユーザは ID を入力しなくてもメッセージを取得できます。 Cisco Unity Connection では、通話発信元の内線番号に基づいてユーザを識別します。パスワード が必要になる場合があります)
- 識別されたユーザのメッセージ (Cisco Unity Connection では、転送された内線通話中にメッセージを残したユーザを、通話発信元の内線番号に基づいて自動的に識別します)。
- メッセージ待機インジケータ (MWI)

この連動の機能は、次に説明する問題の影響を受ける場合があります。

#### Cisco Unified Survivable Remote Site Telephony (SRST) ルータの使用

ネットワークに Cisco Unified Survivable Remote Site Telephony (SRST) ルータが含まれている状況 で、Cisco Unified SRST ルータが Cisco Unified CM から通話処理機能を引き継いだ場合 (WAN リン クのダウンなどの理由で)、支社の電話機は動作を続行できます。ただし、この場合は、連動機能に次 の制約が加えられます。

- 通話中グリーティングへの通話転送: Cisco Unified SRST ルータが PSTN に対して FXO/FXS 接続を使用している状況で、支社から Cisco Unity Connection に着信が転送された場合、通話中グリーティングを再生することはできません。
- 内線グリーティングへの通話転送: Cisco Unified SRST ルータが PSTN に対して FXO/FXS 接続 を使用している状況で、支社から Cisco Unity Connection に着信が転送された場合、内線グリー ティングを再生することはできません。PSTN は FXO 回線の発番号を提供するため、発信者は ユーザとして識別されません。
- 着信転送: PSTN に到達するにはアクセス コードが必要であるため、Cisco Unity Connection から 支社への着信転送は失敗します。
- 識別されているユーザのメッセージ: Cisco Unified SRST ルータが PSTN に対して FXO/FXS 接続を使用し、支社のユーザがメッセージを残したり通話を転送したりする場合、そのユーザは識別されません。発信者は、身元不明発信者と表示されます。
- メッセージ受信インジケータ: MWI は支社の電話機では更新されません。そのため、新規メッ セージが到着した場合や、すべてのメッセージを聞いた場合、MWI はその状況を正しく反映しま せん。WAN リンクが再確立された場合は、MWI を再同期化することを推奨します。
- ルーティング規則: Cisco Unified SRST ルータが PSTN に対して FXO/FXS 接続を使用している 状況で、支社から Cisco Unity Connection に着信が到達した場合(一般の着信または転送呼)、着 信サービスは失敗します。

Cisco Unified SRST ルータが PRI/BRI 接続を使用している場合、支社から Cisco Unity Connection への通話の発信者 ID は、PSTN によって提供される完全な番号(局番および内線番号)となる場合があるため、Cisco Unity Connection ユーザの内線番号と一致しないことがあります。このケースに該当する場合は、代行内線番号を使用して発信者 ID を認識するように Cisco Unity Connection を設定できます。

SRST を使用する場合は、Redirected Dialed Number Information Service (RDNIS) がサポートされて いる必要があります。

Cisco Unified SRST ルータの設定については、該当する『*Cisco Unified SRST System Administrator Guide*』の「Integrating Voice Mail with Cisco Unified SRST」の章を参照してください。このドキュメントは、

http://www.cisco.com/en/US/products/sw/voicesw/ps2169/products\_installation\_and\_configuration\_gu ides list.html から入手可能です。

#### AAR によって転送されるボイスメール通話に与える RDNIS の送信不能の影響

自動代替ルーティング(AAR)を使用する場合は、RDNIS がサポートされている必要があります。

AAR では、WAN が加入過多の状態になった場合に、PSTN を介して通話を転送できます。ただし、 PSTN を介して再転送される場合は、RDNIS が影響を受けることがあります。Cisco Unity Connection がそのメッセージ クライアントに対してリモートである場合は、RDNIS 情報に誤りが生じることによ り、AAR が PSTN を介して再転送するボイスメール通話が影響を受けることがあります。RDNIS 情 報が誤っている場合、通話はダイヤル先のユーザのボイスメール ボックスに到達せず、代わりに自動 受付のプロンプトを受信します。その場合、発信者は、到達先の内線番号を再入力するように要求され ることがあります。この動作は、主に、電話通信事業者がネットワークを介した RDNIS を保証できな い場合の問題です。通信事業者が RDNIS の正常な送信を保証できない理由は数多くあります。通信事 業者に問い合わせて、回線のエンドツーエンドで RDNIS の送信を保証しているかどうかを確認してく ださい。オーバーサブスクリプションの状態になった WAN に対して AAR を使用する代わりの方法 は、単に、オーバーサブスクリプションの状況で発信者にリオーダー トーンが聞こえるようにするこ とです。

### 複数の電話システムとの連動

ſ

Cisco Unity Connection は、複数の電話システムと同時に連動できます。サポートされる最大の組み合わせ数、および Cisco Unity Connection と複数の電話システムを連動させる手順については、 http://www.cisco.com/en/US/products/ps6509/products\_installation\_and\_configuration\_guides\_list.ht ml で、『*Multiple Phone System Integration Guide for Cisco Unity Connection Release 10.x*』を参照してください。 ■ 複数の電話システムとの連動

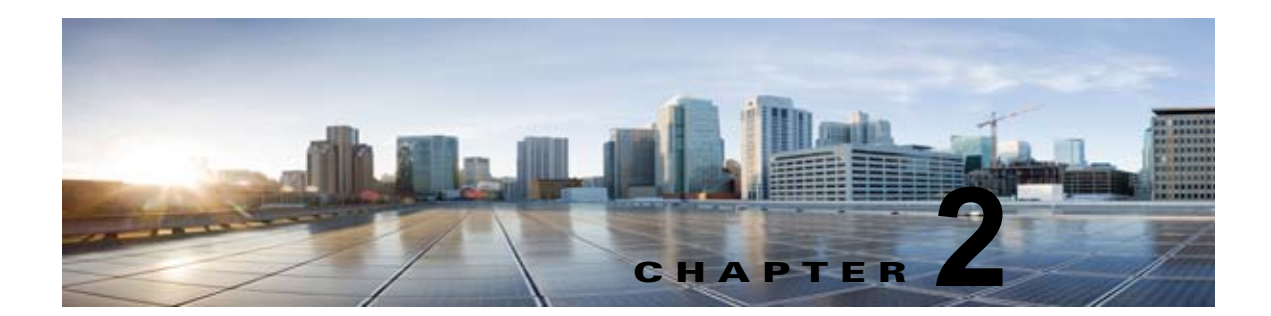

# Cisco Unity Connection によるボイス メッ セージ ポートの使用方法の計画

この章の次の各項を参照してください。

- 「概要:ポート設定を計画するときの検討事項」(P.2-1)
- 「インストールするボイス メッセージ ポートの数の決定」(P.2-2)
- 「通話に応答するボイス メッセージ ポートの数の決定」(P.2-3)
- 「発信専用(通話に応答しない)ボイス メッセージ ポートの数の決定」(P.2-3)
- 「Cisco Unity Connection クラスタに関する考慮事項」(P.2-3)

### 概要:ポート設定を計画するときの検討事項

電話システムをプログラミングする前に、ボイス メッセージ ポートを Cisco Unity Connection でどの ように使用するかを計画する必要があります。次の考慮事項は、電話システムのプログラミング(ハン ト グループの設定、ボイス メッセージ ポートへのコール転送など)に影響を与えます。

• インストール済みのボイス メッセージ ポートの数。

Cisco Unity Connection クラスタでは、他のサーバが機能停止した場合に、すべてのボイス メッ セージ トラフィックを処理するのに十分なポートが各 Cisco Unity Connection サーバに割り当て られている必要があります。

• 通話に応答するボイス メッセージ ポートの数。

Γ

 発信専用ボイスメッセージポートの数。このポートは、たとえば、メッセージの到着通知の送信、 メッセージ受信インジケータ(MWI)の設定、および電話での録音および再生(TRAP)接続の 確立などを行います。

次の表は、Cisco Unity Connection Administrationの[テレフォニー統合(Telephony Integration)]> [ポート(Port)]で設定できる、Cisco Unity Connection のボイス メッセージ ポートの設定を示して います。

| フィールド                                    | 説明                                                                                                    |
|------------------------------------------|----------------------------------------------------------------------------------------------------|
| 有効(Enabled)                              | このチェックボックスをオンにします。                                                                                                    |
| サーバ (Server)                             | <i>(Cisco Unity Connection クラスタが構成されている場合)</i> このポートを処理する Cisco Unity Connection サーバの名前を選択します。                                                                       |
|                                          | 等しい数の応答ボイス メッセージ ポートと発信ボイス メッセージ<br>ポートを Cisco Unity Connection サーバに割り当てて、これらの<br>ポートがボイス メッセージ トラフィックを等しく共有するようにし<br>ます。                                            |
| コールに応答する(Answer<br>Calls)                | このチェックボックスをオンにします。                                                                                                    |
| Calls                                    | $\underline{\Lambda}$                                                                                                    |
|                                          | 注意 Cisco Unified CM サーバに接続するすべてのボイス メッ<br>セージ ポートで、[コールに応答する(Answer Calls)]<br>チェックボックスがオンになっている必要があります。オ<br>フになっていると、Cisco Unity Connection への通話が応<br>答されない場合があります。 |
| メッセージ通知を実行する<br>(Perform Message         | ポートをユーザに対するメッセージ通知用に指定するには、この<br>チェックボックスをオンにします。                                                                                                    |
| Notification)                            |                                                                                                    |
| MWI 要求を送信する(Send<br>MWI Requests)        | ポートでの MWI のオン/オフを指定するには、このチェックボック<br>スをオンにします。                                                                                                    |
| TRAP 接続を許可する (Allow<br>TRAP Connections) | このチェックボックスをオンにすると、ユーザは Cisco Unity<br>Connection の Web アプリケーションで電話機を録音および再生デバ<br>イスとして使用することができます。                                                                   |

### 表 2-1 ボイス メッセージ ポートの設定

# インストールするボイス メッセージ ポートの数の決定

インストールするボイス メッセージ ポートの数は、次のような数多くの要因によって決まります。

- コール トラフィックがピーク状態のときに Cisco Unity Connection が応答する通話の数。
- 発信者が録音してユーザが聞く個々のメッセージの想定される長さ。
- ユーザ数。
- 発信専用に設定されるポートの数。
- メッセージの到着通知のために発信する通話の数。
- コール トラフィックがピーク状態のときにアクティブにする MWI の数。
- コールトラフィックがピーク状態のときに必要になる TRAP 接続の数 (TRAP 接続は、 Cisco Unity Connection の Web アプリケーションが電話で再生および録音するときに使用します)。
- コール トラフィックがピーク状態のときに自動受付およびコール ハンドラを使用する通話の数。
- Cisco Unity Connection クラスタが設定されているかどうか。詳細については、「Cisco Unity Connection クラスタに関する考慮事項」(P.2-3)を参照してください。

システム リソースが未使用ポートに割り当てられない範囲で、必要な数のボイス メッセージ ポートだけをインストールすることを推奨します。

1

### 通話に応答するボイス メッセージ ポートの数の決定

ボイス メッセージ ポートが応答する通話は、身元不明発信者またはユーザからの着信である可能性が あります。通常、通話に応答するボイス メッセージ ポートは、稼働率が最も高くなります。

ボイス メッセージ ポートは、通話への応答と発信(たとえば、メッセージの到着通知を送信する)の 両方を行うように設定できます。ただし、ボイス メッセージ ポートが複数の機能を実行する場合、稼 働率の高い状態にある(たとえば、多数の通話に応答している)ときは、残りの機能はボイス メッ セージ ポートが開放されるまで遅延されることがあります(たとえば、応答する通話数が減るまで メッセージの到着通知を送信できない)。最高のパフォーマンスを得るには、ボイス メッセージ ポート を応答専用のものと発信専用のものに分けます。ポートの機能を分割することにより、コリジョンが発 生する可能性を最小限に抑えることができます。このようにした場合、Cisco Unity Connection がポー トをオフフックにして発信すると同時に、着信コールがポートに到着します。

システムが Cisco Unity Connection クラスタ用に設定されている場合は、「Cisco Unity Connection クラスタに関する考慮事項」(P.2-3)を参照してください。

### 発信専用(通話に応答しない)ボイス メッセージ ポートの 数の決定

発信専用でコールに応答しないポートは、次に示す1つ以上の処理を実行できます。

- メッセージが到着したことを、電話、ポケットベル、または電子メールでユーザに通知する。
- ユーザの内線で MWI のオンとオフを切り替える。
- TRAP 接続を確立して、ユーザが Cisco Unity Connection の Web アプリケーションで電話機を録 音および再生デバイスとして使用できるようにする。

通常、このようなボイス メッセージ ポートは最も稼働率が低いポートです。

システムが Cisco Unity Connection クラスタ用に設定されている場合は、「Cisco Unity Connection クラスタに関する考慮事項」(P.2-3)を参照してください。

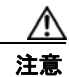

Г

電話システムをプログラムするときは、通話に応答できない Cisco Unity Connection のボイス メッ セージ ポート([コールに応答する(Answer Calls)]に設定されていないボイス メッセージ ポー ト)に通話を送信しないようにしてください。たとえば、ボイス メッセージ ポートを [MWI 要求 を送信する(Send MWI Requests)]だけに設定した場合、そのポートに通話を送信しないでくだ さい。

### Cisco Unity Connection クラスタに関する考慮事項

システムが Cisco Unity Connection クラスタ用に設定されている場合は、さまざまなシナリオでのボ イス メッセージ ポートの使用方法について検討してください。

### 両方の Cisco Unity Connection サーバが正常に機能している場合

 ハントグループは、着信を最初にサブスクライバサーバに送信し、次に、サブスクライバサーバ で応答ポートを使用できない場合はパブリッシャサーバに送信します。

- 両方の Cisco Unity Connection サーバがアクティブで、システムのボイス メッセージ トラフィックを処理します。
- Cisco Unity Connection Administration では、等しい数のボイス メッセージ ポートが各 Cisco Unity Connection サーバに割り当てられるようにボイス メッセージ ポートが設定されます。 このマニュアルでは、適切な時期にボイス メッセージ ポートを特定のサーバに割り当てるよう推 奨しています。
- 1 つの Cisco Unity Connection サーバに割り当てられるボイス メッセージ ポートの数は、他の Cisco Unity Connection サーバが機能停止したときにシステムのすべてのボイス メッセージ トラ フィック(応答と発信)を処理するのに十分である必要があります。

ボイス メッセージ トラフィックを処理するために両方の Cisco Unity Connection サーバが機能し ている必要がある場合は、いずれかのサーバが機能停止するとシステムの容量は十分ではなくなり ます。

 各 Cisco Unity Connection サーバには、ボイス メッセージ ポート数の合計の半分が割り当てられ ます。

すべてのボイス メッセージ ポートが 1 つの Cisco Unity Connection サーバに割り当てられると、 もう 1 つの Cisco Unity Connection サーバは通話に応答したり、発信したりできなくなります。

各 Cisco Unity Connection サーバには、通話に応答し、(たとえば、MWI を設定するために)発信できるボイス メッセージ ポートが必要です。

### 1 つの Cisco Unity Connection サーバだけが機能している場合

- 電話システムのハント グループが、機能している Cisco Unity Connection サーバにすべての通話 を送信します。
- 機能している Cisco Unity Connection サーバは、システムのすべてのボイス メッセージ トラフィックを受信します。
- 機能している Cisco Unity Connection サーバに割り当てられるボイス メッセージ ポートの数は、 システムのすべてのボイス メッセージ トラフィック(応答と発信)を処理するのに十分である必 要があります。
- 機能している Cisco Unity Connection サーバには、通話に応答し、(たとえば、MWI を設定する ために)発信できるボイスメッセージポートが必要です。

機能している Cisco Unity Connection サーバに、通話に応答するためのボイス メッセージ ポート がない場合は、システムは着信に応答できません。同様に、機能している Cisco Unity Connection サーバに、発信するためのボイス メッセージ ポートがない場合は、システムは(たとえば、MWI を設定するために)発信できません。

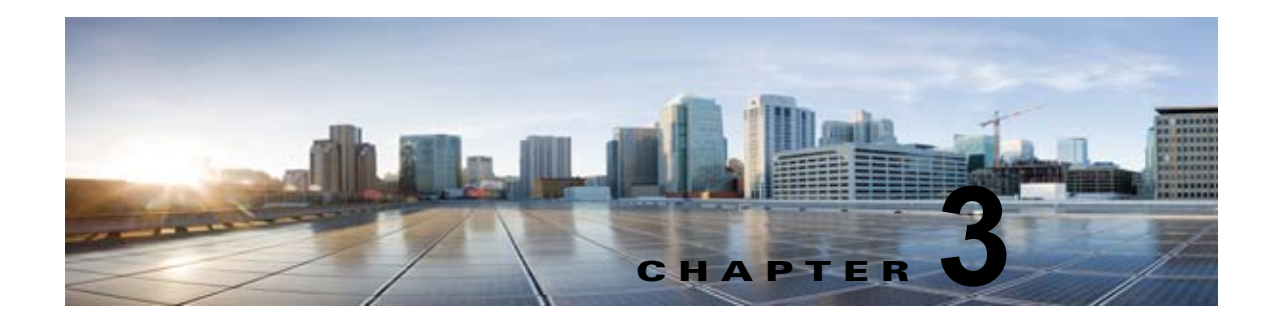

### Cisco Unity Connection との Cisco Unified Communications Manager 5.x SIP トランク連動の設定

この章では、Cisco Unity Connection との Cisco Unified Communications Manager 5.x SIP トランク連 動の設定方法について説明します。

- 「連動タスク」(P.3-1)
- 「要件」(P.3-2)
- 「集中型ボイス メッセージ」(P.3-3)
- 「Cisco Unity Connection と連動させるための Cisco Unified CallManager 電話システムのプログラ ミング」(P.3-3)
- 「Cisco Unified Communications Manager との新しい連動の作成」(P.3-21)

このマニュアルは、Cisco Unity Connection が Cisco Unified CM からの別のサーバでインストールさ れている場合にだけ適用されます。Cisco Unity Connection が Cisco Unified CM と同じサーバに Cisco Unified Communications Manager Business Edition (CMBE) としてインストールされた構成では、こ のマニュアルは適用されません。

(注)

分散電話システムでトランク全体に MWI リレーを設定する場合は、Cisco Unified CM のマニュアル を参照し、要件や手順を確認する必要があります。トランク全体に MWI リレーを設定する場合、 Cisco Unity Connection を設定する必要はありません。

Cisco Unified CM 保留音(MoH)機能は、Cisco Unified CM SIP トランク連動の監視転送が行われている間は利用できません。

# 連動タスク

Γ

SIP トランクを介して Cisco Unity Connection を Cisco Unified CM と連動させる次のタスクを実行す る前に、『*Installation Guide for Cisco Unity Connection*』の該当するタスクを完了して、Cisco Unity Connection サーバが連動を行う準備ができていることを確認します。

- **1.** システムや機器の要件を確認して、すべての電話システムおよび Cisco Unity Connection サーバが 要件を満たしていることを確認します。「要件」(P.3-2)を参照してください。
- Cisco Unity Connection によるボイス メッセージ ポートの使用方法を計画します。第2章 「Cisco Unity Connection によるボイス メッセージ ポートの使用方法の計画」を参照してください。

- **3.** Cisco Unified CM をプログラムします。「Cisco Unity Connection と連動させるための Cisco Unified CallManager 電話システムのプログラミング」(P.3-3) を参照してください。
- **4.** 連動を作成します。「Cisco Unified Communications Manager との新しい連動の作成」(P.3-21)を 参照してください。

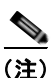

- 主) 新しい電話システム、ポート グループ、およびポートを追加することで Cisco Unified CM クラスタをさらに追加できます。各 Cisco Unified CM クラスタは個別の電話システム連動 です。
- 5. 連動をテストします。第7章「連動のテスト」を参照してください。
- 6. この連動が2番め以降の連動である場合は、新しい電話システムに適切な新しいユーザテンプレートを追加します。第8章「複数の連動用の新しいユーザテンプレートの追加」を参照してください。

### 要件

Cisco Unified CM SIP 連動では、次のコンポーネントの設定がサポートされています。

### 電話システム

• Cisco Unified CM 5.x

Cisco Unified CM の互換バージョンの詳細については、『SIP Trunk Compatibility Matrix: Cisco Unity Connection, Cisco Unified Communications Manager, and Cisco Unified Communications Manager Express』 (http://www.cisco.com/en/US/products/ps6509/products\_device\_support\_tables\_list.html) を参照 してください。

- Cisco Unified CM 内線番号の場合、次のいずれかの構成を行います。
  - (推奨) RFC 2833 で規定された DTMF リレーをサポートしている SIP 電話機のみ。
  - SCCP 電話機と SIP 電話機の両方。

比較的古い SCCP 電話モデルでは、正常な動作にメディア ターミネーション ポイント (MTP) が必要になる可能性があることに注意してください。

- 該当する電話機をネットワークに接続する各場所の LAN 接続。
- Cisco Unified CM クラスタが複数ある場合に、ユーザがトランク アクセス コードまたはプレ フィックスをダイヤルすることなく、別の Cisco Unified CM クラスタの内線番号をダイヤルでき る機能

#### Cisco Unity Connection サーバ

- 適切なバージョンの Cisco Unity Connection。Cisco Unity Connection の互換バージョンの詳細に ついては、『SIP Trunk Compatibility Matrix: Cisco Unity Connection, Cisco Unified Communications Manager, and Cisco Unified Communications Manager Express』 (http://www.cisco.com/en/US/products/ps6509/products\_device\_support\_tables\_list.html) を参照 してください。
- インストールされ、連動可能な状態にある Cisco Unity Connection。詳細については、 『Installation Guide for Cisco Unity Connection』 (http://www.cisco.com/en/US/products/ps6509/prod\_installation\_guides\_list.html) を参照してく ださい。

集中型ボイス メッセージ

• 適切な数のボイス メッセージ ポートを有効化するライセンス。

### 集中型ボイス メッセージ

Cisco Unity Connection は、電話システムを使用した集中型ボイス メッセージをサポートしており、 Avaya DCS、Nortel MCDN、Siemens CorNet などの専用プロトコルや、QSIG または DPNSS などの 規格ベースのプロトコルなど、さまざまな電話システム間ネットワーキング プロトコルをサポートし ています。集中型ボイス メッセージは電話システムとそのインターフォン システム ネットワークの機 能であり、ボイスメールではないことに注意してください。Unity Connection では、電話システムと そのインターフォン システム ネットワーキングが正しく設定されている場合に、集中型ボイス メッ セージをサポートします。詳細については、次の URL で入手可能な『Design Guide for Cisco Unity Connection Release 10.x』の「Integrating Cisco Unity Connectionwith the Phone System」の章にある 「Centralized Voice Messaging」の項を参照してください。

http://www.cisco.com/en/US/docs/voice\_ip\_comm/connection/10x/design/guide/10xcucdgx.html

# Cisco Unity Connection と連動させるための Cisco Unified CallManager 電話システムのプログラミング

Cisco Unified CM ソフトウェアのインストール後、該当するセクションの手順を実行します。

- Unity Connection クラスタのない Cisco Unity Connection: 「Unity Connection クラスタのない Cisco Unity Connection」(P.3-3)の手順を実行してください。
- Unity Connection クラスタの設定された Cisco Unity Connection: 「Unity Connection クラスタ が設定されている Cisco Unity Connection」(P.3-11)の手順を実行してください。

### **Unity Connection** クラスタのない **Cisco Unity Connection**

次の順序で、手順に従ってください。

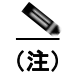

すべてのユーザ電話機(電話番号)で使用されるコーリング サーチ スペースが存在している必要があ ります。このようにしないと、連動が正常に機能しません。コーリング サーチ スペースを設定して ユーザの電話機を割り当てる方法については、Cisco Unified CM のヘルプを参照してください。

SIP トランク セキュリティ プロファイルを作成する

- **ステップ1** Cisco Unified CM の管理の[システム (System)]メニューで、[セキュリティ プロファイル (Security Profile)]>[SIP トランク セキュリティ プロファイル (SIP Trunk Security Profile)]を選択 します。
- **ステップ 2** [SIP トランク セキュリティ プロファイルの検索と一覧表示 (Find and List SIP Trunk Security Profiles)]ページで、[新規追加 (Add New)]を選択します。
- **ステップ 3** [SIP トランク セキュリティ プロファイルの設定 (SIP Trunk Security Profile Configuration)] ページ の [SIP トランク セキュリティ プロファイル情報 (SIP Trunk Security Profile Information)] で、次の 設定を入力します。

# 表 3-1 [SIP トランク セキュリティ プロファイルの設定(SIP Trunk Security Profile Configuration)] ページの設定

| フィールド                                                    | 設定                                                                                                    |
|----------------------------------------------------------|----------------------------------------------------------------------------------------------------|
| 名前 (Name)                                                | <b>Unity Connection SIP Trunk Security Profile</b> 、または別の名前を入力します。                                                                                                    |
| 説明 (Description)                                         | SIP trunk security profile for Cisco Unity Connection、または別の説明<br>を入力します。                                                                                                    |
| デバイス セキュリティ<br>モード (Device Security                      | Cisco Unified CM 認証および暗号化をイネーブルにしない場合は、非セ<br>キュアのデフォルトを受け入れます。                                                                                                    |
| Mode                                                     | Cisco Unified CM 認証または暗号化をイネーブルにする場合、[認証<br>(Authenticated)]または[暗号化(Encrypted)]を選択します。Cisco<br>Unified CM サーバの次の要件に注意してください。                                                                                                    |
|                                                          | • TFTP サーバを設定する必要があります。                                                                                                    |
|                                                          | <ul> <li>Cisco Unified CM サーバは、セキュリティのために Cisco CTL クラ<br/>イアントを使用して設定する必要があります。詳細については、<br/>『Cisco Unified Communications ManagerSecurity Guide』の<br/>「Configuring the Cisco CTL Client」の章の「Configuring the Cisco<br/>CTL Client」を参照してください。このドキュメントは<br/>http://www.cisco.com/en/US/products/sw/voicesw/ps556/prod_maint<br/>enance_guides_list.html から入手できます。</li> </ul> |
|                                                          | <ul> <li>Cisco Unified CM サーバのデバイス セキュリティ モード設定は、<br/>Cisco Unity Connection サーバ(認証または暗号化)のセキュリティ<br/>モード設定と一致する必要があります。</li> </ul>                                                                                                    |
| X.509 のサブジェクト名<br>(X.509 Subject Name)                   | Cisco Unified CM 認証および暗号化をイネーブルにしない場合、この<br>フィールドは空白のままにします。                                                                                                    |
|                                                          | Cisco Unified CM 認証および暗号化をイネーブルにする場合は、<br>Connection または別の名前を入力します。この名前は、Cisco Unity<br>Connection サーバの SIP 証明書の [ 件名 (Subject Name) ] フィールドに<br>一致している必要があります。                                                                                                    |
| アウトオブダイアログ                                               | このチェックボックスをオンにします。                                                                                                    |
| REFER の許可 (Accept<br>Out-of-Dialog REFER)                |                                                                                                    |
| Unsolicited NOTIFY の許可 (Accept unsolicited notification) | このチェックボックスをオンにします。                                                                                                    |
| ヘッダー置換の許可<br>(Accept Header<br>Replacement)              | このチェックボックスをオンにします。                                                                                                    |

ステップ4 [保存 (Save)]を選択します。

### SIP プロファイルを作成する

**ステップ1** [デバイス (Device)]メニューで、[デバイスの設定 (Device Settings)]>[SIP プロファイル (SIP Profile)]を選択します。

- **ステップ 2** [SIP プロファイルの検索と一覧表示 (Find and List SIP Profiles)]ページで、[検索 (Find)]を選択 します。
- **ステップ3** コピーする SIP プロファイルの右側で [コピー (Copy)]を選択します。
- **ステップ4** [SIP プロファイルの設定 (SIP Profile Configuration)] ページの [SIP プロファイル情報 (SIP Profile Information)] の下で、次の設定を入力します。

表 3-2 [SIP プロファイルの設定(SIP Profile Configuration)] ページの設定

| フィールド            | 設定                                                    |
|------------------|-------------------------------------------------------|
| 名前 (Name)        | Unity Connection SIP Profile、または別の名前を入力します。           |
| 説明 (Description) | SIP profile for Cisco Unity Connection、または別の説明を入力します。 |

**ステップ5** [保存(Save)]を選択します。

Γ

#### SIP トランクを作成する

- ステップ1 [デバイス (Device)]メニューで、[トランク (Trunk)]を選択します。
- **ステップ 2** [トランクの検索と一覧表示 (Find and List Trunks)]ページで、[新規追加 (Add New)]を選択しま す。
- **ステップ3** [トランクの設定(Trunk Configuration)]ページの[トランク タイプ(Trunk Type)]フィールドで、 [SIP トランク(SIP Trunk)]を選択します。
- **ステップ4** [デバイス プロトコル (Device Protocol)]フィールドで、[SIP]を選択し、[次へ (Next)]を選択し ます。
- **ステップ5** [デバイス情報 (Device Information)]で、次の設定を入力します。

#### 表 3-3 [トランクの設定(Trunk Configuration)] ページの [デパイス情報(Device Information)] の設定

| フィールド                                                  | 設定                                                  |
|--------------------------------------------------------|-----------------------------------------------------|
| デバイス名(Device Unity Connection_SIP_Trunk、または別の名前を入力します。 |                                                     |
| Name)                                                  |                                                     |
| 説明(Description)                                        | SIP trunk for Cisco Unity Connection、または別の説明を入力します。 |

**ステップ6** ユーザの電話機がコーリング サーチ スペースに含まれている場合は、[インバウンドコール (Inbound Calls)]に次の設定を入力します。それ以外の場合は、ステップ 7 に進みます。

| 表 3-4 | [トランクの設定 (Trunk Configuration)] ページの [インバウンド コール (Inbound Calls)] |
|-------|-------------------------------------------------------------------|
|       | の設定                                                               |

| フィールド               | 設定                                 |
|---------------------|------------------------------------|
| コーリング サーチ スペー       | ユーザの電話機を含んでいるコーリング サーチ スペースの名前を選択し |
| ス (Calling Search   | ます。                                |
| Space)              |                                    |
| Diversion ヘッダー配信の   | このチェックボックスをオンにします。                 |
| リダイレクト - インバウ       |                                    |
| ンド (Redirecting     |                                    |
| Diversion Header    |                                    |
| Delivery - Inbound) |                                    |

- **ステップ7** [アウトバウンド コール (Outbound Calls)]で、[Diversion ヘッダー配信のリダイレクト アウトバウ ンド (Redirecting Diversion Header Delivery - Outbound)]チェックボックスをオンにします。
- **ステップ 8** [SIP 情報 (SIP Information)] で、次の設定を入力します。

| 表 3-5 | [トランクの設定(Trunk Configuration | )] ページの [SIP 情報 | (SIP Information) | ]の設定 |
|-------|------------------------------|-----------------|-------------------|------|
|-------|------------------------------|-----------------|-------------------|------|

| フィールド                                                                                   | 設定                                                                                                    |
|-----------------------------------------------------------------------------------------|----------------------------------------------------------------------------------------------------|
| 接続先アドレス<br>(Destination Address)                                                        | Cisco Unified CM の接続先となる Cisco Unity Connection SIP ポートの IP アドレスを入力します。                                                                                  |
| 宛先ポート(Destination Port)                                                                 | 5060 のデフォルト値を使用することを推奨します。                                                                                                    |
| SIP トランク セキュリ<br>ティ プロファイル (SIP<br>Trunk Security Profile)                              | 「SIP トランク セキュリティ プロファイルを作成する」(P.3-3)の手順で<br>作成した SIP トランク セキュリティ プロファイルの名前を選択します。<br>たとえば、「Cisco Unity Connection SIP Trunk Security Profile」を選択<br>します。 |
| 再ルーティング用コーリ<br>ング サーチ スペース<br>(Rerouting Calling<br>Search Space)                       | ユーザの電話機で使用するコーリング サーチ スペースの名前を選択しま<br>す。                                                                                                    |
| アウトオブダイアログ<br>REFER コーリング サー<br>チ スペース<br>(Out-of-Dialog Refer<br>Calling Search Space) | ユーザの電話機で使用するコーリング サーチ スペースの名前を選択しま<br>す。                                                                                                    |
| SIP プロファイル (SIP<br>Profile)                                                             | 「SIP プロファイルを作成する」(P.3-4)の手順で作成した SIP プロファ<br>イルの名前を選択します。たとえば、「Cisco Unity Connection SIP<br>Profile」を選択します。                                             |

ステップ9 その他の設定をサイトに合せて調整します。

ステップ 10 [保存 (Save)]を選択します。

1

#### ルート パターンを作成する

- ステップ1 [ コール ルーティング (Call Routing) ] メニューで、 [ ルート / ハント (Route/Hunt) ] > [ ルート パ ターン (Route Pattern) ] を選択します。
- **ステップ2** [ルートパターンの検索と一覧表示 (Find and List Route Patterns)]ページで、[新規追加 (Add New)]を選択します。
- **ステップ3** [ルート パターンの設定 (Route Pattern Configuration)]ページで、次の設定を入力します。

表 3-6 [ルート パターンの設定(Route Pattern Configuration)] ページの設定

| フィールド             | 設定                                             |
|-------------------|------------------------------------------------|
| ルート パターン(Route    | Cisco Unity Connection のボイスメール パイロット番号を入力します。  |
| Pattern)          |                                                |
| ゲートウェイ/ルート リ      | 「SIP トランクを作成する」(P.3-5)の手順で作成した SIP トランクの名      |
| スト (Gateway/Route | 前を選択します。たとえば、「Unity Connection_SIP_Trunk」を選択しま |
| List)             | す。                                             |

ステップ4 [保存(Save)]を選択します。

Γ

#### ボイスメール パイロットを作成する

- **ステップ1** [ボイスメール (Voice Mail)]メニューで、[ボイスメール パイロット (Voice Mail Pilot)]を選択します。
- **ステップ2** [ボイスメール パイロットの検索と一覧表示 (Find and Voice Mail Pilots)]ページで [新規追加 (Add New)]を選択します。
- **ステップ3** [ボイスメール パイロットの設定(Voice Mail Pilot Configuration)] ページで、次のようにボイスメール パイロット番号の設定を入力します。

#### 表 3-7 [ボイスメール パイロットの設定(Voice Mail Pilot Configuration)] ページの設定

| フィールド                                                                                           | 設定                                                                                                    |
|-------------------------------------------------------------------------------------------------|----------------------------------------------------------------------------------------------------|
| ボイスメール パイロット<br>番号(Voice Mail Pilot<br>Number)                                                  | ユーザが自分のボイス メッセージを聞くためにダイヤルするボイスメールパイロット番号を入力します。この番号は、「ルートパターンを作成する」(P.3-7)の手順で入力したルートパターンと一致している必要があります。 |
| コーリング サーチ スペー<br>ス(Calling Search<br>Space)                                                     | ユーザの電話機を割り当てたパーティションとボイスメール パイロット<br>番号用に設定したパーティションを含むコーリング サーチ スペースを選<br>択します。                          |
| 説明(Description)                                                                                 | 「 <b>Unity Connection のパイロット</b> 」と入力するか、別の説明を入力しま<br>す。                                                  |
| システムのデフォルト ボ<br>イスメール パイロットに<br>設定(Make This the<br>Default Voice Mail Pilot<br>for the System) | このチェックボックスをオンにします。このチェックボックスをオンに<br>すると、現在のデフォルトのパイロット番号がこのボイスメール パイ<br>ロット番号に置き換えられます。                   |

### ステップ4 [保存 (Save)]を選択します。

#### ボイスメール パイロットを設定する

- **ステップ1** [ボイスメール (Voice Mail)] メニューで、[ボイスメール (Voice Mail)]>[ボイスメール プロファ イル (Voice Mail Profile)]を選択します。
- **ステップ2** [ボイスメール プロファイルの検索と一覧表示 (Find and List Voice Mail Profiles)] ページで [新規追加 (Add New)]を選択します。
- **ステップ3** [ボイスメール プロファイルの設定 (Voice Mail Profile Configuration)] ページで、次のようにボイス メール プロファイルの設定を入力します。

表 3-8 [ボイスメール プロファイルの設定(Voice Mail Profile Configuration)] ページの設定

| フィールド                                                                                                  | 設定                                                                                                    |
|----------------------------------------------------------------------------------------------------|----------------------------------------------------------------------------------------------------|
| ボイスメール プロファイ<br>ル名(Voice Mail Profile<br>Name)                                                         | <b>Unity ConnectionProfile</b> 、または別の名前を入力して、ボイスメール プロファイルを識別できるようにします。                                                                                                    |
| 説明(Description)                                                                                        | <b>Enter Profile for Cisco Unity Connection</b> 、または別の説明を入力します。                                                                                                    |
| ボイスメール パイロット<br>(Voice Mail Pilot)                                                                     | 「ボイスメール パイロットを作成する」(P.3-7)の手順で定義したボイス<br>メール パイロットを選択します。                                                                                                    |
| ボイスメール ボックス マ<br>スク(Voice Mail Box<br>Mask)                                                            | Cisco Unified CM でマルチテナント サービスを有効にしていない場合<br>は、このフィールドを空白のままにします。<br>マルチテナント サービスを有効にしている場合、各テナントは自身のボ<br>イスメール プロファイルを使用し、他のテナントと共有するパーティ<br>ションごとに内線番号(電話番号)を識別するためのマスクを作成する<br>必要があります。たとえば、あるテナントは 972813XXXX というマスク<br>を使用し、別のテナントは 214333XXXX というマスクを使用することが<br>できます。また、それぞれのテナントは MWI 用に独自のトランスレー<br>ション パターンを使用します。 |
| これをシステムのデフォ<br>ルトボイスメールプロ<br>ファイルに設定(Make<br>This the Default Voice<br>Mail Profile for the<br>System) | このボイスメール プロファイルをデフォルトにするにはこのチェック<br>ボックスをオンにします。<br>このチェックボックスをオンにすると、現在のデフォルトのボイスメー<br>ル プロファイルが、このボイスメール プロファイルに置き換えられます。                                                                                                    |

**ステップ 4** [保存(Save)]を選択します。

ボイスメール サーバのサービス パラメータを設定する

- **ステップ1** Cisco Unified CM の管理 で、[システム (System)]>[サービス パラメータ (Service Parameters)] を選択します。
- **ステップ2** [サービス パラメータ設定 (Service Parameters Configuration)]ページの [サーバ (Server)] フィー ルドで Cisco Unified CM サーバの名前を選択します。

- **ステップ3** [サービス (Service)]リストで [Cisco CallManager (Cisco CallManager)]を選択します。パラメー タのリストが表示されます。
- **ステップ 4** Clusterwide パラメータ([機能 (Feature)] [一般 (General)]) で、Multiple Tenant MWI Modes パ ラメータを検索します。
- **ステップ 5** 複数テナントの MWI 通知を使用する場合は [True (True)]を選択します。

このパラメータを [True (True)] に設定すると、Cisco Unified CM は、MWI がオンまたはオフにさ れたときに、任意の設定済みトランスレーション パターンを使用して、ボイスメールの内線番号を電 話番号に変換します。

**ステップ6** いずれかの設定を変更した場合は、[保存(Save)]を選択します。次に、Cisco Unified CM サーバを シャットダウンしてから再起動します。

SIP ダイジェスト認証を設定する場合は、次の2つの手順を実行します。

SIP ダイジェスト認証を設定しない場合は、「Cisco Unified Communications Manager との新しい連動 の作成」(P.3-21)に進みます。

#### (任意)SIP ダイジェスト認証を設定する

- **ステップ1** [システム (System)]メニューで、[セキュリティ プロファイル (Security Profile)]>[SIP トランク セキュリティ プロファイル (SIP Trunk Security Profile)]を選択します。
- **ステップ 2** [SIP トランク セキュリティ プロファイルの検索と一覧表示 (Find and List SIP Trunk Security Profiles)] ページで、「SIP トランク セキュリティ プロファイルを作成する」(P.3-3)の手順で作成した SIP トランク セキュリティ プロファイルを選択します。
- **ステップ3** [SIP トランク セキュリティ プロファイルの設定(SIP Trunk Security Profile Configuration)] ページ で、[ダイジェスト認証を有効化(Enable Digest Authentication)] チェックボックスをオンにします。
- **ステップ4** [保存 (Save)]を選択します。

Γ

### (任意) アプリケーション ユーザを作成する

- **ステップ1** [ユーザ管理 (User Management)]メニューで、[アプリケーション ユーザ (Application User)]を選択します。
- **ステップ 2** [アプリケーション ユーザの検索と一覧表示 (Find and List Application Users)] ページで、[新規追加 (Add New)]を選択します。
- **ステップ3** [アプリケーション ユーザの設定(Application User Configuration)] ページで、次の設定を入力します。

#### 表 3-9 [アプリケーション ユーザの設定(Application User Configuration)] ページの設定

| フィールド            | 設定                                                                                                    |
|------------------|----------------------------------------------------------------------------------------------------|
| ユーザ ID (User ID) | アプリケーション ユーザの識別名を入力します。Cisco<br>Unified CM では、ユーザ ID の作成後、ユーザ ID を修正するこ<br>とはできません。特殊文字 (=、+、<、>、#、;、\、,、"") およ<br>び空白を使用できます。 |
| パスワード (Password) | ダイジェスト信用証明書に使用するものと同じパスワードを入力<br>します。                                                                                          |

| フィールド                                                       | 設定                                                                                                    |
|-------------------------------------------------------------|----------------------------------------------------------------------------------------------------|
| パスワードの確認(Confirm<br>Password)                               | パスワードを再度入力します。                                                                                                    |
| ダイジェスト クレデンシャル<br>(Digest Credentials)                      | ダイジェスト信用証明書の名前を入力します。                                                                                                    |
| プレゼンス グループ (Presence<br>Group)                              | アプリケーション ユーザ(IPMASysUser など)は、プレゼンス<br>機能で使用される場合はプレゼンス エンティティに関するステー<br>タスを要求するため、ウォッチャとして機能します。                                                                                                    |
|                                                             | プレゼンスエンティティのステータスをアプリケーションユー<br>ザが受信できるようにするには、そのアプリケーションユーザの<br>プレゼンス グループに対して、電話番号に適用されるプレゼンス<br>グループのステータスの閲覧が許可されていることを確認しま<br>す。この項目は、[プレゼンス グループの設定 (Presence Group<br>Configuration)]ウィンドウで指定されています。 |
| プレゼンス登録の許可(Accept<br>Presence Subscription)                 | このチェックボックスはオフのままにします。                                                                                                    |
| アウトオブダイアログ REFER の<br>許可 (Accept Out-of-Dialog<br>REFER)    | このチェックボックスをオンにします。                                                                                                    |
| Unsolicited NOTIFY の許可<br>(Accept unsolicited notification) | このチェックボックスをオンにします。                                                                                                    |
| ヘッダー置換の許可(Accept<br>Header Replacement)                     | このチェックボックスはオフのままにします。                                                                                                    |
| 使用可能なデバイス (Available Devices)                               | このリスト ボックスには、このアプリケーション ユーザに関連<br>付けることのできるデバイスが表示されます。                                                                                                    |
|                                                             | デバイスをこのアプリケーション ユーザに関連付けるには、デバ<br>イスを選択し、このリスト ボックスの下にある下矢印を選択しま<br>す。                                                                                                    |
|                                                             | このアプリケーション ユーザに関連付けようとするデバイスがこ<br>のペインに表示されない場合は、次のいずれかのボタンを選択し<br>て、他のデバイスを検索します。                                                                                                    |
|                                                             | <ul> <li>[別の電話を検索(Find More Phones)]: このアプリケー<br/>ションユーザに関連付ける別の電話機を検索するには、この<br/>ボタンを選択します。[電話の検索と一覧表示(Find and List<br/>Phones)]ウィンドウが表示され、電話機を検索できます。</li> </ul>                                         |
|                                                             | <ul> <li>[別のルートポイントを検索(Find More Route Points)]:このアプリケーションユーザに関連付ける別のルートポイントを検索するには、このボタンを選択します。[CTI ルートポイントの検索と一覧表示(Find and List CTI Route Points)]<br/>ウィンドウが表示され、CTI ルートポイントを検索できます。</li> </ul>         |

### 表 3-9 [アプリケーション ユーザの設定(Application User Configuration)] ページの設定 (続き)

1

| フィールド                           | 設定                                               |
|---------------------------------|--------------------------------------------------|
| 割り当てられている CAPF プロ               | ユーザの [ アプリケーション ユーザ CAPF プロファイル                  |
| ファイル(Associated CAPF            | (Application User CAPF Profile)]を設定した場合は、[割り当て   |
| Profiles)                       | られている CAPF プロファイル (Associated CAPF Profiles) ] ペ |
|                                 | インに、アプリケーション ユーザ CAPF プロファイルのインス                 |
|                                 | タンス ID が表示されます。プロファイルを編集するには、[イン                 |
|                                 | スタンス ID(Instance ID)] を選択し、[プロファイルの編集            |
|                                 | (Edit Profile)]を選択します。[アプリケーション ユーザ CAPF         |
|                                 | プロファイルの設定(Application User CAPF Profile          |
|                                 | Configuration)]ウィンドウが表示されます。                     |
| グループ(Groups)                    | このリスト ボックスは、アプリケーション ユーザが追加された                   |
| -                               | 後に表示されます。このリストボックスには、アプリケーション                    |
|                                 | ユーザの所属先となるグループが表示されます。                           |
| $\square - \mathcal{V}$ (Roles) | このリスト ボックスは、アプリケーション ユーザが追加された                   |
|                                 | 後に表示されます。このリストボックスには、アプリケーション                    |
|                                 | ユーザに割り当てられる権限が表示されます。                            |
|                                 |                                                  |

表 3-9 [アプリケーション ユーザの設定(Application User Configuration)] ページの設定 (続き)

ステップ4 [保存 (Save)]を選択します。

### Unity Connection クラスタが設定されている Cisco Unity Connection

次の順序で、手順に従ってください。

(注)

Γ

すべてのユーザ電話機(電話番号)で使用されるコーリングサーチスペースが存在している必要があります。このようにしないと、連動が正常に機能しません。コーリングサーチスペースを設定してユーザの電話機を割り当てる方法については、Cisco Unified CM のヘルプを参照してください。

### SIP トランク セキュリティ プロファイルを作成する(Cisco Unity Connection クラスタ用)

- **ステップ1** Cisco Unified CM の管理の[システム (System)]メニューで、[セキュリティ プロファイル (Security Profile)]>[SIP トランク セキュリティ プロファイル (SIP Trunk Security Profile)]を選択 します。
- **ステップ 2** [SIP トランク セキュリティ プロファイルの検索と一覧表示 (Find and List SIP Trunk Security Profiles)]ページで、[新規追加 (Add New)]を選択します。
- **ステップ 3** [SIP トランク セキュリティ プロファイルの設定 (SIP Trunk Security Profile Configuration)] ページ の [SIP トランク セキュリティ プロファイル情報 (SIP Trunk Security Profile Information)] で、次の 設定を入力します。

# 表 3-10 [SIP トランク セキュリティ プロファイルの設定(SIP Trunk Security Profile Configuration)] ページの設定

| フィールド                                                    | 設定                                                                                                    |
|----------------------------------------------------------|----------------------------------------------------------------------------------------------------|
| 名前 (Name)                                                | <b>Unity Connection SIP Trunk Security Profile</b> 、または別の名前を入力します。                                                                                                    |
| 説明 (Description)                                         | SIP trunk security profile for Cisco Unity Connection、または別の説明<br>を入力します。                                                                                                    |
| デバイス セキュリティ<br>モード (Device Security                      | Cisco Unified CM 認証および暗号化をイネーブルにしない場合は、非セ<br>キュアのデフォルトを受け入れます。                                                                                                    |
| Mode                                                     | Cisco Unified CM 認証または暗号化をイネーブルにする場合、[認証<br>(Authenticated)]または[暗号化(Encrypted)]を選択します。Cisco<br>Unified CM サーバの次の要件に注意してください。                                                                                                    |
|                                                          | • TFTP サーバを設定する必要があります。                                                                                                    |
|                                                          | <ul> <li>Cisco Unified CM サーバは、セキュリティのために Cisco CTL クラ<br/>イアントを使用して設定する必要があります。詳細については、<br/>『Cisco Unified Communications ManagerSecurity Guide』の<br/>「Configuring the Cisco CTL Client」の章の「Configuring the Cisco<br/>CTL Client」を参照してください。このドキュメントは<br/>http://www.cisco.com/en/US/products/sw/voicesw/ps556/prod_maint<br/>enance_guides_list.html から入手できます。</li> </ul> |
|                                                          | <ul> <li>Cisco Unified CM サーバのデバイス セキュリティ モード設定は、<br/>Cisco Unity Connection サーバ(認証または暗号化)のセキュリティ<br/>モード設定と一致する必要があります。</li> </ul>                                                                                                    |
| X.509 のサブジェクト名<br>(X.509 Subject Name)                   | Cisco Unified CM 認証および暗号化をイネーブルにしない場合、この<br>フィールドは空白のままにします。                                                                                                    |
|                                                          | Cisco Unified CM 認証および暗号化をイネーブルにする場合は、<br>Connection または別の名前を入力します。この名前は、Cisco Unity<br>Connection サーバの SIP 証明書の [件名 (Subject Name)] フィールドに<br>一致している必要があります。                                                                                                    |
| アウトオブダイアログ<br>REFER の許可 (Accept<br>Out-of-Dialog REFER)  | このチェックボックスをオンにします。                                                                                                    |
| Unsolicited NOTIFY の許可 (Accept unsolicited notification) | このチェックボックスをオンにします。                                                                                                    |
| ヘッダー置換の許可<br>(Accept Header<br>Replacement)              | このチェックボックスをオンにします。                                                                                                    |

ステップ4 [保存(Save)]を選択します。

### SIP プロファイルを作成する(Cisco Unity Connection クラスタ用)

**ステップ1** [デバイス (Device)]メニューで、[デバイスの設定 (Device Settings)]>[SIP プロファイル (SIP Profile)]を選択します。

1

- **ステップ 2** [SIP プロファイルの検索と一覧表示 (Find and List SIP Profiles)]ページで、[検索 (Find)]を選択 します。
- ステップ3 コピーする SIP プロファイルの右側で [コピー (Copy)]を選択します。
- ステップ4 [SIP プロファイルの設定(SIP Profile Configuration)]ページで、次の設定を入力します。

表 3-11 [SIP プロファイルの設定(SIP Profile Configuration)] ページの設定

| フィールド            | 設定                                                    |
|------------------|-------------------------------------------------------|
| 名前 (Name)        | Unity Connection SIP Profile、または別の名前を入力します。           |
| 説明 (Description) | SIP profile for Cisco Unity Connection、または別の説明を入力します。 |

- **ステップ 5** [電話機で使用されるパラメータ (Parameters Used in Phone)]の下の [再試行回数 (Retry INVITE)] フィールドで、5 以下の値を入力します。
- **ステップ6** [保存(Save)]を選択します。

#### SIP トランクを作成する(Cisco Unity Connection クラスタ用)

- ステップ1 [デバイス (Device)]メニューで、[トランク (Trunk)]を選択します。
- **ステップ 2** [トランクの検索と一覧表示 (Find and List Trunks)]ページで、[新規追加 (Add New)]を選択しま す。
- **ステップ3** [トランクの設定(Trunk Configuration)]ページの[トランク タイプ(Trunk Type)]フィールドで、 [SIP トランク(SIP Trunk)]を選択します。
- **ステップ4** [デバイス プロトコル (Device Protocol)]フィールドで、[SIP]を選択し、[次へ (Next)]を選択し ます。
- **ステップ5** [デバイス情報 (Device Information)]で、次の設定を入力します。

#### 表 3-12 [トランクの設定(Trunk Configuration)] ページの [デパイス情報(Device Information)] の設定

| フィールド                  | 設定                                                    |
|------------------------|-------------------------------------------------------|
| デバイス名 (Device<br>Name) | <b>Unity Connection_SIP_Trunk_1</b> または別の名前を入力します。    |
| 説明(Description)        | SIP trunk 1 for Cisco Unity Connection または別の説明を入力します。 |

**ステップ6** ユーザの電話機がコーリング サーチ スペースに含まれている場合は、[インバウンド コール (Inbound Calls)]に次の設定を入力します。それ以外の場合は、ステップ7に進みます。

| 表 3-13 | [トランクの設定(Trunk Configuration)] ページの [インパウンド コール(Inbound Calls) | 1 |
|--------|----------------------------------------------------------------|---|
|        | の設定                                                            |   |

| フィールド               | 設定                                 |
|---------------------|------------------------------------|
| コーリング サーチ スペー       | ユーザの電話機を含んでいるコーリング サーチ スペースの名前を選択し |
| ス (Calling Search   | ます。                                |
| Space)              |                                    |
| Diversion ヘッダー配信の   | このチェックボックスをオンにします。                 |
| リダイレクト - インバウ       |                                    |
| ンド (Redirecting     |                                    |
| Diversion Header    |                                    |
| Delivery - Inbound) |                                    |

- **ステップ7** [アウトバウンド コール (Outbound Calls)]で、[Diversion ヘッダー配信のリダイレクト アウトバウ ンド (Redirecting Diversion Header Delivery - Outbound)]チェックボックスをオンにします。
- **ステップ 8** [SIP 情報 (SIP Information)] で、次の設定を入力します。

| 表 3-14 | [トランクの設定 | (Trunk Configuration) | ページの | [SIP 情報 | (SIP Information) | ] の設定 |
|--------|----------|-----------------------|------|---------|-------------------|-------|
|--------|----------|-----------------------|------|---------|-------------------|-------|

| フィールド                   | 設定                                               |
|-------------------------|--------------------------------------------------|
| 接続先アドレス                 | パブリッシャ Cisco Unity Connection サーバの IP アドレスを入力しま  |
| (Destination Address)   | す。                                               |
| 宛先ポート(Destination       | 5060 のデフォルト値を使用することを推奨します。                       |
| Port)                   |                                                  |
| SIP トランク セキュリ           | 「SIP トランク セキュリティ プロファイルを作成する(Cisco Unity         |
| ティ プロファイル(SIP           | Connection クラスタ用)」(P.3-11)の手順で作成した SIP トランク セ    |
| Trunk Security Profile) | キュリティ プロファイルの名前を選択します。たとえば、「Cisco Unity          |
|                         | Connection SIP Trunk Security Profile」を選択します。    |
| 再ルーティング用コーリ             | ユーザの電話機で使用するコーリング サーチ スペースの名前を選択しま               |
| ング サーチ スペース             | す。                                               |
| (Rerouting Calling      |                                                  |
| Search Space)           |                                                  |
| アウトオブダイアログ              | ユーザの電話機で使用するコーリング サーチ スペースの名前を選択しま               |
| REFER コーリング サー          | す。                                               |
| チスペース                   |                                                  |
| (Out-of-Dialog Refer    |                                                  |
| Calling Search Space)   |                                                  |
| SIP プロファイル (SIP         | 「SIP プロファイルを作成する (Cisco Unity Connection クラスタ用)」 |
| Profile)                | (P.3-12)の手順で作成した SIP プロファイルの名前を選択します。たと          |
|                         | えば、「Cisco Unity Connection SIP Profile」を選択します。   |

- ステップ9 その他の設定をサイトに合せて調整します。
- ステップ 10 [保存 (Save)]を選択します。
- **ステップ 11** [新規追加(Add New)]を選択します。
- **ステップ 12** [トランクの設定 (Trunk Configuration)]ページの[トランク タイプ (Trunk Type)]フィールドで、 [SIP トランク (SIP Trunk)]を選択します。

- **ステップ 13** [デバイス プロトコル (Device Protocol)]フィールドで、[SIP]を選択し、[次へ (Next)]を選択し ます。
- ステップ 14 [デバイス情報 (Device Information)]で、次の設定を入力します。

表 3-15 [トランクの設定(Trunk Configuration)] ページの [デパイス情報(Device Information)] の設定

| フィールド            | 設定                                                    |
|------------------|-------------------------------------------------------|
| デバイス名(Device     | <b>Unity Connection_SIP_Trunk_2</b> または別の名前を入力します。    |
| Name)            |                                                       |
| 說明 (Description) | SIP trunk 2 for Cisco Unity Connection または別の説明を入力します。 |

**ステップ 15** ユーザの電話機がコーリング サーチ スペースに含まれている場合は、[インバウンド コール (Inbound Calls)]に次の設定を入力します。それ以外の場合は、ステップ 16 に進みます。

表 3-16 [トランクの設定(Trunk Configuration)] ページの [インパウンド コール(Inbound Calls)] の設定

| フィールド               | 設定                                 |
|---------------------|------------------------------------|
| コーリング サーチ スペー       | ユーザの電話機を含んでいるコーリング サーチ スペースの名前を選択し |
| ス (Calling Search   | ます。                                |
| Space)              |                                    |
| Diversion ヘッダー配信の   | このチェックボックスをオンにします。                 |
| リダイレクト - インバウ       |                                    |
| ンド (Redirecting     |                                    |
| Diversion Header    |                                    |
| Delivery - Inbound) |                                    |

- **ステップ 16** [アウトバウンド コール (Outbound Calls)]で、[Diversion ヘッダー配信のリダイレクト アウトバウ ンド (Redirecting Diversion Header Delivery - Outbound)]チェックボックスをオンにします。
- ステップ 17 [SIP 情報 (SIP Information)] で、次の設定を入力します。

Γ

表 3-17 [トランクの設定(Trunk Configuration)] ページの [SIP 情報(SIP Information)] の設定

| フィールド                                                             | 設定                                                                                                    |
|-------------------------------------------------------------------|----------------------------------------------------------------------------------------------------|
| 接続先アドレス<br>(Destination Address)                                  | ユーザ Cisco Unity Connection サーバの IP アドレスを入力します。                                                                                                    |
| 宛先ポート (Destination Port)                                          | 5060 のデフォルト値を使用することを推奨します。                                                                                                    |
| SIP トランク セキュリ<br>ティ プロファイル (SIP<br>Trunk Security Profile)        | 「SIP トランク セキュリティ プロファイルを作成する (Cisco Unity<br>Connection クラスタ用)」(P.3-11)の手順で作成した SIP トランク セ<br>キュリティ プロファイルの名前を選択します。たとえば、「Cisco Unity<br>Connection SIP Trunk Security Profile」を選択します。 |
| 再ルーティング用コーリ<br>ング サーチ スペース<br>(Rerouting Calling<br>Search Space) | ユーザの電話機で使用するコーリング サーチ スペースの名前を選択しま<br>す。                                                                                                    |

#### 表 3-17 [トランクの設定(Trunk Configuration)] ページの [SIP 情報(SIP Information)] の設定

| フィールド                 | 設定                                               |
|-----------------------|--------------------------------------------------|
| アウトオブダイアログ            | ユーザの電話機で使用するコーリング サーチ スペースの名前を選択しま               |
| REFER コーリング サー        | す。                                               |
| チスペース                 |                                                  |
| (Out-of-Dialog Refer  |                                                  |
| Calling Search Space) |                                                  |
| SIP プロファイル(SIP        | 「SIP プロファイルを作成する (Cisco Unity Connection クラスタ用)」 |
| Profile)              | (P.3-12)の手順で作成した SIP プロファイルの名前を選択します。たと          |
|                       | えば、「Cisco Unity Connection SIP Profile」を選択します。   |

- ステップ18 その他の設定をサイトに合せて調整します。
- ステップ 19 [保存 (Save)]を選択します。

#### ルート グループを作成する (Cisco Unity Connection クラスタの場合)

- ステップ1 [ コール ルーティング (Call Routing) ] メニューで、 [ ルート/ハント (Route/Hunt) ] > [ ルート グ ループ (Route Group) ] を選択します。
- **ステップ 2** [ルート グループの検索と一覧表示 (Find and List Route Groups)]ページで、[新規追加 (Add New)] を選択します。
- **ステップ3** [ルート グループの設定(Route Group Configuration)]ページで、次の設定を入力します。

#### 表 3-18 [ルート グループの設定(Route Group Configuration)] ページの設定

| フィールド                                | 設定                                   |
|--------------------------------------|--------------------------------------|
| ルート グループ名<br>(Route Group Name)      | SIP_Trunk_Route_Group または別の名前を入力します。 |
| 分配アルゴリズム<br>(Distribution Algorithm) | [上から下(Top Down)]を選択します。              |

- **ステップ4** 両方の SIP トランクが [使用可能なデバイス (Available Devices)] フィールドに表示されることを確認します。それ以外の場合は [検索 (Find)]を選択します。
- ステップ 5 [ルート グループに追加(Add to Route Group)]を選択します。
- ステップ6 [現在のルート グループ メンバー (Current Route Group Members)]の下で、ユーザ Cisco Unity Connection に接続する SIP トランクがリストの最初に表示されることを確認します。
   上向きまたは下向き矢印を選択して SIP トランクの順序を変更できます。
- **ステップ 7** [保存 (Save)]を選択します。

#### ルート リストを作成する (Cisco Unity Connection クラスタの場合)

ステップ1 [コール ルーティング (Call Routing)]メニューで、[ルート/ハント (Route/Hunt)]>[ルート リスト (Route リスト)]を選択します。

- **ステップ2** [ルート リストの検索と一覧表示 (Find and List Route Lists)]ページで、[新規追加 (Add New)]を 選択します。
- **ステップ3** [ルート リストの設定(Route List Configuration)]ページで、次の設定を入力します。

表 3-19 [ルート リストの設定(Route List Configuration)] ページの設定

| フィールド                                                      | 設定                                  |
|------------------------------------------------------------|-------------------------------------|
| 名前 (Name)                                                  | SIP_Trunk_Route_List または別の名前を入力します。 |
| 説明 (Description)                                           | SIP Trunk Route List または別の説明を入力します。 |
| Cisco Unified CM グルー<br>プ (Cisco Unified<br>Communications | [デフォルト (Default)]を選択します。            |
| Manager Group)                                             |                                     |

- ステップ4 [保存 (Save)]を選択します。
- **ステップ 5** [このルート リストを有効にする (Enable this Route List)] チェックボックスが選択されていることを 確認します。
- **ステップ6** [ルート リスト メンバ情報 (Route List Member Information)] で [ルート グループの追加 (Add Route Group)]を選択します。
- ステップ7 [ルート リスト詳細設定 (Route List Detail Configuration)]ページの[ルート グループ (Route Group)]フィールドで、「ルート グループを作成する (Cisco Unity Connection クラスタの場合)」
   (P.3-16)の手順で作成したルート グループを選択し、[保存 (Save)]を選択します。
- **ステップ8** ルートリスト設定が保存されることが示されたら、[OK]を選択します。
- **ステップ9** [ルート リストの設定 (Route List Configuration)]ページで [リセット (Reset)]を選択します。
- **ステップ 10** ルート リストのリセットを確認するように求められた場合は、[リセット(Reset)]を選択します。
- ステップ 11 [閉じる (Close)]を選択します。

Γ

#### ルート パターンを作成する(Cisco Unity Connection クラスタの場合)

- ステップ1 [ コール ルーティング (Call Routing) ] メニューで、 [ ルート/ハント (Route/Hunt) ] > [ ルート パ ターン (Route Pattern) ] を選択します。
- **ステップ2** [ルートパターンの検索と一覧表示 (Find and List Route Patterns)]ページで、[新規追加 (Add New)]を選択します。
- **ステップ3** [ルート パターンの設定(Route Pattern Configuration)]ページで、次の設定を入力します。

### 表 3-20 [ルート パターンの設定 (Route Pattern Configuration)]ページの設定

| フィールド             | 設定                                              |
|-------------------|-------------------------------------------------|
| ルート パターン(Route    | Cisco Unity Connection のボイスメール パイロット番号を入力します。   |
| Pattern)          |                                                 |
| ゲートウェイ/ルート リ      | 「ルート リストを作成する (Cisco Unity Connection クラスタの場合)」 |
| スト (Gateway/Route | (P.3-16)の手順で作成したルートリストの名前を選択します。たとえ             |
| List)             | ば、「SIP_Trunk_Route_List」を選択します。                 |

### ステップ 4 [保存 (Save)]を選択します。

#### ボイスメール パイロットを作成する(Cisco Unity Connection クラスタの場合)

- **ステップ1** [ボイスメール (Voice Mail)]メニューで、[ボイスメール パイロット (Voice Mail Pilot)]を選択します。
- **ステップ 2** [ボイスメール パイロットの検索と一覧表示 (Find and Voice Mail Pilots)]ページで [新規追加 (Add New)]を選択します。
- **ステップ3** [ボイスメール パイロットの設定(Voice Mail Pilot Configuration)] ページで、次のようにボイスメール パイロット番号の設定を入力します。

表 3-21 [ボイスメール パイロットの設定(Voice Mail Pilot Configuration)] ページの設定

| フィールド                                                                                            | 設定                                                                                                    |
|--------------------------------------------------------------------------------------------------|----------------------------------------------------------------------------------------------------|
| ボイスメール パイロット<br>番号(Voice Mail Pilot<br>Number)                                                   | ユーザが自分のボイス メッセージを聞くためにダイヤルするボイスメー<br>ルパイロット番号を入力します。この番号は、「ルート パターンを作成す<br>る(Cisco Unity Connection クラスタの場合)」(P.3-17)の手順で入力し<br>たルート パターンと一致している必要があります。 |
| コーリング サーチ スペー<br>ス (Calling Search<br>Space)                                                     | ユーザの電話機を割り当てたパーティションとボイスメール パイロット<br>番号用に設定したパーティションを含むコーリング サーチ スペースを選<br>択します。                                                                         |
| 説明(Description)                                                                                  | 「 <b>Unity Connection のパイロット</b> 」と入力するか、別の説明を入力しま<br>す。                                                                                                 |
| システムのデフォルト ボ<br>イスメール パイロットに<br>設定 (Make This the<br>Default Voice Mail Pilot<br>for the System) | このチェックボックスをオンにします。このチェックボックスをオンに<br>すると、現在のデフォルトのパイロット番号がこのボイスメール パイ<br>ロット番号に置き換えられます。                                                                  |

**ステップ4** [保存(Save)]を選択します。

#### ボイスメール プロファイルを設定する(Cisco Unity Connection クラスタの場合)

- **ステップ1** [ボイスメール (Voice Mail)] メニューで、[ボイスメール (Voice Mail)]>[ボイスメール プロファ イル (Voice Mail Profile)]を選択します。
- **ステップ2** [ボイスメール プロファイルの検索と一覧表示(Find and List Voice Mail Profiles)] ページで[新規追加(Add New)]を選択します。
- **ステップ3** [ボイスメール プロファイルの設定 (Voice Mail Profile Configuration)]ページで、次のようにボイス メール プロファイルの設定を入力します。
| フィールド                                                                                                    | 設定                                                                                                    |
|----------------------------------------------------------------------------------------------------|----------------------------------------------------------------------------------------------------|
| ボイスメール プロファイ<br>ル名(Voice Mail Profile<br>Name)                                                            | <b>Unity ConnectionProfile</b> 、または別の名前を入力して、ボイスメール プロファイルを識別できるようにします。                                                                                                    |
| 説明 (Description)                                                                                          | <b>Enter Profile for Cisco Unity Connection</b> 、または別の説明を入力します。                                                                                                    |
| ボイスメール パイロット<br>(Voice Mail Pilot)                                                                        | 「ボイスメールパイロットを作成する (Cisco Unity Connection クラスタの場合)」(P.3-18)の手順で定義したボイスメールパイロットを選択します。                                                                                                    |
| ボイスメール ボックス マ<br>スク(Voice Mail Box<br>Mask)                                                               | Cisco Unified CM でマルチテナント サービスを有効にしていない場合<br>は、このフィールドを空白のままにします。<br>マルチテナント サービスを有効にしている場合、各テナントは自身のボ<br>イスメール プロファイルを使用し、他のテナントと共有するパーティ<br>ションごとに内線番号(電話番号)を識別するためのマスクを作成する<br>必要があります。たとえば、あるテナントは 972813XXXX というマスク<br>を使用し、別のテナントは 214333XXXX というマスクを使用することが<br>できます。また、それぞれのテナントは MWI 用に独自のトランスレー<br>ションパターンを使用します |
| これをシステムのデフォ<br>ルト ボイスメール プロ<br>ファイルに設定 (Make<br>This the Default Voice<br>Mail Profile for the<br>System) | このボイスメール プロファイルをデフォルトにするにはこのチェック<br>ボックスをオンにします。<br>このチェックボックスをオンにすると、現在のデフォルトのボイスメー<br>ル プロファイルが、このボイスメール プロファイルに置き換えられます。                                                                                                    |

表 3-22 [ボイスメール プロファイルの設定(Voice Mail Profile Configuration)] ページの設定

**ステップ4** [保存(Save)]を選択します。

SIP ダイジェスト認証を設定する場合は、次の2つの手順を実行します。

SIP ダイジェスト認証を設定しない場合は、「Cisco Unified Communications Manager との新しい連動の作成」(P.3-21)に進みます。

#### (任意) SIP ダイジェスト認証を設定する(Cisco Unity Connection クラスタの場合)

- **ステップ1** [システム (System)]メニューで、[セキュリティ プロファイル (Security Profile)]>[SIP トランク セキュリティ プロファイル (SIP Trunk Security Profile)]を選択します。
- **ステップ2** [SIP トランク セキュリティ プロファイルの検索と一覧表示 (Find and List SIP Trunk Security Profiles)]ページで、「SIP トランク セキュリティ プロファイルを作成する (Cisco Unity Connection クラスタ用)」(P.3-11)の手順で作成した SIP トランク セキュリティ プロファイルを選択します。
- **ステップ3** [SIP トランク セキュリティ プロファイルの設定 (SIP Trunk Security Profile Configuration)]ページ で、[ダイジェスト認証を有効化 (Enable Digest Authentication)] チェックボックスをオンにします。
- **ステップ4** [保存(Save)]を選択します。

Γ

## (任意) アプリケーション ユーザを作成する (Cisco Unity Connection クラスタの場合)

- **ステップ1** [ユーザ管理(User Management)]メニューで、[アプリケーションユーザ(Application User)]を選択します。
- **ステップ 2** [アプリケーション ユーザの検索と一覧表示 (Find and List Application Users)]ページで、[新規追加 (Add New)]を選択します。
- **ステップ 3** [アプリケーション ユーザの設定(Application User Configuration)]ページで、次の設定を入力しま す。

表 3-23 [アプリケーション ユーザの設定(Application User Configuration)] ページの設定

| フィールド                                                       | 設定                                                                                                    |
|-------------------------------------------------------------|----------------------------------------------------------------------------------------------------|
| ユーザ ID (User ID)                                            | アプリケーション ユーザの識別名を入力します。Cisco<br>Unified CM では、ユーザ ID の作成後、ユーザ ID を修正するこ<br>とはできません。特殊文字(=、+、<、>、#、;、\、,、"") およ<br>び空白を使用できます。                                                                                  |
| パスワード (Password)                                            | ダイジェスト信用証明書に使用するものと同じパスワードを入力<br>します。                                                                                                    |
| パスワードの確認(Confirm<br>Password)                               | パスワードを再度入力します。                                                                                                    |
| ダイジェスト クレデンシャル<br>(Digest Credentials)                      | ダイジェスト信用証明書の名前を入力します。                                                                                                    |
| プレゼンス グループ(Presence<br>Group)                               | アプリケーション ユーザ(IPMASysUser など)は、プレゼンス<br>機能で使用される場合はプレゼンス エンティティに関するステー<br>タスを要求するため、ウォッチャとして機能します。                                                                                                    |
|                                                             | プレゼンス エンティティのステータスをアプリケーション ユー<br>ザが受信できるようにするには、そのアプリケーション ユーザの<br>プレゼンス グループに対して、電話番号に適用されるプレゼンス<br>グループのステータスの閲覧が許可されていることを確認しま<br>す。この項目は、[プレゼンス グループの設定 (Presence Group<br>Configuration)]ウィンドウで指定されています。 |
| プレゼンス登録の許可(Accept<br>Presence Subscription)                 | このチェックボックスはオフのままにします。                                                                                                    |
| アウトオブダイアログ REFER の<br>許可 (Accept Out-of-Dialog<br>REFER)    | このチェックボックスをオンにします。                                                                                                    |
| Unsolicited NOTIFY の許可<br>(Accept unsolicited notification) | このチェックボックスをオンにします。                                                                                                    |
| ヘッダー置換の許可(Accept<br>Header Replacement)                     | このチェックボックスはオフのままにします。                                                                                                    |

1

| フィールド                         | 設定                                                                                                    |
|-------------------------------|----------------------------------------------------------------------------------------------------|
| 使用可能なデバイス (Available Devices) | このリスト ボックスには、このアプリケーション ユーザに関連<br>付けることのできるデバイスが表示されます。                                                                                                    |
|                               | デバイスをこのアプリケーション ユーザに関連付けるには、デバ<br>イスを選択し、このリスト ボックスの下にある下矢印を選択しま<br>す。                                                                                                    |
|                               | このアプリケーション ユーザに関連付けようとするデバイスがこ<br>のペインに表示されない場合は、次のいずれかのボタンを選択し<br>て、他のデバイスを検索します。                                                                                                    |
|                               | <ul> <li>[別の電話を検索(Find More Phones)]:このアプリケーションユーザに関連付ける別の電話機を検索するには、このボタンを選択します。[電話の検索と一覧表示(Find and List Phones)]ウィンドウが表示され、電話機を検索できます。</li> </ul>                                                |
|                               | <ul> <li>[別のルートポイントを検索(Find More Route Points)]:このアプリケーションユーザに関連付ける別のルートポイントを検索するには、このボタンを選択します。[CTI ルートポイントの検索と一覧表示(Find and List CTI Route Points)]<br/>ウィンドウが表示され、CTI ルートポイントを検索できます。</li> </ul> |
| 割り当てられている CAPF プロ             | ユーザの[アプリケーション ユーザ CAPF プロファイル                                                                                                    |
| ファイル(Associated CAPF          | (Application User CAPF Profile)]を設定した場合は、[割り当て                                                                                                    |
| Profiles)                     | られている CAPF プロファイル (Associated CAPF Profiles)] ペ                                                                                                    |
|                               | インに、アフリクーションユーザ CAPF フロファイルのインス<br> タンス ID が表示されます。プロファイルを編集するにけ 「イン                                                                                                    |
|                               | スタンス ID (Instance ID) ] を選択し、「プロファイルの編集                                                                                                    |
|                               | (Edit Profile)]を選択します。[アプリケーション ユーザ CAPF                                                                                                    |
|                               | プロファイルの設定 (Application User CAPF Profile                                                                                                    |
|                               | Configuration) ] ワインドワが表示されます。                                                                                                    |
| グループ(Groups)                  | このリスト ボックスは、アプリケーション ユーザが追加された                                                                                                    |
|                               | コーザの所属先となるグループが表示されます。                                                                                                    |
| ロール (Roles)                   | このリスト ボックスは、アプリケーション ユーザが追加された                                                                                                    |
|                               | 後に表示されます。このリストボックスには、アプリケーション<br>ユーザに割り当てられる権限が表示されます。                                                                                                    |
|                               | ,                                                                                                    |

表 3-23 [アプリケーション ユーザの設定(Application User Configuration)] ページの設定 (続き)

ステップ4 [保存(Save)]を選択します。

Γ

# **Cisco Unified Communications Manager** との新しい連動の作成

Cisco Unified Communications Manager と Cisco Unity Connection が連動可能な状態にあることを確認したら、次の手順を実行して、連動を設定し、ポート設定を入力します。

# 連動を作成する

- **ステップ1** Cisco Unity Connection Administration にログインします。
- **ステップ 2** Cisco Unified CM 認証および暗号化を使用する場合は、次のサブステップを実行します。そうでない 場合は、ステップ 3 に進みます。
  - **a.** Cisco Unity Connection Administration で、[テレフォニー統合(Telephony Integrations)]>[セ キュリティ(Security)]を展開し、[SIP 証明書(SIP Certificate)]を選択します。
  - **b.** [SIP 証明書(SIP Certificates)] ページで、[新規追加(Add New)]を選択します。
  - **c.** [新規 SIP 証明書 (New SIP Certificate)]ページで、SIP 証明書に関する次の設定を入力し、[保存 (Save)]を選択します。

表 3-24 [新規 SIP 証明書 (New SIP Certificate)] ページの設定

| フィールド                | 設定                                                                                                    |  |
|----------------------|----------------------------------------------------------------------------------------------------|--|
| 表示名(Display<br>Name) | SIP 証明書の表示名を入力します。                                                                                                    |  |
| 件名(Subject Name)     | Cisco Unified CM の管理の SIP トランクに対する SIP セキュリティ プロファ<br>イルの X.509 の件名と一致する件名を入力します。<br><u> </u>                                        |  |
|                      | <b>注意</b> この件名は、Cisco Unified CM で使用される SIP セキュリティ プ<br>ロファイルの X.509 の件名と一致している必要があります。一致<br>しないと、Cisco Unified CM での認証および暗号化が失敗します。 |  |

- **ステップ3** Cisco Unity Connection Administration で、[テレフォニー(Telephony Integrations)]を展開し、[電話システム (Phone System)]を選択します。
- **ステップ4** [電話システムの検索 (Search Phone Systems)] ページの [表示名 (Display Name)] で、デフォルト の電話システムの名前を選択します。
- **ステップ 5** [電話システムの基本設定 (Phone System Basics)] ページの [電話システムの名前 (Phone System Name)] フィールドで、電話システムの説明的な名前を入力します。
- ステップ6 (ボイスメール ボックスの無い管理者やユーザが Cisco Unity Connection の Web アプリケーションで 電話から録音および再生を行うときに) TRaP 接続にこの電話システムをデフォルトとして使用する場 合は、[デフォルト TRAP スイッチ (Default TRAP Switch)] チェックボックスをオンにします。 TRaP 接続に別の電話システムをデフォルトとして使用する場合は、このチェックボックスをオフにし ます。
- **ステップ7** [保存 (Save)]を選択します。
- **ステップ8** [電話システムの基本設定(Phone System Basics)] ページの[関連リンク(Related Links)] ドロップ ダウン ボックスで、[ポート グループの追加(Add Port Group)]を選択して、[移動(Go)]を選択し ます。
- ステップ9 [ポート グループの新規作成 (New Port Group)]ページで適切な設定を入力して、[保存 (Save)]を 選択します。

| フィールド                                             | 設定                                                                                                    |
|---------------------------------------------------|----------------------------------------------------------------------------------------------------|
| 電話システム(Phone<br>System)                           | ステップ 5 で入力した電話システムの名前を選択します。                                                                                                    |
| 作成元(Create From)                                  | [ポート グループ テンプレート(Port Group Template)] を選択し、ド<br>ロップダウン ボックスで [SIP(SIP)] を選択します。                                                                                              |
| 表示名(Display Name)                                 | ポート グループの説明的な名前を入力します。デフォルト名をそのまま<br>使用することも、任意の名前を入力することもできます。                                                                                                    |
| SIP サーバで認証する<br>(Authenticate with SIP<br>Server) | Cisco Unity Connection で Cisco Unified CM サーバでの認証を受ける場合は、このチェックボックスをオンにします。                                                                                                   |
| 認証ユーザ名<br>(Authentication User<br>Name)           | Cisco Unified CM サーバでの認証を受けるために Cisco Unity Connection が使用する名前を入力します。                                                                                                    |
| 認証パスワード<br>(Authentication<br>Password)           | Cisco Unified CM サーバでの認証を受けるために Cisco Unity Connection が使用するパスワードを入力します。                                                                                                    |
| 連絡先回線名(Contact<br>Line Name)                      | ユーザが Cisco Unity Connection へのアクセスに使用し、Cisco Unity Connection が Cisco Unified CM サーバへの登録に使用するボイス メッセージ回線名(またはパイロット番号)を入力します。                                                  |
| SIP セキュリティ プロ<br>ファイル (SIP Security<br>Profile)   | Cisco Unity Connection によって使用される SIP セキュリティ プロファイ<br>ルを選択します。                                                                                                    |
| SIP 証明書(SIP<br>Certificate)                       | <i>(セキュアな TLS ポートが使用されている場合のみ)</i> 適切な SIP 証明書が<br>選択されていることを確認します。                                                                                                    |
| セキュリティ モード<br>(Security Mode)                     | <i>(セキュアな TLS ポートが使用されている場合のみ)</i> 適切なセキュリティ<br>モードを選択します。                                                                                                    |
|                                                   | <ul> <li>[認証(Authenticated)]:コールシグナリングメッセージは、セキュアな TLS ポートを使用して Cisco Unified CM に接続されるため、整合性が保証されます。ただし、クリア(暗号化されていない)テキストで送信されるため、コールシグナリングメッセージのプライバシーは保証されません。</li> </ul> |
|                                                   | • [暗号化 (Encrypted)]: コールシグナリング メッセージはセキュア<br>な TLS ポートを使用して Cisco Unified CM に接続され、暗号化され<br>るため、このポートでの完全性とプライバシーが保証されます。                                                     |
|                                                   | Cisco Unity Connection サーバ上のセキュリティ モード設定は、Cisco<br>Unified CM サーバ上のデバイス セキュリティ モードと一致している必要<br>があります。                                                                         |
| セキュア RTP(Secure<br>RTP)                           | <i>(セキュアな TLS ポートが使用されている場合のみ)</i> このチェック ボック<br>スをオンにすると、メディア ストリーム (RTP) が暗号化されます。メ<br>ディア ストリームを暗号化しない場合は、このチェックボックスをオフ<br>にします。                                           |
| SIP 転送プロトコル<br>(SIP Transport Protocol)           | Cisco Unity Connection によって使用される SIP 転送プロトコルを選択します。                                                                                                    |

表 3-25 [ポート グループの新規作成(New Port Group)] ページの設定

Γ

| 表 3-25 | [ポート グループの新規作成 | (New Port Group) | ] ページの設定 | (続き) |
|--------|----------------|------------------|----------|------|
|--------|----------------|------------------|----------|------|

| フィールド                                                                                   | 設定                                                                                                    |  |
|-----------------------------------------------------------------------------------------|----------------------------------------------------------------------------------------------------|--|
| IPv4 アドレスまたはホス<br>ト名 (IP Address or Host<br>Name) (Unity<br>Connection 10.0)            | Cisco Unity Connection と連動させるプライマリ Cisco Unified CM サー<br>バの IPv4 アドレス(またはホスト名)を入力します。                                                                                               |  |
|                                                                                         | このフィールドに IP アドレスまたはホスト名を入力するか、[IPv6 アドレス/ホスト名 (IPv6 Address or Host Name)] フィールドに IP アドレスまたはホスト名を入力する必要があります(また、該当する場合は、両方のフィールドに情報を入力します)。両方のフィールドを空白のままにすることはできません。                |  |
| IPv6 アドレスまたはホス<br>ト名 (IPv6 Address or                                                   | Cisco Unity Connection と連動させるプライマリ Cisco Unified CM サー<br>バの IPv6 アドレス(またはホスト名)を入力します。                                                                                               |  |
| Host Name) (Unity<br>Connection 10.0)                                                   | このフィールドに IP アドレスまたはホスト名を入力するか、[IPv4 アドレ<br>ス/ホスト名 (IPv4 Address or Host Name)]フィールドに IP アドレスま<br>たはホスト名を入力する必要があります(また、該当する場合は、両方の<br>フィールドに情報を入力します)。両方のフィールドを空白のままにする<br>ことはできません。 |  |
|                                                                                         | (注) IPv6 では、Cisco Unified CM 10.0 で SIP 連動がサポートされて<br>います。                                                                                                    |  |
| IP アドレスまたはホスト<br>名(IP Address or Host<br>Name)( <i>Unity</i><br><i>Connection 10.0)</i> | Cisco Unity Connection と連動させるプライマリ Cisco Unified CM サー<br>バの IP アドレス(またはホスト名)を入力します。                                                                                                 |  |
| ポート (Port)                                                                              | Cisco Unity Connection と連動している Cisco Unified CM サーバの TCP ポートを入力します。デフォルト設定を使用することを推奨します。                                                                                             |  |

- **ステップ 10** Cisco Unified CM クラスタにセカンダリ サーバがある場合、または TFTP サーバ(Cisco Unified CM 認証および暗号化で必要)を追加したい場合は [ポート グループの基本設定(Port Group Basics)] ページで以下のサブステップを実行します。そうでない場合は、ステップ 11 に進みます。
  - a. [編集 (Edit)]メニューで、[サーバ (Servers)]を選択します。
  - b. セカンダリ Cisco Unified CM サーバを追加したい場合は、[サーバの編集 (Edit Servers)]ページの [SIP サーバ (SIP Servers)]の下で、[追加 (Add)]を選択します。そうでない場合は、ステップ 10e. に進みます。
  - c. セカンダリ Cisco Unified CM サーバについて次の設定を入力し、[保存(Save)]を選択します。

| 衣 3-20 SIP サーハの設加 | E |
|-------------------|---|
|-------------------|---|

| フィールド                                                                                        | 設定                                                                                                    |
|----------------------------------------------------------------------------------------------|----------------------------------------------------------------------------------------------------|
| 順序(Order)                                                                                    | Cisco Unified CM サーバの優先順位を入力します。数値の最も小さいサーバ<br>がプライマリ Cisco Unified CM サーバで、数値がプライマリよりも大きい場<br>合はセカンダリ サーバです。                                                                                                    |
| IPv4 アドレスまたは<br>ホスト名(IP<br>Address or Host<br>Name) <i>(Unity</i><br><i>Connection 10.0)</i> | セカンダリ Cisco Unified CM サーバの IPv4 アドレス(またはホスト名)を<br>入力します。<br>このフィールドに IP アドレスまたはホスト名を入力するか、[IPv6 アドレス/<br>ホスト名(IPv6 Address or Host Name)]フィールドに IP アドレスまたはホ<br>スト名を入力する必要があります(また、該当する場合は、両方のフィール<br>ドに情報を入力します)。両方のフィールドを空白のままにすることはできま<br>せん。 |

| フィールド                                                                                | 設定                                                                                                    |
|--------------------------------------------------------------------------------------|----------------------------------------------------------------------------------------------------|
| IPv6 アドレスまたは<br>ホスト名(IPv6<br>Address or Host<br>Name)(Unity<br>Connection 10.0)      | セカンダリ Cisco Unified CM サーバの IPv6 アドレス(またはホスト名)を<br>入力します。<br>このフィールドに IP アドレスまたはホスト名を入力するか、[IPv4 アドレス/<br>ホスト名(IPv4 Address or Host Name)]フィールドに IP アドレスまたはホ<br>スト名を入力する必要があります(また、該当する場合は、両方のフィール<br>ドに情報を入力します)。両方のフィールドを空白のままにすることはできま<br>せん。<br>(注) IPv6 では、Cisco Unified CM 10.0 で SIP 連動がサポートされていま<br>す。 |
| IP アドレスまたはホ<br>スト名 (IP Address<br>or Host Name)<br><i>(Unity Connection</i><br>10.0) | セカンダリ Cisco Unified CM サーバの IP アドレス(またはホスト名)を入<br>力します。                                                                                                    |
| ポート (Port)                                                                           | Cisco Unity Connection と連動させる Cisco Unified CM サーバの IP ポートを<br>入力します。デフォルト設定を使用することを推奨します。                                                                                                    |
| TLS ポート(TLS<br>Port)                                                                 | Cisco Unity Connection と連動させる Cisco Unified CM サーバの TLS ポート<br>を入力します。デフォルト設定を使用することを推奨します。                                                                                                    |

#### 表 3-26 SIP サーバの設定 (続き)

- **d.** 必要に応じて、Cisco Unified CM クラスタ内の追加の Cisco Unified CM サーバについて、ステップ 10b. およびステップ 10c. を繰り返します。
- e. TFTP サーバ (Cisco Unified CM 認証および暗号化で必要)を追加したい場合、[TFTP サーバ (TFTP Servers)]の下で[追加 (Add)]を選択します。そうでない場合は、ステップ 10h. に進みます。
- f. TFTP サーバについて次の設定を入力し、[保存(Save)]を選択します。

#### 表 3-27 TFTP サーパの設定

Γ

| フィールド                                                                         | 設定                                                                                                    |
|-------------------------------------------------------------------------------|----------------------------------------------------------------------------------------------------|
| 順序(Order)                                                                     | TFTP サーバの優先順位を入力します。数値の最も小さいサーバがプライマリ<br>TFTP サーバで、数値がプライマリよりも大きい場合はセカンダリ サーバで<br>す。                                                                                                    |
| IPv4 アドレスまたは<br>ホスト名(IP<br>Address or Host<br>Name)(Unity<br>Connection 10.0) | TFTP サーバの IPv4 アドレス(またはホスト名)を入力します。<br>このフィールドに IP アドレスまたはホスト名を入力するか、[IPv6 アドレス/<br>ホスト名(IPv6 Address or Host Name)]フィールドに IP アドレスまたはホ<br>スト名を入力する必要があります(また、該当する場合は、両方のフィール<br>ドに情報を入力します)。両方のフィールドを空白のままにすることはできま<br>せん。 |

| 表 3-27 TFT | <b>ウサーバの設定</b> | (続き) |
|------------|----------------|------|
|------------|----------------|------|

| フィールド                                                                                | 設定                                                                                                    |
|--------------------------------------------------------------------------------------|----------------------------------------------------------------------------------------------------|
| IPv6 アドレスまたは<br>ホスト名(IPv6<br>Address or Host<br>Name)(Unity<br>Connection 10.0)      | <ul> <li>TFTP サーバの IPv6 アドレス(またはホスト名)を入力します。</li> <li>このフィールドに IP アドレスまたはホスト名を入力するか、[IPv4 アドレス/ホスト名(IPv4 Address or Host Name)]フィールドに IP アドレスまたはホスト名を入力する必要があります(また、該当する場合は、両方のフィールドに情報を入力します)。両方のフィールドを空白のままにすることはできません。</li> <li>(注) IPv6 では、Cisco Unified CM 9.0 で SIP 連動がサポートされていま</li> </ul> |
| IP アドレスまたはホ<br>スト名 (IP Address<br>or Host Name)<br><i>(Unity Connection</i><br>10.0) | TFTP サーバの IP アドレス(またはホスト名)を入力します。                                                                                                    |

- **g.** 必要に応じて、追加の TFTP サーバについて、ステップ 10e. およびステップ 10f. を繰り返します。
- h. [編集(Edit)]メニューで、[ポートグループの基本設定(Port Group Basics)]を選択します。
- i. [ポート グループの基本設定 (Port Group Basics)]ページで、[リセット (Reset)]を選択しま す。
- **ステップ 11** [ポート グループの基本設定 (Port Group Basics)]ページの [関連リンク (Related Links)] ドロップ ダウン ボックスで、[ポートの追加 (Add Port)]を選択して、[移動 (Go)]を選択します。
- ステップ 12 [ポートの新規作成 (New Port)]ページで次の設定を入力して、[保存 (Save)]を選択します。

表 3-28 [ポートの新規作成(New Port)]ページの設定

| フィールド                    | 設定                                                                                                    |
|--------------------------|----------------------------------------------------------------------------------------------------|
| 有効 (Enabled)             | このチェックボックスをオンにします。                                                                                                    |
| ポート数 (Number of Ports)   | このポート グループ内に作成するボイス メッセージ ポートの数を入力します。                                                                                                    |
|                          | <ul> <li>(注) Cisco Unity Connection クラスタの場合は、すべての Cisco Unity<br/>Connection サーバで使用されるボイスメッセージポート数の合計<br/>を入力する必要があります。各ポートは後で特定の Cisco Unity<br/>Connection サーバに割り当てられます。</li> </ul> |
| 電話システム (Phone<br>System) | ステップ 5 で入力した電話システムの名前を選択します。                                                                                                    |
| ポートグループ (Port<br>Group)  | ステップ 9 で追加したポート グループの名前を選択します。                                                                                                    |
| サーバ (Server)             | Cisco Unity Connection サーバの名前を選択します。                                                                                                    |

**ステップ 13** [ポートの検索 (Search Ports)]ページで、この電話システム連動に対して作成した最初のボイス メッ セージ ポートの表示名を選択します。

▲ デフォル

デフォルトでは、ボイス メッセージ ポートの表示名は、ポート グループの表示名の後に増分 番号が付加されたものになります。

**ステップ 14** [ポートの基本設定(Port Basics)] ページで、必要に応じて、ボイス メッセージ ポートの設定を入力 します。次の表のフィールドは、変更可能なものを示しています。

| 表  | 3-29 | ボイス : | メッセージ | ポー        | トの設定        |
|----|------|-------|-------|-----------|-------------|
| X, | 3-29 |       | ヘッピーン | $\pi^{-}$ | r<br>い<br>設 |

| フィールド                                          | 説明                                                                                                    |
|------------------------------------------------|----------------------------------------------------------------------------------------------------|
| 有効 (Enabled)                                   | ポートを有効にするには、このチェックボックスをオンにします。ポートは通常の動作<br>中に有効になります。                                                                                                    |
|                                                | ポートを無効にするには、このチェックボックスをオフにします。ポートが無効になっ<br>ている場合にポートを呼び出すと、呼び出し音は鳴りますが、応答はありません。通常、<br>ポートは、テスト中インストーラによってだけ無効になります。                                      |
| サーバ (Server)                                   | <i>(Cisco Unity Connection クラスタの場合に限る)</i> このポートを処理する Cisco Unity Connection サーバの名前を選択します。                                                                |
|                                                | 等しい数の応答ボイス メッセージ ポートと発信ボイス メッセージ ポートを Cisco Unity Connection サーバに割り当てて、これらのポートがボイス メッセージ トラフィックを等 しく共有するようにします。                                           |
| コールに応答する(Answer<br>Calls)                      | ポートを通話への応答用に指定するには、このチェックボックスをオンにします。これ<br>らの通話は、識別できない発信者またはユーザからの着信です。                                                                                  |
| メッセージ通知を実行する<br>(Perform Message Notification) | ポートをユーザに対するメッセージ通知用に指定するには、このチェックボックスをオンにします。稼働率が最も低いポートに [メッセージ通知を実行する(Perform Message Notification)]を割り当てます。                                            |
| MWI 要求を送信する(Send<br>MWI Requests)              | ポートでの MWI のオン/オフを指定するには、このチェックボックスをオンにします。<br>稼働率が最も低いポートに [MWI 要求を送信する (Send MWI Requests)]を割り当てま<br>す。                                                  |
| TRAP 接続を許可する(Allow<br>TRAP Connections)        | このチェックボックスをオンにすると、ユーザは Cisco Unity Connection の Web アプリ<br>ケーションで電話から録音または再生用のポートを使用できます。稼働率が最も低い<br>ポートに [TRAP 接続を許可する (Allow TRAP Connections)]を割り当てます。 |

- **ステップ 15** [保存 (Save)]を選択します。
- ステップ 16 [次へ (Next)]を選択します。

Γ

- **ステップ 17** 電話システムの残りすべてのボイス メッセージ ポートについて、ステップ 14 ~ステップ 16 を繰り返します。
- **ステップ 18** Cisco Unified CM 認証および暗号化を使用する場合は、次のサブステップを実行します。そうでない 場合は、ステップ 20 に進みます。
  - **a.** Cisco Unity Connection Administration で [テレフォニー統合 (Telephony Integrations)]>[セ キュリティ (Security)]を展開し、[ルート証明書 (Root Certificate)]を選択します。
  - **b.** [ルート証明書の表示 (View Root Certificate)]ページで、[右クリックして証明書をファイルとして保存 (Right-Click to Save the Certificate as a File)]のリンク部分を右クリックして、[名前を付けて保存 (Save Target As)]を選択します。
  - **C.** [名前を付けて保存 (Save As)]ダイアログボックスで、Cisco Unity Connection ルート証明書を ファイルとして保存する場所を参照します。

**d.** [ファイル名 (File Name)]フィールドで、拡張子が .pem である (.htm ではない) ことを確認 し、[保存 (Save)]を選択します。

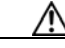

- **注意** 証明書は、拡張子 .pem (.htm ではなく)のファイルとして保存する必要があります。そう しないと、Cisco Unified CM で証明書が認識されません。
- **e.** [ダウンロードの完了 (Download Complete)]ダイアログボックスで、[閉じる (Close)]を選択 します。
- **ステップ 19** 次の手順に従って、この Cisco Unified CM システム統合にあるすべての Cisco Unified CM サーバに Cisco Unity Connection ルート証明書ファイルをコピーします。
- **ステップ 20** 別の電話システム連動が存在する場合は、Cisco Unity Connection Administration で [テレフォニー統合 (Telephony Integrations)]を展開し、[トランク (Trunk)]を選択します。そうでない場合は、ステップ 24 に進みます。
- **ステップ 21** [電話システムのトランクの検索 (Search Phone System Trunks)] ページで、[電話システムのトラン ク (Phone System Trunk)] メニューの [電話システム トランクの新規作成 (New Phone System Trunk)] を選択します。
- **ステップ 22** [電話システム トランクの新規作成 (New Phone System Trunk)]ページで、次に示す電話システム トランクの設定を入力して [保存 (Save)]を選択します。

表 3-30 電話システム トランクの設定

| フィールド                                  | 設定                                                                                  |
|----------------------------------------|-------------------------------------------------------------------------------------|
| 発信側電話システム<br>(From Phone<br>System)    | トランクの作成対象となる電話システムの表示名を選択します。                                                       |
| 受信側電話システム<br>(To Phone System)         | トランクの接続先となる既存の電話システムの表示名を選択します。                                                     |
| トランク アクセス<br>コード(Trunk<br>Access Code) | Cisco Unity Connection が既存の電話システムの内線番号にゲートウェイ経<br>由で通話を転送するときにダイヤルする追加ダイヤル番号を入力します。 |

ステップ 23 作成する残りすべての電話システム トランクについて、ステップ 21 とステップ 22 を繰り返します。

ステップ 24 [関連リンク (Related Links)]ドロップダウン リストで、[テレフォニーの設定の確認 (Check Telephony Configuration)]を選択し、[移動 (Go)]を選択して電話システム連動の設定を確認します。
 テストに失敗した場合は、[タスクの実行結果 (Task Execution Results)]に1つ以上のメッセージが

トラブルシューティング手順と共に表示されます。問題を解決した後に、もう一度接続をテストしてください。

1

ステップ 25 [タスクの実行結果(Task Execution Results)]ウィンドウで[閉じる(Close)]を選択します。

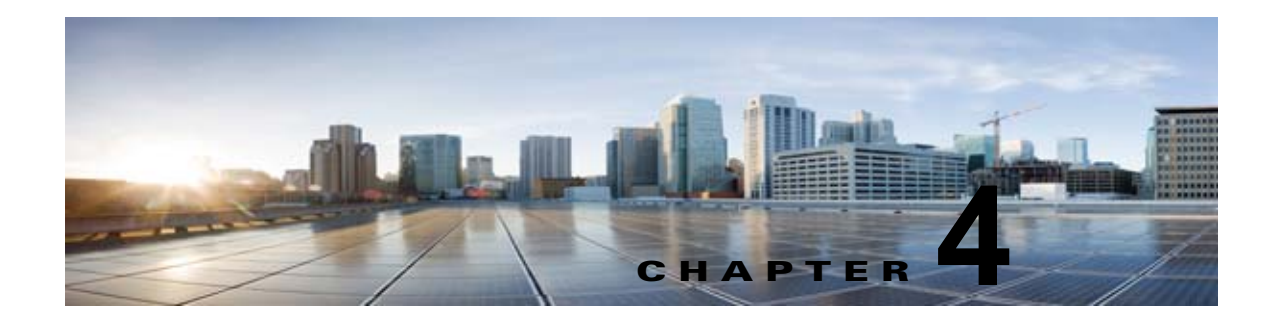

# Cisco Unity Connection との Cisco Unified Communications Manager 6.x SIP トランク連動の設定

この章では、Cisco Unity Connection との Cisco Unified Communications Manager 6.x SIP トランク連動の設定方法について説明します。

- 「連動タスク」(P.4-1)
- 「要件」(P.4-2)
- 「集中型ボイス メッセージ」(P.4-3)
- 「Cisco Unity Connection と連動させるための Cisco Unified CallManager 電話システムのプログラ ミング」(P.4-3)
- 「Cisco Unified Communications Manager との新しい連動の作成」(P.4-21)

このマニュアルは、Cisco Unity Connection が Cisco Unified CM からの別のサーバでインストールさ れている場合にだけ適用されます。Cisco Unity Connection が Cisco Unified CM と同じサーバに Cisco Unified Communications Manager Business Edition (CMBE) としてインストールされた構成では、こ のマニュアルは適用されません。

(注)

分散電話システムでトランク全体に MWI リレーを設定する場合は、Cisco Unified CM のマニュアル を参照し、要件や手順を確認する必要があります。トランク全体に MWI リレーを設定する場合、 Cisco Unity Connection を設定する必要はありません。

Cisco Unified CM 保留音(MoH)機能は、Cisco Unified CM SIP トランク連動の監視転送が行われている間は利用できません。

# 連動タスク

Γ

SIP トランクを介して Cisco Unity Connection を Cisco Unified CM と連動させる次のタスクを実行す る前に、『*Installation Guide for Cisco Unity Connection*』の該当するタスクを完了して、Cisco Unity Connection サーバが連動を行う準備ができていることを確認します。

- **1.** システムや機器の要件を確認して、すべての電話システムおよび Cisco Unity Connection サーバが 要件を満たしていることを確認します。「要件」(P.4-2)を参照してください。
- Cisco Unity Connection によるボイス メッセージ ポートの使用方法を計画します。第2章 「Cisco Unity Connection によるボイス メッセージ ポートの使用方法の計画」を参照してください。

- Cisco Unified CM をプログラムします。「Cisco Unity Connection と連動させるための Cisco Unified CallManager 電話システムのプログラミング」(P.4-3) を参照してください。
- **4.** 連動を作成します。「Cisco Unified Communications Manager との新しい連動の作成」(P.4-21)を 参照してください。

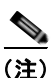

- ま) 新しい電話システム、ポート グループ、およびポートを追加することで Cisco Unified CM クラスタをさらに追加できます。各 Cisco Unified CM クラスタは個別の電話システム連動 です。
- 5. 連動をテストします。第7章「連動のテスト」を参照してください。
- 6. この連動が2番め以降の連動である場合は、新しい電話システムに適切な新しいユーザテンプレートを追加します。第8章「複数の連動用の新しいユーザテンプレートの追加」を参照してください。

# 要件

Cisco Unified CM SIP 連動では、次のコンポーネントの設定がサポートされています。

# 電話システム

• Cisco Unified CM 6.x

Cisco Unified CM の互換バージョンの詳細については、『SIP Trunk Compatibility Matrix: Cisco Unity Connection, Cisco Unified Communications Manager, and Cisco Unified Communications Manager Express』 (http://www.cisco.com/en/US/products/ps6509/products\_device\_support\_tables\_list.html) を参照 してください。

- Cisco Unified CM 内線番号の場合、次のいずれかの構成を行います。
  - (推奨) RFC 2833 で規定された DTMF リレーをサポートしている SIP 電話機のみ。
  - SCCP 電話機と SIP 電話機の両方。

比較的古い SCCP 電話モデルでは、正常な動作にメディア ターミネーション ポイント (MTP) が必要になる可能性があることに注意してください。

- 該当する電話機をネットワークに接続する各場所の LAN 接続。
- Cisco Unified CM クラスタが複数ある場合に、ユーザがトランク アクセス コードまたはプレ フィックスをダイヤルすることなく、別の Cisco Unified CM クラスタの内線番号をダイヤルでき る機能

#### Cisco Unity Connection サーバ

- 適切なバージョンの Cisco Unity Connection。Cisco Unity Connection の互換バージョンの詳細に ついては、『SIP Trunk Compatibility Matrix: Cisco Unity Connection, Cisco Unified Communications Manager, and Cisco Unified Communications Manager Express』 (http://www.cisco.com/en/US/products/ps6509/products\_device\_support\_tables\_list.html) を参照 してください。
- インストールされ、連動可能な状態にある Cisco Unity Connection。詳細については、 『Installation Guide for Cisco Unity Connection』 (http://www.cisco.com/en/US/products/ps6509/prod\_installation\_guides\_list.html) を参照してく ださい。

集中型ボイス メッセージ

• 適切な数のボイス メッセージ ポートを有効化するライセンス。

# 集中型ボイス メッセージ

Cisco Unity Connection は、電話システムを使用した集中型ボイス メッセージをサポートしており、 Avaya DCS、Nortel MCDN、Siemens CorNet などの専用プロトコルや、QSIG または DPNSS などの 規格ベースのプロトコルなど、さまざまな電話システム間ネットワーキング プロトコルをサポートし ています。集中型ボイス メッセージは電話システムとそのインターフォン システム ネットワークの機 能であり、ボイスメールではないことに注意してください。Unity Connection では、電話システムと そのインターフォン システム ネットワーキングが正しく設定されている場合に、集中型ボイス メッ セージをサポートします。詳細については、次の URL で入手可能な『Design Guide for Cisco Unity Connection Release 10.x』の「Integrating Cisco Unity Connectionwith the Phone System」の章の 「Centralized Voice Messaging」 の項を参照してください。

http://www.cisco.com/en/US/docs/voice\_ip\_comm/connection/10x/design/guide/10xcucdgx.html

# Cisco Unity Connection と連動させるための Cisco Unified CallManager 電話システムのプログラミング

Cisco Unified CM ソフトウェアのインストール後、該当するセクションの手順を実行してください。

- Unity Connection クラスタのない Cisco Unity Connection : 「Unity Connection クラスタのない Cisco Unity Connection の場合」(P.4-3)の手順を実行してください。
- Unity Connection クラスタの設定された Cisco Unity Connection : 「Unity Connection クラスタ が設定されている Cisco Unity Connection」(P.4-11)の手順を実行してください。

# **Unity Connection** クラスタのない Cisco Unity Connection の場合

次の順序で、手順に従ってください。

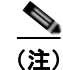

すべてのユーザ電話機(電話番号)で使用されるコーリング サーチ スペースが存在している必要があ ります。このようにしないと、連動が正常に機能しません。コーリング サーチ スペースを設定して ユーザの電話機を割り当てる方法については、Cisco Unified CM のヘルプを参照してください。

SIP トランク セキュリティ プロファイルを作成する

- **ステップ1** Cisco Unified CM の管理の[システム (System)]メニューで、[セキュリティ プロファイル (Security Profile)]>[SIP トランク セキュリティ プロファイル (SIP Trunk Security Profile)]を選択 します。
- **ステップ 2** [SIP トランク セキュリティ プロファイルの検索と一覧表示 (Find and List SIP Trunk Security Profiles)]ページで、[新規追加 (Add New)]を選択します。
- **ステップ 3** [SIP トランク セキュリティ プロファイルの設定 (SIP Trunk Security Profile Configuration)] ページ の [SIP トランク セキュリティ プロファイル情報 (SIP Trunk Security Profile Information)] で、次の 設定を入力します。

# 表 4-1 [SIP トランク セキュリティ プロファイルの設定(SIP Trunk Security Profile Configuration)] ページの設定

| フィールド                                                    | 設定                                                                                                    |
|----------------------------------------------------------|----------------------------------------------------------------------------------------------------|
| 名前 (Name)                                                | <b>Unity Connection SIP Trunk Security Profile</b> 、または別の名前を入力し<br>ます。                                                                                                    |
| 説明 (Description)                                         | SIP trunk security profile for Cisco Unity Connection、または別の説明<br>を入力します。                                                                                                    |
| デバイス セキュリティ<br>モード(Device Security                       | Cisco Unified CM 認証および暗号化をイネーブルにしない場合は、 <b>非セ</b><br><b>キュア</b> のデフォルトを受け入れます。                                                                                                    |
| Mode)                                                    | Cisco Unified CM 認証または暗号化をイネーブルにする場合、[認証<br>(Authenticated)]または[暗号化(Encrypted)]を選択します。Cisco<br>Unified CM サーバの次の要件に注意してください。                                                                                                    |
|                                                          | • TFTP サーバを設定する必要があります。                                                                                                    |
|                                                          | <ul> <li>Cisco Unified CM サーバは、セキュリティのために Cisco CTL クラ<br/>イアントを使用して設定する必要があります。詳細については、<br/>『Cisco Unified Communications ManagerSecurity Guide』の<br/>「Configuring the Cisco CTL Client」の章にある「Configuring the<br/>Cisco CTL Client」を参照してください。このドキュメントは<br/>http://www.cisco.com/en/US/products/sw/voicesw/ps556/prod_maint<br/>enance_guides_list.html から入手できます。</li> </ul> |
|                                                          | <ul> <li>Cisco Unified CM サーバのデバイス セキュリティ モード設定は、<br/>Cisco Unity Connection サーバ(認証または暗号化)のセキュリティ<br/>モード設定と一致する必要があります。</li> </ul>                                                                                                    |
| X.509 のサブジェクト名<br>(X.509 Subject Name)                   | Cisco Unified CM 認証および暗号化をイネーブルにしない場合、この<br>フィールドは空白のままにします。                                                                                                    |
|                                                          | Cisco Unified CM 認証および暗号化をイネーブルにする場合は、<br>Connection または別の名前を入力します。この名前は、Cisco Unity<br>Connection サーバの SIP 証明書の [件名 (Subject Name)] フィールドに<br>一致している必要があります。                                                                                                    |
| アウトオブダイアログ                                               | このチェックボックスをオンにします。                                                                                                    |
| REFER の許可(Accept<br>Out-of-Dialog REFER)                 |                                                                                                    |
| Unsolicited NOTIFY の許可 (Accept unsolicited notification) | このチェックボックスをオンにします。                                                                                                    |
| ヘッダー置換の許可<br>(Accept Header<br>Replacement)              | このチェックボックスをオンにします。                                                                                                    |

ステップ4 [保存(Save)]を選択します。

# SIP プロファイルを作成する

**ステップ1** [デバイス (Device)]メニューで、[デバイスの設定 (Device Settings)]>[SIP プロファイル (SIP Profile)]を選択します。

- **ステップ 2** [SIP プロファイルの検索と一覧表示 (Find and List SIP Profiles)]ページで、[検索 (Find)]を選択 します。
- **ステップ3** コピーする SIP プロファイルの右側で [コピー (Copy)]を選択します。
- **ステップ4** [SIP プロファイルの設定 (SIP Profile Configuration)] ページの [SIP プロファイル情報 (SIP Profile Information)] の下で、次の設定を入力します。

表 4-2 [SIP プロファイルの設定(SIP Profile Configuration)] ページの設定

| フィールド            | 設定                                                    |
|------------------|-------------------------------------------------------|
| 名前 (Name)        | Unity Connection SIP Profile、または別の名前を入力します。           |
| 説明 (Description) | SIP profile for Cisco Unity Connection、または別の説明を入力します。 |

ステップ 5 [保存 (Save)]を選択します。

Γ

## SIP トランクを作成する

- ステップ1 [デバイス (Device)]メニューで、[トランク (Trunk)]を選択します。
- **ステップ 2** [トランクの検索と一覧表示 (Find and List Trunks)]ページで、[新規追加 (Add New)]を選択しま す。
- **ステップ3** [トランクの設定(Trunk Configuration)]ページの[トランク タイプ(Trunk Type)]フィールドで、 [SIP トランク(SIP Trunk)]を選択します。
- **ステップ4** [デバイス プロトコル (Device Protocol)]フィールドで、[SIP]を選択し、[次へ (Next)]を選択し ます。
- **ステップ5** [デバイス情報 (Device Information)]で、次の設定を入力します。

## 表 4-3 [トランクの設定(Trunk Configuration)] ページの [デパイス情報(Device Information)] の設定

| フィールド            | 設定                                                  |
|------------------|-----------------------------------------------------|
| デバイス名(Device     | Unity Connection_SIP_Trunk、または別の名前を入力します。           |
| Name)            |                                                     |
| 説明 (Description) | SIP trunk for Cisco Unity Connection、または別の説明を入力します。 |

**ステップ6** ユーザの電話機がコーリング サーチ スペースに含まれている場合は、[インバウンドコール (Inbound Calls)]に次の設定を入力します。それ以外の場合は、ステップ 7 に進みます。

### 表 4-4 [トランクの設定(Trunk Configuration)] ページの [インパウンド コール(Inbound Calls)] の設定

| フィールド               | 設定                                 |
|---------------------|------------------------------------|
| コーリング サーチ スペー       | ユーザの電話機を含んでいるコーリング サーチ スペースの名前を選択し |
| ス (Calling Search   | ます。                                |
| Space)              |                                    |
| Diversion ヘッダー配信の   | このチェックボックスをオンにします。                 |
| リダイレクト - インバウ       |                                    |
| ンド (Redirecting     |                                    |
| Diversion Header    |                                    |
| Delivery - Inbound) |                                    |

- **ステップ 7** Cisco Unified CM 認証および暗号化をイネーブルにしない場合は、ステップ 8 に進みます。Cisco Unified CM 認証および暗号化を有効にした場合は、[SRTP 許可(SRTP Allowed)] チェックボックス をオンにします。
- **ステップ8** [アウトバウンドコール (Outbound Calls)]で、[Diversion ヘッダー配信のリダイレクト アウトバウンド (Redirecting Diversion Header Delivery Outbound)]チェックボックスをオンにします。
- **ステップ 9** [SIP 情報 (SIP Information)] で、次の設定を入力します。

# 表 4-5 [トランクの設定(Trunk Configuration)] ページの [SIP 情報(SIP Information)] の設定

| フィールド                                                                                   | 設定                                                                                                    |
|-----------------------------------------------------------------------------------------|----------------------------------------------------------------------------------------------------|
| 接続先アドレス<br>(Destination Address)                                                        | Cisco Unified CM の接続先となる Cisco Unity Connection SIP ポートの IP アドレスを入力します。                                                                                  |
| 宛先ポート                                                                                   | 5060のデフォルト値を使用することを推奨します。                                                                                                    |
| SIP トランク セキュリ<br>ティ プロファイル(SIP<br>Trunk Security Profile)                               | 「SIP トランク セキュリティ プロファイルを作成する」(P.4-3)の手順で<br>作成した SIP トランク セキュリティ プロファイルの名前を選択します。<br>たとえば、「Cisco Unity Connection SIP Trunk Security Profile」を選択<br>します。 |
| 再ルーティング用コーリ<br>ング サーチ スペース<br>(Rerouting Calling<br>Search Space)                       | ユーザの電話機で使用するコーリング サーチ スペースの名前を選択しま<br>す。                                                                                                    |
| アウトオブダイアログ<br>REFER コーリング サー<br>チ スペース<br>(Out-of-Dialog Refer<br>Calling Search Space) | ユーザの電話機で使用するコーリング サーチ スペースの名前を選択しま<br>す。                                                                                                    |
| SIP プロファイル(SIP<br>Profile)                                                              | 「SIP プロファイルを作成する」(P.4-4)の手順で作成した SIP プロファ<br>イルの名前を選択します。たとえば、「Cisco Unity Connection SIP<br>Profile」を選択します。                                             |

ステップ10 その他の設定をサイトに合せて調整します。

ステップ 11 [保存 (Save)]を選択します。

## ルート パターンを作成する

- ステップ1 [ コール ルーティング (Call Routing) ] メニューで、 [ ルート / ハント (Route/Hunt) ] > [ ルート パ ターン (Route Pattern) ] を選択します。
- **ステップ2** [ルートパターンの検索と一覧表示 (Find and List Route Patterns)]ページで、[新規追加 (Add New)]を選択します。
- **ステップ 3** [ルート パターンの設定 (Route Pattern Configuration)]ページで、次の設定を入力します。

表 4-6 [ルート パターンの設定(Route Pattern Configuration)] ページの設定

| フィールド             | 設定                                             |
|-------------------|------------------------------------------------|
| ルート パターン(Route    | Cisco Unity Connection のボイスメール パイロット番号を入力します。  |
| Pattern)          |                                                |
| ゲートウェイ/ルート リ      | 「SIP トランクを作成する」(P.4-5)の手順で作成した SIP トランクの名      |
| スト (Gateway/Route | 前を選択します。たとえば、「Unity Connection_SIP_Trunk」を選択しま |
| List)             | す。                                             |

ステップ4 [保存(Save)]を選択します。

Γ

### ボイスメール パイロットを作成する

- **ステップ1** [ボイスメール (Voice Mail)]メニューで、[ボイスメール パイロット (Voice Mail Pilot)]を選択します。
- **ステップ2** [ボイスメール パイロットの検索と一覧表示 (Find and Voice Mail Pilots)]ページで [新規追加 (Add New)]を選択します。
- **ステップ3** [ボイスメール パイロットの設定(Voice Mail Pilot Configuration)] ページで、次のようにボイスメール パイロット番号の設定を入力します。

表 4-7 [ボイスメール パイロットの設定(Voice Mail Pilot Configuration)] ページの設定

| フィールド                                                                                            | 設定                                                                                                    |
|--------------------------------------------------------------------------------------------------|----------------------------------------------------------------------------------------------------|
| Voice Mail Pilot Number                                                                          | ユーザが自分のボイス メッセージを聞くためにダイヤルするボイスメールパイロット番号を入力します。この番号は、「ルートパターンを作成する」(P.4-7)の手順で入力したルートパターンと一致している必要があります。 |
| コーリング サーチ スペー<br>ス (Calling Search<br>Space)                                                     | ユーザの電話機を割り当てたパーティションとボイスメール パイロット<br>番号用に設定したパーティションを含むコーリング サーチ スペースを選<br>択します。                          |
| 説明(Description)                                                                                  | 「 <b>Unity Connection のパイロット</b> 」と入力するか、別の説明を入力しま<br>す。                                                  |
| システムのデフォルト ボ<br>イスメール パイロットに<br>設定 (Make This the<br>Default Voice Mail Pilot<br>for the System) | このチェックボックスをオンにします。このチェックボックスをオンに<br>すると、現在のデフォルトのパイロット番号がこのボイスメール パイ<br>ロット番号に置き換えられます。                   |

第 4 章 Cisco Unity Connection との Cisco Unified Communications Manager 6.x SIP トランク連動の設定 Cisco Unity Connection と連動させるための Cisco Unified CallManager 電話システムのプログラミング

ステップ 4 [保存 (Save)]を選択します。

#### ボイスメール パイロットを設定する

- ステップ 1 [ボイスメール (Voice Mail)] メニューで、[ボイスメール プロファイル (Voice Mail Profile)] を選択します。
- **ステップ2** [ボイスメール プロファイルの検索と一覧表示 (Find and List Voice Mail Profiles)] ページで [新規追加 (Add New)]を選択します。
- **ステップ3** [ボイスメール プロファイルの設定 (Voice Mail Profile Configuration)] ページで、次のようにボイス メール プロファイルの設定を入力します。

表 4-8 [ボイスメール プロファイルの設定(Voice Mail Profile Configuration)] ページの設定

| フィールド                                                                                                   | 設定                                                                                                    |
|----------------------------------------------------------------------------------------------------|----------------------------------------------------------------------------------------------------|
| ボイスメール プロファイ<br>ル名(Voice Mail Profile<br>Name)                                                          | <b>Unity ConnectionProfile</b> 、または別の名前を入力して、ボイスメール プロファイルを識別できるようにします。                                                                                                    |
| 説明(Description)                                                                                         | <b>Enter Profile for Cisco Unity Connection</b> 、または別の説明を入力します。                                                                                                    |
| ボイスメール パイロット<br>(Voice Mail Pilot)                                                                      | 「ボイスメール パイロットを作成する」(P.4-7)の手順で定義したボイス<br>メール パイロットを選択します。                                                                                                    |
| ボイスメール ボックス マ<br>スク(Voice Mail Box<br>Mask)                                                             | Cisco Unified CM でマルチテナント サービスを有効にしていない場合<br>は、このフィールドを空白のままにします。<br>マルチテナント サービスを有効にしている場合、各テナントは自身のボ<br>イスメール プロファイルを使用し、他のテナントと共有するパーティ<br>ションごとに内線番号(電話番号)を識別するためのマスクを作成する<br>必要があります。たとえば、あるテナントは 972813XXXX というマスク<br>を使用し、別のテナントは 214333XXXX というマスクを使用することが<br>できます。また、それぞれのテナントは MWI 用に独自のトランスレー<br>ション パターンを使用します。 |
| これをシステムのデフォ<br>ルトボイスメール プロ<br>ファイルに設定(Make<br>This the Default Voice<br>Mail Profile for the<br>System) | このボイスメール プロファイルをデフォルトにするにはこのチェック<br>ボックスをオンにします。<br>このチェックボックスをオンにすると、現在のデフォルトのボイスメー<br>ル プロファイルが、このボイスメール プロファイルに置き換えられます。                                                                                                    |

**ステップ 4** [保存 (Save)]を選択します。

ボイスメール サーバのサービス パラメータを設定する

- **ステップ1** Cisco Unified CM の管理 で、[システム (System)]>[サービス パラメータ (Service Parameters)] を選択します。
- **ステップ2** [サービス パラメータ設定 (Service Parameters Configuration)]ページの [サーバ (Server)] フィー ルドで Cisco Unified CM サーバの名前を選択します。

- **ステップ3** [サービス (Service)]リストで [Cisco CallManager (Cisco CallManager)]を選択します。パラメー タのリストが表示されます。
- **ステップ 4** Clusterwide パラメータ([機能 (Feature)] [一般 (General)]) で、Multiple Tenant MWI Modes パ ラメータを検索します。
- **ステップ 5** 複数テナントの MWI 通知を使用する場合は [True (True)]を選択します。

このパラメータを [True (True)] に設定すると、Cisco Unified CM は、MWI がオンまたはオフにさ れたときに、任意の設定済みトランスレーション パターンを使用して、ボイスメールの内線番号を電 話番号に変換します。

**ステップ6** いずれかの設定を変更した場合は、[保存(Save)]を選択します。次に、Cisco Unified CM サーバを シャットダウンしてから再起動します。

SIP ダイジェスト認証を設定する場合は、次の2つの手順を実行します。

SIP ダイジェスト認証を設定しない場合は、「Cisco Unified Communications Manager との新しい連動 の作成」(P.4-21) に進みます。

## (任意)SIP ダイジェスト認証を設定する

- **ステップ1** [システム (System)]メニューで、[セキュリティ プロファイル (Security Profile)]>[SIP トランク セキュリティ プロファイル (SIP Trunk Security Profile)]を選択します。
- **ステップ 2** [SIP トランク セキュリティ プロファイルの検索と一覧表示 (Find and List SIP Trunk Security Profiles)]ページで、「SIP トランク セキュリティ プロファイルを作成する」 (P.4-3) の手順で作成した SIP トランク セキュリティ プロファイルを選択します。
- **ステップ3** [SIP トランク セキュリティ プロファイルの設定(SIP Trunk Security Profile Configuration)] ページ で、[ダイジェスト認証を有効化(Enable Digest Authentication)] チェックボックスをオンにします。
- **ステップ4** [保存 (Save)]を選択します。

Γ

# (任意) アプリケーション ユーザを作成する

- **ステップ1** [ユーザ管理 (User Management)]メニューで、[アプリケーション ユーザ (Application User)]を選択します。
- **ステップ 2** [アプリケーション ユーザの検索と一覧表示 (Find and List Application Users)] ページで、[新規追加 (Add New)]を選択します。
- **ステップ3** [アプリケーション ユーザの設定(Application User Configuration)] ページで、次の設定を入力します。

### 表 4-9 [アプリケーション ユーザの設定(Application User Configuration)] ページの設定

| フィールド            | 設定                                                                                                    |
|------------------|----------------------------------------------------------------------------------------------------|
| ユーザ ID (User ID) | アプリケーション ユーザの識別名を入力します。Cisco<br>Unified CM では、ユーザ ID の作成後、ユーザ ID を修正するこ<br>とはできません。特殊文字 (=、+、<、>、#、;、\、,、"") およ<br>び空白を使用できます。 |
| パスワード (Password) | ダイジェスト信用証明書に使用するものと同じパスワードを入力<br>します。                                                                                          |

| フィールド                                                       | 設定                                                                                                    |
|-------------------------------------------------------------|----------------------------------------------------------------------------------------------------|
| パスワードの確認(Confirm<br>Password)                               | パスワードを再度入力します。                                                                                                    |
| ダイジェスト クレデンシャル<br>(Digest Credentials)                      | ダイジェスト信用証明書の名前を入力します。                                                                                                    |
| プレゼンス グループ(Presence<br>Group)                               | アプリケーション ユーザ(IPMASysUser など)は、プレゼンス<br>機能で使用される場合はプレゼンス エンティティに関するステー<br>タスを要求するため、ウォッチャとして機能します。                                                                                                    |
|                                                             | プレゼンスエンティティのステータスをアプリケーション ユー<br>ザが受信できるようにするには、そのアプリケーション ユーザの<br>プレゼンス グループに対して、電話番号に適用されるプレゼンス<br>グループのステータスの閲覧が許可されていることを確認しま<br>す。この項目は、[プレゼンス グループの設定 (Presence Group<br>Configuration)]ウィンドウで指定されています。 |
| プレゼンス登録の許可(Accept<br>Presence Subscription)                 | このチェックボックスはオフのままにします。                                                                                                    |
| アウトオブダイアログ REFER の<br>許可 (Accept Out-of-Dialog<br>REFER)    | このチェックボックスをオンにします。                                                                                                    |
| Unsolicited NOTIFY の許可<br>(Accept unsolicited notification) | このチェックボックスをオンにします。                                                                                                    |
| ヘッダー置換の許可(Accept<br>Header Replacement)                     | このチェックボックスはオフのままにします。                                                                                                    |
| 使用可能なデバイス(Available Devices)                                | このリスト ボックスには、このアプリケーション ユーザに関連<br>付けることのできるデバイスが表示されます。                                                                                                    |
|                                                             | デバイスをこのアプリケーション ユーザに関連付けるには、デバ<br>イスを選択し、このリスト ボックスの下にある下矢印を選択しま<br>す。                                                                                                    |
|                                                             | このアプリケーション ユーザに関連付けようとするデバイスがこ<br>のペインに表示されない場合は、次のいずれかのボタンを選択し<br>て、他のデバイスを検索します。                                                                                                    |
|                                                             | <ul> <li>[別の電話を検索(Find More Phones)]: このアプリケー<br/>ション ユーザに関連付ける別の電話機を検索するには、この<br/>ボタンを選択します。[電話の検索と一覧表示(Find and List<br/>Phones)]ウィンドウが表示され、電話機を検索できます。</li> </ul>                                          |
|                                                             | <ul> <li>[別のルートポイントを検索(Find More Route Points)]:このアプリケーションユーザに関連付ける別のルートポイントを検索するには、このボタンを選択します。[CTI ルートポイントの検索と一覧表示(Find and List CTI Route Points)]<br/>ウィンドウが表示され、CTI ルートポイントを検索できます。</li> </ul>           |

# 表 4-9 [アプリケーション ユーザの設定(Application User Configuration)] ページの設定 (続き)

1

| フィールド                           | 設定                                               |
|---------------------------------|--------------------------------------------------|
| 割り当てられている CAPF プロ               | ユーザの [アプリケーション ユーザ CAPF プロファイル                   |
| ファイル(Associated CAPF            | (Application User CAPF Profile)]を設定した場合は、[割り当て   |
| Profiles)                       | られている CAPF プロファイル (Associated CAPF Profiles) ] ペ |
|                                 | インに、アプリケーション ユーザ CAPF プロファイルのインス                 |
|                                 | タンス ID が表示されます。プロファイルを編集するには、[イン                 |
|                                 | スタンス ID(Instance ID)] を選択し、[プロファイルの編集            |
|                                 | (Edit Profile)]を選択します。[アプリケーション ユーザ CAPF         |
|                                 | プロファイルの設定(Application User CAPF Profile          |
|                                 | Configuration)]ウィンドウが表示されます。                     |
| グループ(Groups)                    | このリスト ボックスは、アプリケーション ユーザが追加された                   |
| -                               | 後に表示されます。このリストボックスには、アプリケーション                    |
|                                 | ユーザの所属先となるグループが表示されます。                           |
| $\square - \mathcal{V}$ (Roles) | このリスト ボックスは、アプリケーション ユーザが追加された                   |
|                                 | 後に表示されます。このリストボックスには、アプリケーション                    |
|                                 | ユーザに割り当てられる権限が表示されます。                            |
|                                 |                                                  |

表 4-9 [アプリケーション ユーザの設定(Application User Configuration)] ページの設定 (続き)

**ステップ4** [保存(Save)]を選択します。

# Unity Connection クラスタが設定されている Cisco Unity Connection

次の順序で、手順に従ってください。

(注)

Γ

すべてのユーザ電話機(電話番号)で使用されるコーリングサーチスペースが存在している必要があります。このようにしないと、連動が正常に機能しません。コーリングサーチスペースを設定してユーザの電話機を割り当てる方法については、Cisco Unified CM のヘルプを参照してください。

# SIP トランク セキュリティ プロファイルを作成する(Cisco Unity Connection クラスタ用)

- **ステップ1** Cisco Unified CM の管理の[システム (System)]メニューで、[セキュリティ プロファイル (Security Profile)]>[SIP トランク セキュリティ プロファイル (SIP Trunk Security Profile)]を選択 します。
- **ステップ 2** [SIP トランク セキュリティ プロファイルの検索と一覧表示 (Find and List SIP Trunk Security Profiles)]ページで、[新規追加 (Add New)]を選択します。
- **ステップ 3** [SIP トランク セキュリティ プロファイルの設定 (SIP Trunk Security Profile Configuration)] ページ の [SIP トランク セキュリティ プロファイル情報 (SIP Trunk Security Profile Information)] で、次の 設定を入力します。

# 表 4-10 [SIP トランク セキュリティ プロファイルの設定(SIP Trunk Security Profile Configuration)] ページの設定

| フィールド                                                    | 設定                                                                                                    |
|----------------------------------------------------------|----------------------------------------------------------------------------------------------------|
| 名前 (Name)                                                | <b>Unity Connection SIP Trunk Security Profile</b> 、または別の名前を入力します。                                                                                                    |
| 説明 (Description)                                         | SIP trunk security profile for Cisco Unity Connection、または別の説明<br>を入力します。                                                                                                    |
| デバイス セキュリティ<br>モード(Device Security<br>Mode)              | Cisco Unified CM 認証および暗号化をイネーブルにしない場合は、非セ<br>キュアのデフォルトを受け入れます。                                                                                                    |
|                                                          | (Authenticated)]または「暗号化(Encrypted)]を選択します。Cisco<br>Unified CM サーバの次の要件に注意してください。                                                                                                    |
|                                                          | • TFTP サーバを設定する必要があります。                                                                                                    |
|                                                          | <ul> <li>Cisco Unified CM サーバは、セキュリティのために Cisco CTL クラ<br/>イアントを使用して設定する必要があります。詳細については、<br/>『Cisco Unified Communications ManagerSecurity Guide』の<br/>「Configuring the Cisco CTL Client」の章の「Configuring the Cisco<br/>CTL Client」を参照してください。このドキュメントは<br/>http://www.cisco.com/en/US/products/sw/voicesw/ps556/prod_maint<br/>enance_guides_list.html から入手できます。</li> </ul> |
|                                                          | <ul> <li>Cisco Unified CM サーバのデバイス セキュリティ モード設定は、<br/>Cisco Unity Connection サーバ(認証または暗号化)のセキュリティ<br/>モード設定と一致する必要があります。</li> </ul>                                                                                                    |
| X.509 のサブジェクト名<br>(X.509 Subject Name)                   | Cisco Unified CM 認証および暗号化をイネーブルにしない場合、この<br>フィールドは空白のままにします。                                                                                                    |
|                                                          | Cisco Unified CM 認証および暗号化をイネーブルにする場合、<br>Connection または別の名前を入力します。この名前は、Cisco Unity<br>Connection サーバの SIP 証明書の [件名 (Subject Name)] フィールドに<br>一致している必要があります。                                                                                                    |
| アウトオブダイアログ                                               | このチェックボックスをオンにします。                                                                                                    |
| REFER の許可(Accept<br>Out-of-Dialog REFER)                 |                                                                                                    |
| Unsolicited NOTIFY の許可 (Accept unsolicited notification) | このチェックボックスをオンにします。                                                                                                    |
| ヘッダー置換の許可<br>(Accept Header<br>Replacement)              | このチェックボックスをオンにします。                                                                                                    |

ステップ4 [保存(Save)]を選択します。

# SIP プロファイルを作成する(Cisco Unity Connection クラスタ用)

**ステップ1** [デバイス (Device)]メニューで、[デバイスの設定 (Device Settings)]>[SIP プロファイル (SIP Profile)]を選択します。

1

- **ステップ 2** [SIP プロファイルの検索と一覧表示 (Find and List SIP Profiles)]ページで、[検索 (Find)]を選択 します。
- ステップ3 コピーする SIP プロファイルの右側で [コピー (Copy)]を選択します。
- ステップ4 [SIP プロファイルの設定(SIP Profile Configuration)]ページで、次の設定を入力します。

表 4-11 [SIP プロファイルの設定(SIP Profile Configuration)] ページの設定

| フィールド            | 設定                                                    |
|------------------|-------------------------------------------------------|
| 名前 (Name)        | Unity Connection SIP Profile、または別の名前を入力します。           |
| 説明 (Description) | SIP profile for Cisco Unity Connection、または別の説明を入力します。 |

- **ステップ 5** [電話機で使用されるパラメータ (Parameters Used in Phone)]の下の [再試行回数 (Retry INVITE)] フィールドで、5 以下の値を入力します。
- **ステップ6** [保存(Save)]を選択します。

Γ

#### SIP トランクを作成する(Cisco Unity Connection クラスタ用)

- ステップ1 [デバイス (Device)]メニューで、[トランク (Trunk)]を選択します。
- **ステップ 2** [トランクの検索と一覧表示 (Find and List Trunks)]ページで、[新規追加 (Add New)]を選択しま す。
- **ステップ3** [トランクの設定(Trunk Configuration)]ページの[トランク タイプ(Trunk Type)]フィールドで、 [SIP トランク(SIP Trunk)]を選択します。
- **ステップ4** [デバイス プロトコル (Device Protocol)]フィールドで、[SIP]を選択し、[次へ (Next)]を選択し ます。
- **ステップ5** [デバイス情報 (Device Information)]で、次の設定を入力します。

### 表 4-12 [トランクの設定(Trunk Configuration)] ページの [デパイス情報(Device Information)] の設定

| フィールド                  | 設定                                                    |
|------------------------|-------------------------------------------------------|
| デバイス名 (Device<br>Name) | <b>Unity Connection_SIP_Trunk_1</b> または別の名前を入力します。    |
| 説明(Description)        | SIP trunk 1 for Cisco Unity Connection または別の説明を入力します。 |

**ステップ6** ユーザの電話機がコーリング サーチ スペースに含まれている場合は、[インバウンド コール (Inbound Calls)]に次の設定を入力します。それ以外の場合は、ステップ7に進みます。

| 表 4-13 | [トランクの設定(Trunk Configuration)] ページの [インパウンド コール(Inbound Calls) | ] |
|--------|----------------------------------------------------------------|---|
|        | の設定                                                            |   |

| フィールド               | 設定                                 |
|---------------------|------------------------------------|
| コーリング サーチ スペー       | ユーザの電話機を含んでいるコーリング サーチ スペースの名前を選択し |
| ス (Calling Search   | ます。                                |
| Space)              |                                    |
| Diversion ヘッダー配信の   | このチェックボックスをオンにします。                 |
| リダイレクト - インバウ       |                                    |
| ンド (Redirecting     |                                    |
| Diversion Header    |                                    |
| Delivery - Inbound) |                                    |

- **ステップ 7** Cisco Unified CM 認証および暗号化をイネーブルにしない場合は、ステップ 8 に進みます。Cisco Unified CM 認証および暗号化を有効にした場合は、[SRTP 許可 (SRTP Allowed)] チェックボックス をオンにします。
- **ステップ8** [アウトバウンドコール (Outbound Calls)]で、[Diversion ヘッダー配信のリダイレクト アウトバウンド (Redirecting Diversion Header Delivery Outbound)]チェックボックスをオンにします。
- **ステップ 9** [SIP 情報 (SIP Information)] で、次の設定を入力します。

## 表 4-14 [トランクの設定(Trunk Configuration)] ページの [SIP 情報(SIP Information)] の設定

| フィールド                                                                                   | 設定                                                                                                    |
|-----------------------------------------------------------------------------------------|----------------------------------------------------------------------------------------------------|
| 接続先アドレス                                                                                 | パブリッシャ Cisco Unity Connection サーバの IP アドレスを入力しま                                                                                                |
| (Destination Address)                                                                   | す。                                                                                                    |
| 宛先ポート                                                                                   | 5060 のデフォルト値を使用することを推奨します。                                                                                                    |
| SIP トランク セキュリ<br>ティプロファイル (SID                                                          | 「SIP トランク セキュリティ プロファイルを作成する (Cisco Unity<br>Connection クラスタ田) ( $P(4, 11)$ の手順で作成した SID トランク セ                                                |
| Trunk Security Profile)                                                                 | キュリティ プロファイルの名前を選択します。たとえば、「Cisco Unity<br>Connection SIP Trunk Security Profile」を選択します。                                                       |
| 再ルーティング用コーリ<br>ング サーチ スペース<br>(Rerouting Calling<br>Search Space)                       | ユーザの電話機で使用するコーリング サーチ スペースの名前を選択します。                                                                                                    |
| アウトオブダイアログ<br>REFER コーリング サー<br>チ スペース<br>(Out-of-Dialog Refer<br>Calling Search Space) | ユーザの電話機で使用するコーリング サーチ スペースの名前を選択しま<br>す。                                                                                                    |
| SIP プロファイル(SIP<br>Profile)                                                              | 「SIP プロファイルを作成する (Cisco Unity Connection クラスタ用)」<br>(P.4-12) の手順で作成した SIP プロファイルの名前を選択します。たと<br>えば、「Cisco Unity Connection SIP Profile」を選択します。 |

- ステップ10 その他の設定をサイトに合せて調整します。
- ステップ 11 [保存 (Save)]を選択します。
- **ステップ 12** [新規追加(Add New)]を選択します。

- **ステップ 13** [トランクの設定(Trunk Configuration)]ページの[トランク タイプ(Trunk Type)]フィールドで、 [SIP トランク(SIP Trunk)]を選択します。
- **ステップ 14** [デバイス プロトコル (Device Protocol)]フィールドで、[SIP]を選択し、[次へ (Next)]を選択し ます。
- ステップ 15 [デバイス情報 (Device Information)]で、次の設定を入力します。

表 4-15 [トランクの設定(Trunk Configuration)] ページの [デバイス情報(Device Information)] の設定

| フィールド                 | 設定                                                    |
|-----------------------|-------------------------------------------------------|
| デバイス名(Device<br>Name) | <b>Unity Connection_SIP_Trunk_2</b> または別の名前を入力します。    |
| 説明 (Description)      | SIP trunk 2 for Cisco Unity Connection または別の説明を入力します。 |

**ステップ 16** ユーザの電話機がコーリング サーチ スペースに含まれている場合は、[インバウンド コール (Inbound Calls)]に次の設定を入力します。それ以外の場合は、ステップ 17 に進みます。

### 表 4-16 [トランクの設定(Trunk Configuration)] ページの [インバウンド コール(Inbound Calls)] の設定

| フィールド               | 設定                                 |
|---------------------|------------------------------------|
| コーリング サーチ スペー       | ユーザの電話機を含んでいるコーリング サーチ スペースの名前を選択し |
| ス (Calling Search   | ます。                                |
| Space)              |                                    |
| Diversion ヘッダー配信の   | このチェックボックスをオンにします。                 |
| リダイレクト - インバウ       |                                    |
| ンド (Redirecting     |                                    |
| Diversion Header    |                                    |
| Delivery - Inbound) |                                    |

- **ステップ 17** Cisco Unified CM 認証および暗号化をイネーブルにしない場合は、ステップ 18 に進みます。Cisco Unified CM 認証および暗号化を有効にした場合は、[SRTP 許可(SRTP Allowed)] チェックボックス をオンにします。
- **ステップ 18** [アウトバウンド コール (Outbound Calls)] で、[Diversion ヘッダー配信のリダイレクト アウトバウ ンド (Redirecting Diversion Header Delivery - Outbound)] チェックボックスをオンにします。
- **ステップ 19** [SIP 情報 (SIP Information)] で、次の設定を入力します。

Γ

| 表 4-17 | [トラ | ランクの設定 | (Trunk ( | Configuration) | ]ペ- | ージの [SIP | 情報 | (SIP Information) | ] の設定 |
|--------|-----|--------|----------|----------------|-----|----------|----|-------------------|-------|
|--------|-----|--------|----------|----------------|-----|----------|----|-------------------|-------|

| フィールド                   | 設定                                             |
|-------------------------|------------------------------------------------|
| 接続先アドレス                 | ユーザ Cisco Unity Connection サーバの IP アドレスを入力します。 |
| (Destination Address)   |                                                |
| 宛先ポート(Destination       | 5060のデフォルト値を使用することを推奨します。                      |
| Port)                   |                                                |
| SIP トランク セキュリ           | 「SIP トランク セキュリティ プロファイルを作成する(Cisco Unity       |
| ティ プロファイル(SIP           | Connection クラスタ用)」(P.4-11)の手順で作成した SIP トランク セ  |
| Trunk Security Profile) | キュリティ プロファイルの名前を選択します。たとえば、「Cisco Unity        |
|                         | Connection SIP Trunk Security Profile」を選択します。  |

| フィールド                 | 設定                                               |
|-----------------------|--------------------------------------------------|
| 再ルーティング用コーリ           | ユーザの電話機で使用するコーリング サーチ スペースの名前を選択しま               |
| ング サーチ スペース           | す。                                               |
| (Rerouting Calling    |                                                  |
| Search Space)         |                                                  |
| アウトオブダイアログ            | ユーザの電話機で使用するコーリング サーチ スペースの名前を選択しま               |
| REFER コーリング サー        | す。                                               |
| チスペース                 |                                                  |
| (Out-of-Dialog Refer  |                                                  |
| Calling Search Space) |                                                  |
| SIP プロファイル (SIP       | 「SIP プロファイルを作成する (Cisco Unity Connection クラスタ用)」 |
| Profile)              | (P.4-12)の手順で作成した SIP プロファイルの名前を選択します。たと          |
|                       | えば、「Cisco Unity Connection SIP Profile」を選択します。   |

表 4-17 [トランクの設定(Trunk Configuration)] ページの [SIP 情報(SIP Information)] の設定

- ステップ 20 その他の設定をサイトに合せて調整します。
- ステップ 21 [保存 (Save)]を選択します。

ルート グループを作成する (Cisco Unity Connection クラスタの場合)

- ステップ1 [ コール ルーティング (Call Routing) ] メニューで、 [ ルート/ハント (Route/Hunt) ] > [ ルート グ ループ (Route Group) ] を選択します。
- **ステップ2** [ルート グループの検索と一覧表示 (Find and List Route Groups)]ページで、[新規追加 (Add New)] を選択します。
- **ステップ 3** [ルート グループの設定 (Route Group Configuration)]ページで、次の設定を入力します。

表 4-18 [ルート グループの設定(Route Group Configuration)] ページの設定

| フィールド                    | 設定                                   |
|--------------------------|--------------------------------------|
| ルート グループ名                | SIP_Trunk_Route_Group または別の名前を入力します。 |
| (Route Group Name)       |                                      |
| 分配アルゴリズム                 | [トップ ダウン(Top Down)]を選択します。           |
| (Distribution Algorithm) |                                      |

- **ステップ4** 両方の SIP トランクが [使用可能なデバイス (Available Devices)] フィールドに表示されることを確認します。それ以外の場合は [検索 (Find)]を選択します。
- ステップ 5 [ルート グループに追加(Add to Route Group)]を選択します。
- ステップ6 [現在のルート グループ メンバー (Current Route Group Members)]の下で、ユーザ Cisco Unity Connection に接続する SIP トランクがリストの最初に表示されることを確認します。
   上向きまたは下向き矢印を選択して SIP トランクの順序を変更できます。
- **ステップ7** [保存(Save)]を選択します。

ルート リストの作成 (Cisco Unity Connection クラスタの場合)

- ステップ1 [ コール ルーティング (Call Routing) ] メニューで、[ルート/ハント (Route/Hunt) ] > [ルート リスト (Route リスト)] を選択します。
- **ステップ2** [ルート リストの検索と一覧表示 (Find and List Route Lists)]ページで、[新規追加 (Add New)]を 選択します。
- **ステップ3** [ルート リストの設定(Route List Configuration)]ページで、次の設定を入力します。

表 4-19 [ルート リストの設定(Route List Configuration)] ページの設定

| フィールド                                                                        | 設定                                  |
|------------------------------------------------------------------------------|-------------------------------------|
| 名前(Name)                                                                     | SIP_Trunk_Route_List または別の名前を入力します。 |
| 説明 (Description)                                                             | SIP Trunk Route List または別の説明を入力します。 |
| Cisco Unified CM グルー<br>プ (Cisco Unified<br>Communications<br>Manager Group) | [デフォルト(Default)]を選択します。             |

- **ステップ 4** [保存 (Save)]を選択します。
- **ステップ 5** [このルート リストを有効化(Enable this Route List)] チェックボックスが選択されていることを確認 します。
- **ステップ6** [ルート リストメンバ情報 (Route List Member Information)] で [ルート グループの追加 (Add Route Group)]を選択します。
- **ステップ7** [ルート リスト詳細設定 (Route List Detail Configuration)]ページの [ルート グループ (Route Group)]フィールドで、「ルート グループを作成する (Cisco Unity Connection クラスタの場合)」 (P.4-16)の手順 で作成したルート グループを選択し、[保存 (Save)]を選択します。
- **ステップ8** ルート リスト設定が保存されることが示されたら、[OK] を選択します。
- **ステップ9** [ルートリストの設定(Route List Configuration)]ページで[リセット(Reset)]を選択します。
- ステップ 10 ルート リストのリセットを確認するように求められた場合、[リセット(Reset)]を選択します。
- ステップ 11 [閉じる (Close)]を選択します。

Γ

#### ルート パターンの作成 (Cisco Unity Connection クラスタの場合)

- ステップ1 [ コール ルーティング (Call Routing) ] メニューで、 [ ルート/ハント (Route/Hunt) ] > [ ルート パ ターン (Route Pattern) ] を選択します。
- **ステップ 2** [ルート パターンの検索と一覧表示 (Find and List Route Patterns)]ページで、[新規追加 (Add New)]を選択します。
- **ステップ3** [ルート パターンの設定(Route Pattern Configuration)]ページで、次の設定を入力します。

表 4-20 [ルート パターンの設定(Route Pattern Configuration)] ページの設定

| フィールド             | 設定                                            |
|-------------------|-----------------------------------------------|
| ルート パターン(Route    | Cisco Unity Connection のボイスメール パイロット番号を入力します。 |
| Pattern)          |                                               |
| ゲートウェイ/ルート リ      | 「ルート リストの作成 (Cisco Unity Connection クラスタの場合)」 |
| スト (Gateway/Route | (P.4-17)の手順で作成した SIP トランクの名前を選択します。たとえば、      |
| List)             | 「SIP_Trunk_Route_List」を選択します。                 |

**ステップ4** [保存(Save)]を選択します。

#### ボイス メール パイロットの作成(Cisco Unity Connection クラスタの場合)

- **ステップ1** [ボイスメール (Voice Mail)]メニューで、[ボイスメール パイロット (Voice Mail Pilot)]を選択します。
- **ステップ 2** [ボイスメール パイロットの検索と一覧表示 (Find and Voice Mail Pilots)]ページで [新規追加 (Add New)]を選択します。
- **ステップ3** [ボイスメール パイロットの設定 (Voice Mail Pilot Configuration)] ページで、次のようにボイスメール パイロット番号の設定を入力します。

表 4-21 [ボイスメール パイロットの設定(Voice Mail Pilot Configuration)] ページの設定

| フィールド                    | 設定                                                                           |
|--------------------------|------------------------------------------------------------------------------|
| Voice Mail Pilot Number  | ユーザが自分のボイス メッセージを聞くためにダイヤルするボイスメー<br>ルパイロット番号を入力します。この番号は、「ルート パターンの作成       |
|                          | (Cisco Unity Connection クラスタの場合)」(P.4-17)の手順で入力した<br>ルート パターンと一致している必要があります。 |
| コーリング サーチ スペー            | ユーザの電話機を割り当てたパーティションとボイスメール パイロット                                            |
| ス (Calling Search        | 番号用に設定したパーティションを含むコーリング サーチ スペースを選                                           |
| Space)                   | 択します。                                                                        |
| 說明 (Description)         | 「Unity Connection のパイロット」と入力するか、別の説明を入力しま                                    |
|                          | す。                                                                           |
| システムのデフォルト ボ             | このチェックボックスをオンにします。このチェックボックスをオンに                                             |
| イスメール パイロットに             | すると、現在のデフォルトのパイロット番号がこのボイスメール パイ                                             |
| 設定(Make This the         | ロット番号に置き換えられます。                                                              |
| Default Voice Mail Pilot |                                                                              |
| for the System)          |                                                                              |

ステップ4 [保存 (Save)]を選択します。

## ボイス メール プロファイルの設定(Cisco Unity Connection クラスタの場合)

**ステップ1** [ボイスメール (Voice Mail)] メニューで、[ボイスメール プロファイル (Voice Mail Profile)] を選択します。

- **ステップ2** [ボイスメール プロファイルの検索と一覧表示 (Find and List Voice Mail Profiles)]ページで [新規追加 (Add New)]を選択します。
- **ステップ3** [ボイスメール プロファイルの設定 (Voice Mail Profile Configuration)] ページで、次のようにボイス メール プロファイルの設定を入力します。

表 4-22 [ボイスメール プロファイルの設定(Voice Mail Profile Configuration)] ページの設定

| フィールド                                                                                                   | 設定                                                                                                    |
|----------------------------------------------------------------------------------------------------|----------------------------------------------------------------------------------------------------|
| ボイスメール プロファイ<br>ル名(Voice Mail Profile<br>Name)                                                          | <b>Unity ConnectionProfile</b> 、または別の名前を入力して、ボイスメール プ<br>ロファイルを識別できるようにします。                                                                                                    |
| 説明(Description)                                                                                         | <b>Enter Profile for Cisco Unity Connection</b> 、または別の説明を入力しま<br>す。                                                                                                    |
| ボイスメール パイロット<br>(Voice Mail Pilot)                                                                      | 「ボイス メール パイロットの作成 (Cisco Unity Connection クラスタの場合)」 (P.4-18) の手順で定義したボイスメール パイロットを選択します。                                                                                                    |
| ボイスメール ボックス マ<br>スク(Voice Mail Box<br>Mask)                                                             | Cisco Unified CM でマルチテナント サービスを有効にしていない場合<br>は、このフィールドを空白のままにします。<br>マルチテナント サービスを有効にしている場合、各テナントは自身のボ<br>イスメールプロファイルを使用し、他のテナントと共有するパーティ<br>ションごとに内線番号(電話番号)を識別するためのマスクを作成する<br>必要があります。たとえば、あるテナントは972813XXXX というマスク<br>を使用し、別のテナントは214333XXXX というマスクを使用することが<br>できます。また、それぞれのテナントは MWI 用に独自のトランスレー<br>ションパターンを使用します。 |
| これをシステムのデフォ<br>ルトボイスメール プロ<br>ファイルに設定(Make<br>This the Default Voice<br>Mail Profile for the<br>System) | このボイスメール プロファイルをデフォルトにするにはこのチェック<br>ボックスをオンにします。<br>このチェックボックスをオンにすると、現在のデフォルトのボイスメー<br>ル プロファイルが、このボイスメール プロファイルに置き換えられます。                                                                                                    |

ステップ4 [保存(Save)]を選択します。

Γ

SIP ダイジェスト認証を設定する場合は、次の2つの手順を実行します。 SIP ダイジェスト認証を設定しない場合は、「Cisco Unified Communications Manager との新しい連動 の作成」(P.4-21)に進みます。

## (オプション)SIP ダイジェスト認証の設定(Cisco Unity Connection クラスタの場合)

- **ステップ1** [システム (System)]メニューで、[セキュリティ プロファイル (Security Profile)]>[SIP トランク セキュリティ プロファイル (SIP Trunk Security Profile)]を選択します。
- **ステップ 2** [SIP トランク セキュリティ プロファイルの検索と一覧表示 (Find and List SIP Trunk Security Profiles)]ページで、「SIP トランク セキュリティ プロファイルを作成する (Cisco Unity Connection クラスタ用)」(P.4-11)の手順で作成した SIP トランク セキュリティ プロファイルを選択します。
- **ステップ3** [SIP トランク セキュリティ プロファイルの設定 (SIP Trunk Security Profile Configuration)]ページ で、[ダイジェスト認証を有効化 (Enable Digest Authentication)] チェックボックスをオンにします。

# ステップ 4 [保存 (Save)]を選択します。

## (任意) アプリケーション ユーザの作成 (Cisco Unity Connection クラスタの場合)

- **ステップ1** [ユーザ管理(User Management)]メニューで、[アプリケーションユーザ(Application User)]を選択します。
- **ステップ2** [アプリケーション ユーザの検索と一覧表示 (Find and List Application Users)]ページで、[新規追加 (Add New)]を選択します。
- **ステップ3** [アプリケーション ユーザの設定(Application User Configuration)]ページで、次の設定を入力します。

| 表 4-23 [アプリケーション ユーザの設定 | :(Application User Configuration)] ページの設定 |
|-------------------------|-------------------------------------------|
|-------------------------|-------------------------------------------|

| フィールド                                                       | 設定                                                                                                    |
|-------------------------------------------------------------|----------------------------------------------------------------------------------------------------|
| ユーザ ID (User ID)                                            | アプリケーション ユーザの識別名を入力します。Cisco<br>Unified CM では、ユーザ ID の作成後、ユーザ ID を修正するこ<br>とはできません。特殊文字(=、+、<、>、#、;、\、,、"") およ<br>び空白を使用できます。                                                                                                    |
| パスワード (Password)                                            | ダイジェスト信用証明書に使用するものと同じパスワードを入力<br>します。                                                                                                    |
| パスワードの確認(Confirm<br>Password)                               | パスワードを再度入力します。                                                                                                    |
| ダイジェスト クレデンシャル<br>(Digest Credentials)                      | ダイジェスト信用証明書の名前を入力します。                                                                                                    |
| プレゼンス グループ (Presence<br>Group)                              | アプリケーション ユーザ (IPMASysUser など) は、プレゼンス<br>機能で使用される場合はプレゼンス エンティティに関するステー<br>タスを要求するため、ウォッチャとして機能します。<br>プレゼンス エンティティのステータスをアプリケーション ユー<br>ザが受信できるようにするには、そのアプリケーション ユーザの<br>プレゼンス グループに対して、電話番号に適用されるプレゼンス<br>グループのステータスの閲覧が許可されていることを確認しま<br>す。この項目は、[プレゼンス グループの設定 (Presence Group<br>Configuration) 1 ウィンドウで指定されています。 |
| プレゼンス登録の許可(Accept<br>Presence Subscription)                 | このチェックボックスはオフのままにします。                                                                                                    |
| アウトオブダイアログ REFER の<br>許可 (Accept Out-of-Dialog<br>REFER)    | このチェックボックスをオンにします。                                                                                                    |
| Unsolicited NOTIFY の許可<br>(Accept unsolicited notification) | このチェックボックスをオンにします。                                                                                                    |
| ヘッダー置換の許可(Accept<br>Header Replacement)                     | このチェックボックスはオフのままにします。                                                                                                    |

1

| フィールド                              | 設定                                                                                                    |
|------------------------------------|----------------------------------------------------------------------------------------------------|
| 使用可能なデバイス (Available Devices)      | このリスト ボックスには、このアプリケーション ユーザに関連<br>付けることのできるデバイスが表示されます。                                                                                                    |
|                                    | デバイスをこのアプリケーション ユーザに関連付けるには、デバ<br>イスを選択し、このリスト ボックスの下にある下矢印を選択しま<br>す。                                                                                                    |
|                                    | このアプリケーション ユーザに関連付けようとするデバイスがこ<br>のペインに表示されない場合は、次のいずれかのボタンを選択し<br>て、他のデバイスを検索します。                                                                                                    |
|                                    | <ul> <li>[別の電話を検索(Find More Phones)]:このアプリケーションユーザに関連付ける別の電話機を検索するには、このボタンを選択します。[電話の検索と一覧表示(Find and List Phones)]ウィンドウが表示され、電話機を検索できます。</li> </ul>                                                                                                    |
|                                    | <ul> <li>[別のルートポイントを検索(Find More Route Points)]:このアプリケーションユーザに関連付ける別のルートポイントを検索するには、このボタンを選択します。[CTI ルートポイントの検索と一覧表示(Find and List CTI Route Points)]<br/>ウィンドウが表示され、CTI ルートポイントを検索できます。</li> </ul>                                                                                                    |
| 割り当てられている CAPF プロ                  | ユーザの [ アプリケーション ユーザ CAPF プロファイル                                                                                                    |
| ファイル (Associated CAPF<br>Profiles) | (Application User CAPF Profile)]を設定した場合は、[割り当て<br>られている CAPF プロファイル (Associated CAPF Profiles)]ペ<br>インに、アプリケーション ユーザ CAPF プロファイルのインス<br>タンス ID が表示されます。プロファイルを編集するには、[イン<br>スタンス ID (Instance ID)]を選択し、[プロファイルの編集<br>(Edit Profile)]を選択します。[アプリケーション ユーザ CAPF<br>プロファイルの設定 (Application User CAPF Profile<br>Configuration)]ウィンドウが表示されます。 |
| グループ (Groups)                      | このリスト ボックスは、アプリケーション ユーザが追加された<br>後に表示されます。このリスト ボックスには、アプリケーション<br>ユーザの所属先となるグループが表示されます。                                                                                                    |
| $\square - \mathcal{N}$ (Roles)    | このリスト ボックスは、アプリケーション ユーザが追加された<br>後に表示されます。このリスト ボックスには、アプリケーション<br>ユーザに割り当てられる権限が表示されます。                                                                                                    |

表 4-23 [アプリケーション ユーザの設定(Application User Configuration)] ページの設定 (続き)

ステップ4 [保存(Save)]を選択します。

Γ

# Cisco Unified Communications Manager との新しい連動の作成

Cisco Unified Communications Manager と Cisco Unity Connection が連動可能な状態にあることを確認したら、次の手順を実行して、連動を設定し、ポート設定を入力します。

# 連動を作成する

- **ステップ1** Cisco Unity Connection Administration にログインします。
- **ステップ 2** Cisco Unified CM 認証および暗号化を使用する場合は、次のサブステップを実行します。そうでない 場合は、ステップ 3 に進みます。
  - **a.** Cisco Unity Connection Administration で、[テレフォニー統合(Telephony Integrations)]>[セ キュリティ(Security)]を展開し、[SIP 証明書(SIP Certificate)]を選択します。
  - **b.** [SIP 証明書(SIP Certificates)] ページで、[新規追加(Add New)]を選択します。
  - **c.** [新規 SIP 証明書 (New SIP Certificate)]ページで、SIP 証明書に関する次の設定を入力し、[保存 (Save)]を選択します。

表 4-24 [新規 SIP 証明書 (New SIP Certificate)] ページの設定

| フィールド                | 設定                                                                                                    |
|----------------------|----------------------------------------------------------------------------------------------------|
| 表示名(Display<br>Name) | SIP 証明書の表示名を入力します。                                                                                                    |
| 件名(Subject Name)     | Cisco Unified CM の管理の SIP トランクに対する SIP セキュリティ プロファ<br>イルの X.509 の件名と一致する件名を入力します。<br><u> </u>                                        |
|                      | <b>注意</b> この件名は、Cisco Unified CM で使用される SIP セキュリティ プ<br>ロファイルの X.509 の件名と一致している必要があります。一致<br>しないと、Cisco Unified CM での認証および暗号化が失敗します。 |

- **ステップ3** Cisco Unity Connection Administration で、[テレフォニー(Telephony Integrations)]を展開し、[電話システム (Phone System)]を選択します。
- **ステップ4** [電話システムの検索 (Search Phone Systems)] ページの [表示名 (Display Name)] で、デフォルト の電話システムの名前を選択します。
- **ステップ 5** [電話システムの基本設定 (Phone System Basics)] ページの [電話システムの名前 (Phone System Name)] フィールドで、電話システムの説明的な名前を入力します。
- ステップ6 (ボイスメール ボックスの無い管理者やユーザが Cisco Unity Connection の Web アプリケーションで 電話から録音および再生を行うときに) TRaP 接続にこの電話システムをデフォルトとして使用する場 合は、[デフォルト TRAP スイッチ (Default TRAP Switch)] チェックボックスをオンにします。 TRaP 接続に別の電話システムをデフォルトとして使用する場合は、このチェックボックスをオフにし ます。
- **ステップ7** [保存(Save)]を選択します。
- **ステップ8** [電話システムの基本設定(Phone System Basics)] ページの[関連リンク(Related Links)] ドロップ ダウン ボックスで、[ポート グループの追加(Add Port Group)]を選択して、[移動(Go)]を選択し ます。
- ステップ9 [ポート グループの新規作成 (New Port Group)]ページで適切な設定を入力して、[保存 (Save)]を 選択します。

| フィールド                                             | 設定                                                                                                    |
|---------------------------------------------------|----------------------------------------------------------------------------------------------------|
| 電話システム(Phone<br>System)                           | ステップ 5 で入力した電話システムの名前を選択します。                                                                                                    |
| 作成元(Create From)                                  | [ポート グループ テンプレート(Port Group Template)] を選択し、ド<br>ロップダウン ボックスで [SIP(SIP)] を選択します。                                                                                                    |
| 表示名(Display Name)                                 | ポート グループの説明的な名前を入力します。デフォルト名をそのまま<br>使用することも、任意の名前を入力することもできます。                                                                                                    |
| SIP サーバで認証する<br>(Authenticate with SIP<br>Server) | Cisco Unity Connection で Cisco Unified CM サーバでの認証を受ける場合は、このチェックボックスをオンにします。                                                                                                    |
| 認証ユーザ名<br>(Authentication User<br>Name)           | Cisco Unified CM サーバでの認証を受けるために Cisco Unity Connection<br>が使用する名前を入力します。                                                                                                    |
| 認証パスワード<br>(Authentication<br>Password)           | Cisco Unified CM サーバでの認証を受けるために Cisco Unity Connection<br>が使用するパスワードを入力します。                                                                                                    |
| 連絡先回線名(Contact<br>Line Name)                      | ユーザが Cisco Unity Connection へのアクセスに使用し、Cisco Unity Connection が Cisco Unified CM サーバへの登録に使用するボイス メッ<br>セージ回線名(またはパイロット番号)を入力します。                                                                  |
| SIP セキュリティ プロ<br>ファイル (SIP Security<br>Profile)   | Cisco Unity Connection によって使用される SIP セキュリティ プロファイ<br>ルを選択します。                                                                                                    |
| SIP 証明書(SIP<br>Certificate)                       | <i>(セキュアな TLS ポートが使用されている場合のみ)</i> 適切な SIP 証明書が<br>選択されていることを確認します。                                                                                                    |
| セキュリティ モード<br>(Security Mode)                     | <i>(セキュアな TLS ポートが使用されている場合のみ)</i> 適切なセキュリティ<br>モードを選択します。                                                                                                    |
|                                                   | <ul> <li>[認証(Authenticated)]: コールシグナリングメッセージはセキュ<br/>アな TLS ポートを使用して Cisco Unified CM に接続されるため、完<br/>全性が保証されます。ただし、クリア(暗号化されていない)テキス<br/>トで送信されるため、コールシグナリングメッセージのプライバシー<br/>は保証されません。</li> </ul> |
|                                                   | • [暗号化(Encrypted)]: コールシグナリング メッセージはセキュア<br>な TLS ポートを使用して Cisco Unified CM に接続され、暗号化され<br>るため、このポートでの完全性とプライバシーが保証されます。                                                                          |
|                                                   | Cisco Unity Connection サーバ上のセキュリティ モード設定は、Cisco<br>Unified CM サーバ上のデバイス セキュリティ モードと一致している必要<br>があります。                                                                                             |
| セキュア RTP(Secure<br>RTP)                           | <i>(セキュアな TLS ポートが使用されている場合のみ)</i> このチェック ボック<br>スをオンにすると、メディア ストリーム (RTP) が暗号化されます。メ<br>ディア ストリームを暗号化しない場合は、このチェックボックスをオフ<br>にします。                                                               |
| SIP 転送プロトコル<br>(SIP Transport Protocol)           | Cisco Unity Connection によって使用される SIP 転送プロトコルを選択します。                                                                                                    |

表 4-25 [ポート グループの新規作成(New Port Group)] ページの設定

Γ

| 表 4-25 | [ポート グループの新規作成 | (New Port Group) | ] ページの設定 | (続き) |
|--------|----------------|------------------|----------|------|
|--------|----------------|------------------|----------|------|

| フィールド                                                                    | 設定                                                                                                    |
|--------------------------------------------------------------------------|----------------------------------------------------------------------------------------------------|
| IPv4 アドレスまたはホス<br>ト名 (IP Address or Host                                 | Cisco Unity Connection と連動させるプライマリ Cisco Unified CM サー<br>バの IPv4 アドレス(またはホスト名)を入力します。                                                                                               |
| Name) (Unity<br>Connection 10.0)                                         | このフィールドに IP アドレスまたはホスト名を入力するか、[IPv6 アドレス/ホスト名 (IPv6 Address or Host Name)] フィールドに IP アドレスまたはホスト名を入力する必要があります (また、該当する場合は、両方のフィールドに情報を入力します)。両方のフィールドを空白のままにすることはできません。               |
| IPv6 アドレスまたはホス<br>ト名 (IPv6 Address or                                    | Cisco Unity Connection と連動させるプライマリ Cisco Unified CM サー<br>バの IPv6 アドレス(またはホスト名)を入力します。                                                                                               |
| Host Name) (Unity<br>Connection 10.0)                                    | このフィールドに IP アドレスまたはホスト名を入力するか、[IPv4 アドレ<br>ス/ホスト名 (IPv4 Address or Host Name)]フィールドに IP アドレスま<br>たはホスト名を入力する必要があります(また、該当する場合は、両方の<br>フィールドに情報を入力します)。両方のフィールドを空白のままにする<br>ことはできません。 |
|                                                                          | (注) IPv6 では、Cisco Unified CM 10.0 で SIP 連動がサポートされて<br>います。                                                                                                    |
| IP アドレスまたはホスト<br>名(IP Address or Host<br>Name)(Unity<br>Connection 10.0) | Cisco Unity Connection と連動させるプライマリ Cisco Unified CM サー<br>バの IP アドレス(またはホスト名)を入力します。                                                                                                 |
| ポート (Port)                                                               | Cisco Unity Connection と連動している Cisco Unified CM サーバの TCP ポートを入力します。デフォルト設定を使用することを推奨します。                                                                                             |

- **ステップ 10** Cisco Unified CM クラスタにセカンダリ サーバがある場合、または TFTP サーバ(Cisco Unified CM 認証および暗号化で必要)を追加したい場合は [ポート グループの基本設定(Port Group Basics)] ページで以下のサブステップを実行します。そうでない場合は、ステップ 11 に進みます。
  - a. [編集 (Edit)]メニューで、[サーバ (Servers)]を選択します。
  - b. セカンダリ Cisco Unified CM サーバを追加したい場合、[サーバの編集 (Edit Servers)]ページの [SIP サーバ (SIP Servers)]の下で、[追加 (Add)]を選択します。そうでない場合は、ステップ 10e. に進みます。
  - c. セカンダリ Cisco Unified CM サーバについて次の設定を入力し、[保存(Save)]を選択します。

| フィールド                                      | 設定                                                                                                    |
|--------------------------------------------|----------------------------------------------------------------------------------------------------|
| 順序(Order)                                  | Cisco Unified CM サーバの優先順位を入力します。数値の最も小さいサーバ<br>がプライマリ Cisco Unified CM サーバで、数値がプライマリよりも大きい場<br>合はセカンダリ サーバです。                                                                        |
| IPv4 アドレスまたは<br>ホスト名(IP<br>Address or Host | セカンダリ Cisco Unified CM サーバの IPv4 アドレス(またはホスト名)を<br>入力します。                                                                                                    |
| Name) (Unity<br>Connection 10.0)           | このフィールドに IP アドレスまたはホスト名を入力するか、[IPv6 アドレス/<br>ホスト名 (IPv6 Address or Host Name)]フィールドに IP アドレスまたはホ<br>スト名を入力する必要があります(また、該当する場合は、両方のフィール<br>ドに情報を入力します)。両方のフィールドを空白のままにすることはできま<br>せん。 |

1

表 4-26 SIP サーバの設定

| フィールド                                                                                | 設定                                                                                                    |
|--------------------------------------------------------------------------------------|----------------------------------------------------------------------------------------------------|
| IPv6 アドレスまたは<br>ホスト名(IPv6<br>Address or Host<br>Name)(Unity<br>Connection 10.0)      | セカンダリ Cisco Unified CM サーバの IPv6 アドレス(またはホスト名)を<br>入力します。<br>このフィールドに IP アドレスまたはホスト名を入力するか、[IPv4 アドレス/<br>ホスト名(IPv4 Address or Host Name)]フィールドに IP アドレスまたはホ<br>スト名を入力する必要があります(また、該当する場合は、両方のフィール<br>ドに情報を入力します)。両方のフィールドを空白のままにすることはできま<br>せん。<br>(注) IPv6 では、Cisco Unified CM 10.0 で SIP 連動がサポートされていま<br>す。 |
| IP アドレスまたはホ<br>スト名 (IP Address<br>or Host Name)<br><i>(Unity Connection</i><br>10.0) | セカンダリ Cisco Unified CM サーバの IP アドレス(またはホスト名)を入<br>力します。                                                                                                    |
| ポート (Port)                                                                           | Cisco Unity Connection と連動している Cisco Unified CM サーバの IP ポート<br>を入力します。デフォルト設定を使用することを推奨します。                                                                                                    |
| TLS ポート(TLS<br>Port)                                                                 | Cisco Unity Connection と連動している Cisco Unified CM サーバの TLS ポートを入力します。デフォルト設定を使用することを推奨します。                                                                                                    |

#### 表 4-26 SIP サーバの設定 (続き)

- **d.** 必要に応じて、Cisco Unified CM クラスタ内の追加の Cisco Unified CM サーバについて、ステップ 10b. およびステップ 10c. を繰り返します。
- e. TFTP サーバ (Cisco Unified CM 認証および暗号化で必要)を追加したい場合、[TFTP サーバ (TFTP Servers)]の下で[追加 (Add)]を選択します。そうでない場合は、ステップ 10h. に進みます。
- f. TFTP サーバについて次の設定を入力し、[保存(Save)]を選択します。

#### 表 4-27 TFTP サーバの設定

Γ

| フィールド                                                                         | 設定                                                                                                    |
|-------------------------------------------------------------------------------|----------------------------------------------------------------------------------------------------|
| 順序(Order)                                                                     | TFTP サーバの優先順位を入力します。数値の最も小さいサーバがプライマリ<br>TFTP サーバで、数値がプライマリよりも大きい場合はセカンダリ サーバで<br>す。                                                                                                    |
| IPv4 アドレスまたは<br>ホスト名(IP<br>Address or Host<br>Name)(Unity<br>Connection 10.0) | TFTP サーバの IPv4 アドレス(またはホスト名)を入力します。<br>このフィールドに IP アドレスまたはホスト名を入力するか、[IPv6 アドレス/<br>ホスト名(IPv6 Address or Host Name)]フィールドに IP アドレスまたはホ<br>スト名を入力する必要があります(また、該当する場合は、両方のフィール<br>ドに情報を入力します)。両方のフィールドを空白のままにすることはできま<br>せん。 |

| 表 | 4-27 | TFTP サーバの設定 | (続き) |
|---|------|-------------|------|
|---|------|-------------|------|

| フィールド                                                                                | 設定                                                                                                    |
|--------------------------------------------------------------------------------------|----------------------------------------------------------------------------------------------------|
| IPv6 アドレスまたは<br>ホスト名 (IPv6<br>Address or Host<br>Name) (Unity<br>Connection 10.0)    | TFTP サーバの IPv6 アドレス(またはホスト名)を入力します。<br>このフィールドに IP アドレスまたはホスト名を入力するか、[IPv4 アドレス/<br>ホスト名(IPv4 Address or Host Name)]フィールドに IP アドレスまたはホ<br>スト名を入力する必要があります(また、該当する場合は、両方のフィール<br>ドに情報を入力します)。両方のフィールドを空白のままにすることはできま<br>せん。 |
|                                                                                      | (注) IPv6 では、Cisco Unified CM 10.0 で SIP 連動がサポートされています。                                                                                                    |
| IP アドレスまたはホ<br>スト名 (IP Address<br>or Host Name)<br><i>(Unity Connection</i><br>10.0) | TFTP サーバの IP アドレス(またはホスト名)を入力します。                                                                                                    |

- g. 必要に応じて、ステップ 10e.および ステップ 10f. を追加の TFTP サーバに対して繰り返します。
- h. [編集(Edit)]メニューで、[ポートグループの基本設定(Port Group Basics)]を選択します。
- i. [ポート グループの基本設定 (Port Group Basics)]ページで、[リセット (Reset)]を選択しま す。
- **ステップ 11** [ポート グループの基本設定 (Port Group Basics)] ページの [関連リンク (Related Links)] ドロップ ダウン ボックスで、[ポートの追加 (Add Port)]を選択して、[移動 (Go)]を選択します。
- **ステップ 12** [ポートの新規作成 (New Port)]ページで次の設定を入力して、[保存 (Save)]を選択します。

表 4-28 [ポートの新規作成 (New Port)]ページの設定

| フィールド                     | 設定                                                                                                    |  |
|---------------------------|----------------------------------------------------------------------------------------------------|--|
| 有効 (Enabled)              | このチェックボックスをオンにします。                                                                                                    |  |
| ポート数 (Number of<br>Ports) | このポート グループ内に作成するボイス メッセージ ポートの数を入力します。                                                                                                    |  |
|                           | (注) Cisco Unity Connection クラスタの場合は、すべての Cisco Unity<br>Connection サーバで使用されるボイスメッセージポート数の合計<br>を入力する必要があります。各ポートは後で特定の Cisco Unity<br>Connection サーバに割り当てられます。 |  |
| 電話システム (Phone<br>System)  | ステップ 5 で入力した電話システムの名前を選択します。                                                                                                    |  |
| ポート グループ (Port<br>Group)  | ステップ9で追加したポートグループの名前を選択します。                                                                                                    |  |
| サーバ (Server)              | Cisco Unity Connection サーバの名前を選択します。                                                                                                    |  |

**ステップ 13** [ポートの検索 (Search Ports)]ページで、この電話システム連動に対して作成した最初のボイス メッ セージ ポートの表示名を選択します。

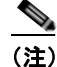

デフォルトでは、ボイス メッセージ ポートの表示名は、ポート グループの表示名の後に増分 番号が付加されたものになります。
**ステップ 14** [ポートの基本設定(Port Basics)]ページで、必要に応じて、ボイス メッセージ ポートの設定を入力 します。次の表のフィールドは、変更可能なものを示しています。

#### 表 4-29 ボイス メッセージ ポートの設定

| フィールド                                          | 説明                                                                                                    |
|------------------------------------------------|----------------------------------------------------------------------------------------------------|
| 有効 (Enabled)                                   | ポートを有効にするには、このチェックボックスをオンにします。ポートは通常の動作<br>中に有効になります。                                                                                                    |
|                                                | ポートを無効にするには、このチェックボックスをオフにします。ポートが無効になっ<br>ている場合にポートを呼び出すと、呼び出し音は鳴りますが、応答はありません。通常、<br>ポートは、テスト中インストーラによってだけ無効になります。                                      |
| サーバ (Server)                                   | (Cisco Unity Connection クラスタの場合に限る) このポートを処理する Cisco Unity Connection サーバの名前を選択します。                                                                       |
|                                                | 等しい数の応答ボイス メッセージ ポートと発信ボイス メッセージ ポートを Cisco Unity Connection サーバに割り当てて、これらのポートがボイス メッセージ トラフィックを等 しく共有するようにします。                                           |
| コールに応答する(Answer<br>Calls)                      | ポートを通話への応答用に指定するには、このチェックボックスをオンにします。これ<br>らの通話は、識別できない発信者またはユーザからの着信です。                                                                                  |
| メッセージ通知を実行する<br>(Perform Message Notification) | ポートをユーザに対するメッセージ通知用に指定するには、このチェックボックスをオンにします。稼働率が最も低いポートに [メッセージ通知を実行する(Perform Message Notification)]を割り当てます。                                            |
| MWI 要求を送信する(Send<br>MWI Requests)              | ポートでの MWI のオン/オフを指定するには、このチェックボックスをオンにします。<br>稼働率が最も低いポートに [MWI 要求を送信する (Send MWI Requests)] を割り当てま<br>す。                                                 |
| TRAP 接続を許可する(Allow<br>TRAP Connections)        | このチェックボックスをオンにすると、ユーザは Cisco Unity Connection の Web アプリ<br>ケーションで電話から録音または再生用のポートを使用できます。稼働率が最も低い<br>ポートに [TRAP 接続を許可する (Allow TRAP Connections)]を割り当てます。 |

- ステップ 15 [保存 (Save)]を選択します。
- ステップ 16 [次へ (Next)]を選択します。
- **ステップ 17** 電話システムの残りすべてのボイス メッセージ ポートについて、ステップ 14 ~ステップ 16 を繰り返します。
- **ステップ 18** Cisco Unified CM 認証および暗号化を使用する場合は、次のサブステップを実行します。そうでない 場合は、ステップ 20 に進みます。
  - **a.** Cisco Unity Connection Administration で[テレフォニー統合(Telephony Integrations)]>[セ キュリティ(Security)]を展開し、[ルート証明書(Root Certificate)]を選択します。
  - **b.** [ルート証明書の表示 (View Root Certificate)]ページで、[右クリックして証明書をファイルとして保存 (Right-Click to Save the Certificate as a File)]のリンク部分を右クリックして、[名前を付けて保存 (Save Target As)]を選択します。
  - **C.** [名前を付けて保存 (Save As)]ダイアログボックスで、Cisco Unity Connection ルート証明書を ファイルとして保存する場所を参照します。
  - **d.** [ファイル名 (File Name)]フィールドで、拡張子が .pem である (.htm ではない) ことを確認 し、[保存 (Save)]を選択します。

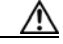

Γ

**注意** 証明書は、拡張子 .pem (.htm ではなく)のファイルとして保存する必要があります。そうしないと、Cisco Unified CM で証明書が認識されません。

- **e.** [ダウンロードの完了 (Download Complete)]ダイアログボックスで、[閉じる (Close)]を選択 します。
- **ステップ 19** 次の手順に従って、この Cisco Unified CM 電話システム統合にあるすべての Cisco Unified CM サーバ に、Cisco Unity Connection ルート証明書ファイルをコピーします。
- **ステップ 20** 別の電話システム連動が存在する場合は、Cisco Unity Connection Administration で [テレフォニー統合 (Telephony Integrations)]を展開し、[トランク (Trunk)]を選択します。そうでない場合は、ステップ 24 に進みます。
- **ステップ 21** [電話システムのトランクの検索 (Search Phone System Trunks)] ページで、[電話システムのトラン ク (Phone System Trunk)] メニューの [電話システム トランクの新規作成 (New Phone System Trunk)] を選択します。
- **ステップ 22** [電話システム トランクの新規作成 (New Phone System Trunk)]ページで、次に示す電話システム トランクの設定を入力して [保存 (Save)]を選択します。

表 4-30 電話システム トランクの設定

| フィールド                                  | 設定                                                                                  |
|----------------------------------------|-------------------------------------------------------------------------------------|
| 発信側電話システム<br>(From Phone<br>System)    | トランクの作成対象となる電話システムの表示名を選択します。                                                       |
| 受信側電話システム<br>(To Phone System)         | トランクの接続先となる既存の電話システムの表示名を選択します。                                                     |
| トランク アクセス<br>コード(Trunk<br>Access Code) | Cisco Unity Connection が既存の電話システムの内線番号にゲートウェイ経<br>由で通話を転送するときにダイヤルする追加ダイヤル番号を入力します。 |

- ステップ 23 作成する残りすべての電話システム トランクについて、ステップ 21 とステップ 22 を繰り返します。
- **ステップ 24** [関連リンク(Related Links)] ドロップダウン リストで、[テレフォニーの設定の確認(Check Telephony Configuration)]を選択し、[移動(Go)]を選択して電話システム連動の設定を確認します。

テストに失敗した場合は、[タスクの実行結果(Task Execution Results)]に1つ以上のメッセージが トラブルシューティング手順と共に表示されます。問題を解決した後に、もう一度接続をテストしてく ださい。

ステップ 25 [タスクの実行結果(Task Execution Results)]ウィンドウで[閉じる(Close)]を選択します。

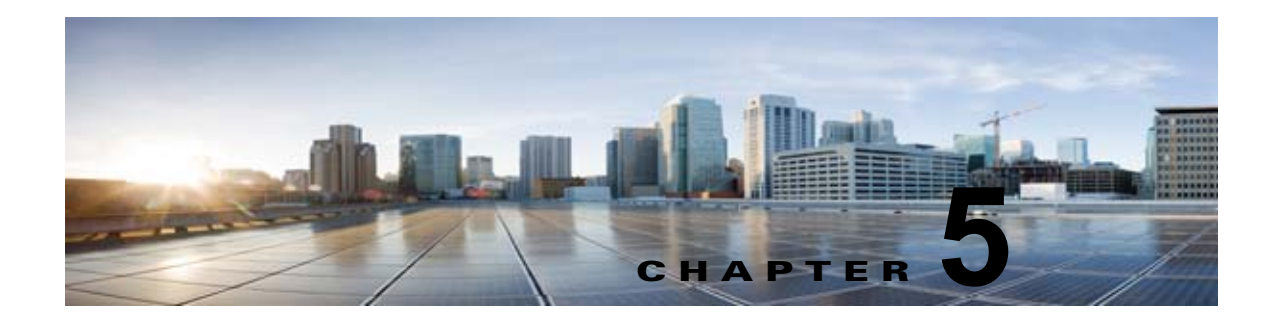

## Cisco Unity Connection との Cisco Unified Communications Manager 7.x SIP トランク連動の設定

この章では、Cisco Unity Connection との Cisco Unified Communications Manager 7.x SIP トランク連動の設定方法について説明します。

- 「連動タスク」(P.5-1)
- 「要件」(P.5-2)
- 「集中型ボイス メッセージ」(P.5-3)
- 「Cisco Unity Connection と連動させるための Cisco Unified CallManager 電話システムのプログラ ミング」(P.5-3)
- 「Cisco Unified Communications Manager との新しい連動の作成」(P.5-21)

このマニュアルは、Cisco Unity Connection が Cisco Unified CM からの別のサーバでインストールさ れている場合にだけ適用されます。Cisco Unity Connection が Cisco Unified CM と同じサーバに Cisco Unified Communications Manager Business Edition (CMBE) としてインストールされた構成では、こ のマニュアルは適用されません。

(注)

分散電話システムでトランク全体に MWI リレーを設定する場合は、Cisco Unified CM のマニュアル を参照し、要件や手順を確認する必要があります。トランク全体に MWI リレーを設定する場合、 Cisco Unity Connection を設定する必要はありません。

Cisco Unified CM 保留音(MoH)機能は、Cisco Unified CM SIP トランク連動の監視転送が行われている間は利用できません。

# 連動タスク

Γ

SIP トランクを介して Cisco Unity Connection を Cisco Unified CM と連動させる次のタスクを実行す る前に、『*Installation Guide for Cisco Unity Connection*』の該当するタスクを完了して、Cisco Unity Connection サーバが連動を行う準備ができていることを確認します。

- **1.** システムや機器の要件を確認して、すべての電話システムおよび Cisco Unity Connection サーバが 要件を満たしていることを確認します。「要件」(P.5-2)を参照してください。
- Cisco Unity Connection によるボイス メッセージ ポートの使用方法を計画します。第2章 「Cisco Unity Connection によるボイス メッセージ ポートの使用方法の計画」を参照してください。

- Cisco Unified CM をプログラムします。「Cisco Unity Connection と連動させるための Cisco Unified CallManager 電話システムのプログラミング」(P.5-3) を参照してください。
- **4.** 連動を作成します。「Cisco Unified Communications Manager との新しい連動の作成」(P.5-21)を 参照してください。

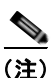

- 主) 新しい電話システム、ポート グループ、およびポートを追加することで Cisco Unified CM クラスタをさらに追加できます。各 Cisco Unified CM クラスタは個別の電話システム連動 です。
- 5. 連動をテストします。第7章「連動のテスト」を参照してください。
- 6. この連動が2番め以降の連動である場合は、新しい電話システムに適切な新しいユーザテンプレートを追加します。第8章「複数の連動用の新しいユーザテンプレートの追加」を参照してください。

### 要件

Cisco Unified CM SIP 連動では、次のコンポーネントの設定がサポートされています。

#### 電話システム

• Cisco Unified CM 7.x

Cisco Unified CM の互換バージョンの詳細については、『SIP Trunk Compatibility Matrix: Cisco Unity Connection, Cisco Unified Communications Manager, and Cisco Unified Communications Manager Express』 (http://www.cisco.com/en/US/products/ps6509/products\_device\_support\_tables\_list.html) を参照 してください。

- Cisco Unified CM 内線番号の場合、次のいずれかの構成を行います。
  - (推奨) RFC 2833 で規定された DTMF リレーをサポートしている SIP 電話機のみ。
  - SCCP 電話機と SIP 電話機の両方。

比較的古い SCCP 電話モデルでは、正常な動作にメディア ターミネーション ポイント (MTP) が必要になる可能性があることに注意してください。

- 該当する電話機をネットワークに接続する各場所の LAN 接続。
- Cisco Unified CM クラスタが複数ある場合に、ユーザがトランク アクセス コードまたはプレ フィックスをダイヤルすることなく、別の Cisco Unified CM クラスタの内線番号をダイヤルでき る機能

#### Cisco Unity Connection サーバ

- 適切なバージョンの Cisco Unity Connection。Cisco Unity Connection の互換バージョンの詳細に ついては、『SIP Trunk Compatibility Matrix: Cisco Unity Connection, Cisco Unified Communications Manager, and Cisco Unified Communications Manager Express』 (http://www.cisco.com/en/US/products/ps6509/products\_device\_support\_tables\_list.html) を参照 してください。
- インストールされ、連動可能な状態にある Cisco Unity Connection。詳細については、 『Installation Guide for Cisco Unity Connection』 (http://www.cisco.com/en/US/products/ps6509/prod\_installation\_guides\_list.html) を参照してく ださい。

集中型ボイス メッセージ

• 適切な数のボイス メッセージ ポートを有効化するライセンス。

### 集中型ボイス メッセージ

Cisco Unity Connection は、電話システムを使用した集中型ボイス メッセージをサポートしており、 Avaya DCS、Nortel MCDN、Siemens CorNet などの専用プロトコルや、QSIG または DPNSS などの 規格ベースのプロトコルなど、さまざまな電話システム間ネットワーキング プロトコルをサポートし ています。集中型ボイス メッセージは電話システムとそのインターフォン システム ネットワークの機 能であり、ボイスメールではないことに注意してください。Unity Connection では、電話システムと そのインターフォン システム ネットワーキングが正しく設定されている場合に、集中型ボイス メッ セージをサポートします。詳細については、次の URL で入手可能な『Design Guide for Cisco Unity Connection Release 10.x』の「Integrating Cisco Unity Connectionwith the Phone System」の章の 「Centralized Voice Messaging」の項を参照してください。

http://www.cisco.com/en/US/docs/voice\_ip\_comm/connection/10x/design/guide/10xcucdgx.html

# Cisco Unity Connection と連動させるための Cisco Unified CallManager 電話システムのプログラミング

Cisco Unified CM ソフトウェアのインストール後、該当するセクションの手順を実行してください。

- Unity Connection クラスタのない Cisco Unity Connection: 「Unity Connection クラスタのない Cisco Unity Connection の場合」(P.5-3)の手順を実行してください。
- Unity Connection クラスタの設定された Cisco Unity Connection : 「Unity Connection クラスタ が設定されている Cisco Unity Connection」(P.5-11)の手順を実行してください。

### **Unity Connection** クラスタのない Cisco Unity Connection の場合

次の順序で、手順に従ってください。

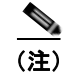

すべてのユーザ電話機(電話番号)で使用されるコーリング サーチ スペースが存在している必要があ ります。このようにしないと、連動が正常に機能しません。コーリング サーチ スペースを設定して ユーザの電話機を割り当てる方法については、Cisco Unified CM のヘルプを参照してください。

SIP トランク セキュリティ プロファイルを作成する

- **ステップ1** Cisco Unified CM の管理の[システム (System)]メニューで、[セキュリティ プロファイル (Security Profile)]>[SIP トランク セキュリティ プロファイル (SIP Trunk Security Profile)]を選択 します。
- **ステップ 2** [SIP トランク セキュリティ プロファイルの検索と一覧表示 (Find and List SIP Trunk Security Profiles)]ページで、[新規追加 (Add New)]を選択します。
- **ステップ 3** [SIP トランク セキュリティ プロファイルの設定 (SIP Trunk Security Profile Configuration)] ページ の [SIP トランク セキュリティ プロファイル情報 (SIP Trunk Security Profile Information)] で、次の 設定を入力します。

# 表 5-1 [SIP トランク セキュリティ プロファイルの設定(SIP Trunk Security Profile Configuration)] ページの設定

| フィールド                                                    | 設定                                                                                                    |
|----------------------------------------------------------|----------------------------------------------------------------------------------------------------|
| 名前 (Name)                                                | <b>Unity Connection SIP Trunk Security Profile</b> 、または別の名前を入力します。                                                                                                    |
| 説明 (Description)                                         | SIP trunk security profile for Cisco Unity Connection、または別の説明<br>を入力します。                                                                                                    |
| デバイス セキュリティ<br>モード(Device Security<br>Mode)              | Cisco Unified CM 認証および暗号化をイネーブルにしない場合は、非セ<br>キュアのデフォルトを受け入れます。<br>Cisco Unified CM 認証または暗号化をイネーブルにする場合、[認証<br>(Authenticated)]または[暗号化(Encrypted)]を選択します。Cisco                                                                                                    |
|                                                          | Unified CM サーバの次の要件に注意してください。 <ul> <li>TFTP サーバを設定する必要があります。</li> </ul>                                                                                                    |
|                                                          | <ul> <li>Cisco Unified CM サーバは、セキュリティのために Cisco CTL クラ<br/>イアントを使用して設定する必要があります。詳細については、<br/>『Cisco Unified Communications ManagerSecurity Guide』の<br/>「Configuring the Cisco CTL Client」の章の「Configuring the Cisco<br/>CTL Client」を参照してください。このドキュメントは<br/>http://www.cisco.com/en/US/products/sw/voicesw/ps556/prod_maint<br/>enance_guides_list.html から入手できます。</li> </ul> |
|                                                          | <ul> <li>Cisco Unified CM サーバのデバイス セキュリティ モード設定は、<br/>Cisco Unity Connection サーバ(認証または暗号化)のセキュリティ<br/>モード設定と一致する必要があります。</li> </ul>                                                                                                    |
| X.509 のサブジェクト名<br>(X.509 Subject Name)                   | Cisco Unified CM 認証および暗号化をイネーブルにしない場合、この<br>フィールドは空白のままにします。                                                                                                    |
|                                                          | Cisco Unified CM 認証および暗号化をイネーブルにする場合、<br>Connection または別の名前を入力します。この名前は、Cisco Unity<br>Connection サーバの SIP 証明書の [件名 (Subject Name)] フィールドに<br>一致している必要があります。                                                                                                    |
| アウトオブダイアログ<br>REFER の許可 (Accept<br>Out-of-Dialog REFER)  | このチェックボックスをオンにします。                                                                                                    |
| Unsolicited NOTIFY の許可 (Accept unsolicited notification) | このチェックボックスをオンにします。                                                                                                    |
| ヘッダー置換の許可<br>(Accept Header<br>Replacement)              | このチェックボックスをオンにします。                                                                                                    |

ステップ 4 [保存 (Save)]を選択します。

#### SIP プロファイルを作成する

**ステップ1** [デバイス (Device)]メニューで、[デバイスの設定 (Device Settings)]>[SIP プロファイル (SIP Profile)]を選択します。

- **ステップ 2** [SIP プロファイルの検索と一覧表示 (Find and List SIP Profiles)]ページで、[検索 (Find)]を選択 します。
- **ステップ3** コピーする SIP プロファイルの右側で [コピー (Copy)]を選択します。
- **ステップ4** [SIP プロファイルの設定 (SIP Profile Configuration)] ページの [SIP プロファイル情報 (SIP Profile Information)] の下で、次の設定を入力します。

表 5-2 [SIP プロファイルの設定(SIP Profile Configuration)] ページの設定

| フィールド            | 設定                                                    |
|------------------|-------------------------------------------------------|
| 名前 (Name)        | Unity Connection SIP Profile、または別の名前を入力します。           |
| 説明 (Description) | SIP profile for Cisco Unity Connection、または別の説明を入力します。 |

**ステップ5** [保存(Save)]を選択します。

Γ

#### SIP トランクを作成する

- ステップ1 [デバイス (Device)]メニューで、[トランク (Trunk)]を選択します。
- **ステップ 2** [トランクの検索と一覧表示 (Find and List Trunks)]ページで、[新規追加 (Add New)]を選択しま す。
- **ステップ3** [トランクの設定(Trunk Configuration)]ページの[トランク タイプ(Trunk Type)]フィールドで、 [SIP トランク(SIP Trunk)]を選択します。
- **ステップ4** [デバイス プロトコル (Device Protocol)]フィールドで、[SIP]を選択し、[次へ (Next)]を選択し ます。
- **ステップ5** [デバイス情報 (Device Information)]で、次の設定を入力します。

#### 表 5-3 [トランクの設定(Trunk Configuration)] ページの [デバイス情報(Device Information)] の設定

| フィールド           | 設定                                                  |
|-----------------|-----------------------------------------------------|
| デバイス名(Device    | Unity Connection_SIP_Trunk、または別の名前を入力します。           |
| Name)           |                                                     |
| 説明(Description) | SIP trunk for Cisco Unity Connection、または別の説明を入力します。 |

**ステップ6** ユーザの電話機がコーリング サーチ スペースに含まれている場合は、[インバウンドコール (Inbound Calls)]に次の設定を入力します。それ以外の場合は、ステップ 7 に進みます。

| 表 5-4 | [トランクの設定(Trunk Configuration)]ページの[インバウンド コール(Inbound Calls)] |
|-------|---------------------------------------------------------------|
|       | の設定                                                           |

| フィールド               | 設定                                 |
|---------------------|------------------------------------|
| コーリング サーチ スペー       | ユーザの電話機を含んでいるコーリング サーチ スペースの名前を選択し |
| ス (Calling Search   | ます。                                |
| Space)              |                                    |
| Diversion ヘッダー配信の   | このチェックボックスをオンにします。                 |
| リダイレクト - インバウ       |                                    |
| ンド (Redirecting     |                                    |
| Diversion Header    |                                    |
| Delivery - Inbound) |                                    |

- **ステップ7** Cisco Unified CM 認証および暗号化をイネーブルにしない場合は、ステップ8に進みます。Cisco Unified CM 認証および暗号化を有効にした場合は、[SRTP 許可(SRTP Allowed)] チェックボックス をオンにします。
- **ステップ8** [アウトバウンドコール (Outbound Calls)]で、[Diversion ヘッダー配信のリダイレクト アウトバウンド (Redirecting Diversion Header Delivery Outbound)]チェックボックスをオンにします。
- **ステップ 9** [SIP 情報 (SIP Information)] で、次の設定を入力します。

#### 表 5-5 [トランクの設定(Trunk Configuration)] ページの [SIP 情報(SIP Information)] の設定

| フィールド                                                                                   | 設定                                                                                                    |
|-----------------------------------------------------------------------------------------|----------------------------------------------------------------------------------------------------|
| 接続先アドレス<br>(Destination Address)                                                        | Cisco Unified CM の接続先となる Cisco Unity Connection SIP ポートの IP アドレスを入力します。                                                                                  |
| 宛先ポート (Destination Port)                                                                | 5060 のデフォルト値を使用することを推奨します。                                                                                                    |
| SIP トランク セキュリ<br>ティ プロファイル (SIP<br>Trunk Security Profile)                              | 「SIP トランク セキュリティ プロファイルを作成する」(P.5-3)の手順で<br>作成した SIP トランク セキュリティ プロファイルの名前を選択します。<br>たとえば、「Cisco Unity Connection SIP Trunk Security Profile」を選択<br>します。 |
| 再ルーティング用コーリ<br>ング サーチ スペース<br>(Rerouting Calling<br>Search Space)                       | ユーザの電話機で使用するコーリング サーチ スペースの名前を選択しま<br>す。                                                                                                    |
| アウトオブダイアログ<br>REFER コーリング サー<br>チ スペース<br>(Out-of-Dialog Refer<br>Calling Search Space) | ユーザの電話機で使用するコーリング サーチ スペースの名前を選択しま<br>す。                                                                                                    |
| SIP プロファイル (SIP<br>Profile)                                                             | 「SIP プロファイルを作成する」(P.5-4)の手順で作成した SIP プロファ<br>イルの名前を選択します。たとえば、「Cisco Unity Connection SIP<br>Profile」を選択します。                                             |

ステップ10 その他の設定をサイトに合せて調整します。

ステップ 11 [保存 (Save)]を選択します。

1

#### ルート パターンを作成する

- ステップ1 [ コール ルーティング (Call Routing) ] メニューで、 [ ルート / ハント (Route/Hunt) ] > [ ルート パ ターン (Route Pattern) ] を選択します。
- **ステップ2** [ルートパターンの検索と一覧表示 (Find and List Route Patterns)]ページで、[新規追加 (Add New)]を選択します。
- **ステップ3** [ルート パターンの設定 (Route Pattern Configuration)]ページで、次の設定を入力します。

表 5-6 [ルート パターンの設定(Route Pattern Configuration)] ページの設定

| フィールド             | 設定                                             |
|-------------------|------------------------------------------------|
| ルート パターン(Route    | Cisco Unity Connection のボイスメール パイロット番号を入力します。  |
| Pattern)          |                                                |
| ゲートウェイ/ルート リ      | 「SIP トランクを作成する」(P.5-5)の手順で作成した SIP トランクの名      |
| スト (Gateway/Route | 前を選択します。たとえば、「Unity Connection_SIP_Trunk」を選択しま |
| List)             | す。                                             |

ステップ4 [保存(Save)]を選択します。

Γ

#### ボイスメール パイロットを作成する

- **ステップ1** [ボイスメール (Voice Mail)]メニューで、[ボイスメール パイロット (Voice Mail Pilot)]を選択します。
- **ステップ2** [ボイスメール パイロットの検索と一覧表示 (Find and Voice Mail Pilots)]ページで [新規追加 (Add New)]を選択します。
- **ステップ3** [ボイスメール パイロットの設定(Voice Mail Pilot Configuration)] ページで、次のようにボイスメール パイロット番号の設定を入力します。

表 5-7 [ボイスメール パイロットの設定(Voice Mail Pilot Configuration)] ページの設定

| フィールド                                                                                            | 設定                                                                                                    |
|--------------------------------------------------------------------------------------------------|----------------------------------------------------------------------------------------------------|
| Voice Mail Pilot Number                                                                          | ユーザが自分のボイス メッセージを聞くためにダイヤルするボイスメールパイロット番号を入力します。この番号は、「ルートパターンを作成する」(P.5-7)の手順で入力したルートパターンと一致している必要があります。 |
| コーリング サーチ スペー<br>ス (Calling Search<br>Space)                                                     | ユーザの電話機を割り当てたパーティションとボイスメール パイロット<br>番号用に設定したパーティションを含むコーリング サーチ スペースを選<br>択します。                          |
| 説明(Description)                                                                                  | 「 <b>Unity Connection のパイロット</b> 」と入力するか、別の説明を入力しま<br>す。                                                  |
| システムのデフォルト ボ<br>イスメール パイロットに<br>設定 (Make This the<br>Default Voice Mail Pilot<br>for the System) | このチェックボックスをオンにします。このチェックボックスをオンに<br>すると、現在のデフォルトのパイロット番号がこのボイスメール パイ<br>ロット番号に置き換えられます。                   |

第 5 章 Cisco Unity Connection との Cisco Unified Communications Manager 7.x SIP トランク連動の設定 Cisco Unity Connection と連動させるための Cisco Unified CallManager 電話システムのプログラミング

ステップ 4 [保存 (Save)]を選択します。

#### ボイスメール パイロットを設定する

- ステップ 1 [ボイスメール (Voice Mail)] メニューで、[ボイスメール プロファイル (Voice Mail Profile)] を選択します。
- **ステップ2** [ボイスメール プロファイルの検索と一覧表示 (Find and List Voice Mail Profiles)] ページで [新規追加 (Add New)]を選択します。
- **ステップ3** [ボイスメール プロファイルの設定 (Voice Mail Profile Configuration)] ページで、次のようにボイス メール プロファイルの設定を入力します。

表 5-8 [ボイスメール プロファイルの設定(Voice Mail Profile Configuration)] ページの設定

| フィールド                                                                                                  | 設定                                                                                                    |
|----------------------------------------------------------------------------------------------------|----------------------------------------------------------------------------------------------------|
| ボイスメール プロファイ<br>ル名(Voice Mail Profile<br>Name)                                                         | <b>Unity ConnectionProfile</b> 、または別の名前を入力して、ボイスメール プロファイルを識別できるようにします。                                                                                                    |
| 説明(Description)                                                                                        | <b>Enter Profile for Cisco Unity Connection</b> 、または別の説明を入力します。                                                                                                    |
| ボイスメール パイロット<br>(Voice Mail Pilot)                                                                     | 「ボイスメール パイロットを作成する」(P.5-7)の手順で定義したボイス<br>メール パイロットを選択します。                                                                                                    |
| ボイスメール ボックス マ<br>スク(Voice Mail Box<br>Mask)                                                            | Cisco Unified CM でマルチテナント サービスを有効にしていない場合<br>は、このフィールドを空白のままにします。<br>マルチテナント サービスを有効にしている場合、各テナントは自身のボ<br>イスメール プロファイルを使用し、他のテナントと共有するパーティ<br>ションごとに内線番号(電話番号)を識別するためのマスクを作成する<br>必要があります。たとえば、あるテナントは 972813XXXX というマスク<br>を使用し、別のテナントは 214333XXXX というマスクを使用することが<br>できます。また、それぞれのテナントは MWI 用に独自のトランスレー<br>ション パターンを使用します。 |
| これをシステムのデフォ<br>ルトボイスメールプロ<br>ファイルに設定(Make<br>This the Default Voice<br>Mail Profile for the<br>System) | このボイスメール プロファイルをデフォルトにするにはこのチェック<br>ボックスをオンにします。<br>このチェックボックスをオンにすると、現在のデフォルトのボイスメー<br>ル プロファイルが、このボイスメール プロファイルに置き換えられます。                                                                                                    |

**ステップ 4** [保存 (Save)]を選択します。

ボイスメール サーバのサービス パラメータを設定する

- **ステップ1** Cisco Unified CM の管理 で、[システム (System)]>[サービス パラメータ (Service Parameters)] を選択します。
- **ステップ2** [サービス パラメータ設定 (Service Parameters Configuration)]ページの [サーバ (Server)] フィー ルドで Cisco Unified CM サーバの名前を選択します。

- **ステップ3** [サービス (Service)]リストで [Cisco CallManager (Cisco CallManager)]を選択します。パラメー タのリストが表示されます。
- **ステップ 4** Clusterwide パラメータ([機能 (Feature)] [一般 (General)]) で、Multiple Tenant MWI Modes パ ラメータを検索します。
- **ステップ 5** 複数テナントの MWI 通知を使用する場合は [True (True)]を選択します。

このパラメータを [True (True)] に設定すると、Cisco Unified CM は、MWI がオンまたはオフにさ れたときに、任意の設定済みトランスレーション パターンを使用して、ボイスメールの内線番号を電 話番号に変換します。

**ステップ6** いずれかの設定を変更した場合は、[保存(Save)]を選択します。次に、Cisco Unified CM サーバを シャットダウンしてから再起動します。

SIP ダイジェスト認証を設定する場合は、次の2つの手順を実行します。

SIP ダイジェスト認証を設定しない場合は、「Cisco Unified Communications Manager との新しい連動 の作成」(P.5-21) に進みます。

#### (任意)SIP ダイジェスト認証を設定する

- **ステップ1** [システム (System)]メニューで、[セキュリティ プロファイル (Security Profile)]>[SIP トランク セキュリティ プロファイル (SIP Trunk Security Profile)]を選択します。
- **ステップ 2** [SIP トランク セキュリティ プロファイルの検索と一覧表示 (Find and List SIP Trunk Security Profiles)]ページで、「SIP トランク セキュリティ プロファイルを作成する」(P.5-3)の手順で作成した SIP トランク セキュリティ プロファイルを選択します。
- **ステップ3** [SIP トランク セキュリティ プロファイルの設定(SIP Trunk Security Profile Configuration)] ページ で、[ダイジェスト認証を有効化(Enable Digest Authentication)] チェックボックスをオンにします。
- **ステップ4** [保存 (Save)]を選択します。

Γ

#### (任意) アプリケーション ユーザを作成する

- **ステップ1** [ユーザ管理 (User Management)]メニューで、[アプリケーション ユーザ (Application User)]を選択します。
- **ステップ 2** [アプリケーション ユーザの検索と一覧表示 (Find and List Application Users)] ページで、[新規追加 (Add New)]を選択します。
- **ステップ3** [アプリケーション ユーザの設定(Application User Configuration)] ページで、次の設定を入力します。

#### 表 5-9 [アプリケーション ユーザの設定(Application User Configuration)] ページの設定

| フィールド            | 設定                                                                                                    |
|------------------|----------------------------------------------------------------------------------------------------|
| ユーザ ID (User ID) | アプリケーション ユーザの識別名を入力します。Cisco<br>Unified CM では、ユーザ ID の作成後、ユーザ ID を修正するこ<br>とはできません。特殊文字(=、+、<、>、#、;、\、,、"") およ<br>び空白を使用できます。 |
| パスワード (Password) | ダイジェスト信用証明書に使用するものと同じパスワードを入力<br>します。                                                                                         |

| フィールド                                                       | 設定                                                                                                    |  |  |  |  |  |
|-------------------------------------------------------------|----------------------------------------------------------------------------------------------------|--|--|--|--|--|
| パスワードの確認(Confirm<br>Password)                               | パスワードを再度入力します。                                                                                                    |  |  |  |  |  |
| ダイジェスト クレデンシャル<br>(Digest Credentials)                      | ダイジェスト信用証明書の名前を入力します。                                                                                                    |  |  |  |  |  |
| プレゼンス グループ(Presence<br>Group)                               | アプリケーション ユーザ(IPMASysUser など)は、プレゼンス<br>機能で使用される場合はプレゼンス エンティティに関するステー<br>タスを要求するため、ウォッチャとして機能します。                                                                                                    |  |  |  |  |  |
|                                                             | プレゼンスエンティティのステータスをアプリケーション ユー<br>ザが受信できるようにするには、そのアプリケーション ユーザの<br>プレゼンス グループに対して、電話番号に適用されるプレゼンス<br>グループのステータスの閲覧が許可されていることを確認しま<br>す。この項目は、[プレゼンス グループの設定 (Presence Group<br>Configuration)]ウィンドウで指定されています。 |  |  |  |  |  |
| プレゼンス登録の許可(Accept<br>Presence Subscription)                 | このチェックボックスはオフのままにします。                                                                                                    |  |  |  |  |  |
| アウトオブダイアログ REFER の<br>許可 (Accept Out-of-Dialog<br>REFER)    | このチェックボックスをオンにします。                                                                                                    |  |  |  |  |  |
| Unsolicited NOTIFY の許可<br>(Accept unsolicited notification) | このチェックボックスをオンにします。                                                                                                    |  |  |  |  |  |
| ヘッダー置換の許可(Accept<br>Header Replacement)                     | このチェックボックスはオフのままにします。                                                                                                    |  |  |  |  |  |
| 使用可能なデバイス(Available<br>Devices)                             | このリスト ボックスには、このアプリケーション ユーザに関連<br>付けることのできるデバイスが表示されます。                                                                                                    |  |  |  |  |  |
|                                                             | デバイスをこのアプリケーション ユーザに関連付けるには、デバ<br>イスを選択し、このリスト ボックスの下にある下矢印を選択しま<br>す。                                                                                                    |  |  |  |  |  |
|                                                             | このアプリケーション ユーザに関連付けようとするデバイスがこ<br>のペインに表示されない場合は、次のいずれかのボタンを選択し<br>て、他のデバイスを検索します。                                                                                                    |  |  |  |  |  |
|                                                             | <ul> <li>[別の電話を検索(Find More Phones)]: このアプリケー<br/>ション ユーザに関連付ける別の電話機を検索するには、この<br/>ボタンを選択します。[電話の検索と一覧表示(Find and List<br/>Phones)]ウィンドウが表示され、電話機を検索できます。</li> </ul>                                          |  |  |  |  |  |
|                                                             | <ul> <li>[別のルートポイントを検索(Find More Route Points)]:このアプリケーションユーザに関連付ける別のルートポイントを検索するには、このボタンを選択します。[CTI ルートポイントの検索と一覧表示(Find and List CTI Route Points)]<br/>ウィンドウが表示され、CTI ルートポイントを検索できます。</li> </ul>           |  |  |  |  |  |

#### 表 5-9 [アプリケーション ユーザの設定(Application User Configuration)] ページの設定 (続き)

1

| フィールド                           | 設定                                               |
|---------------------------------|--------------------------------------------------|
| 割り当てられている CAPF プロ               | ユーザの [ アプリケーション ユーザ CAPF プロファイル                  |
| ファイル(Associated CAPF            | (Application User CAPF Profile)]を設定した場合は、[割り当て   |
| Profiles)                       | られている CAPF プロファイル (Associated CAPF Profiles) ] ペ |
|                                 | インに、アプリケーション ユーザ CAPF プロファイルのインス                 |
|                                 | タンス ID が表示されます。プロファイルを編集するには、[イン                 |
|                                 | スタンス ID(Instance ID)] を選択し、[プロファイルの編集            |
|                                 | (Edit Profile)]を選択します。[アプリケーション ユーザ CAPF         |
|                                 | プロファイルの設定(Application User CAPF Profile          |
|                                 | Configuration)]ウィンドウが表示されます。                     |
| グループ(Groups)                    | このリスト ボックスは、アプリケーション ユーザが追加された                   |
| -                               | 後に表示されます。このリストボックスには、アプリケーション                    |
|                                 | ユーザの所属先となるグループが表示されます。                           |
| $\square - \mathcal{V}$ (Roles) | このリスト ボックスは、アプリケーション ユーザが追加された                   |
|                                 | 後に表示されます。このリストボックスには、アプリケーション                    |
|                                 | ユーザに割り当てられる権限が表示されます。                            |
|                                 | ·                                                |

表 5-9 [アプリケーション ユーザの設定(Application User Configuration)] ページの設定 (続き)

ステップ4 [保存 (Save)]を選択します。

### Unity Connection クラスタが設定されている Cisco Unity Connection

次の順序で、手順に従ってください。

(注)

Γ

すべてのユーザ電話機(電話番号)で使用されるコーリングサーチスペースが存在している必要があります。このようにしないと、連動が正常に機能しません。コーリングサーチスペースを設定してユーザの電話機を割り当てる方法については、Cisco Unified CM のヘルプを参照してください。

#### SIP トランク セキュリティ プロファイルを作成する(Cisco Unity Connection クラスタ用)

- **ステップ1** Cisco Unified CM の管理の[システム (System)]メニューで、[セキュリティ プロファイル (Security Profile)]>[SIP トランク セキュリティ プロファイル (SIP Trunk Security Profile)]を選択 します。
- **ステップ 2** [SIP トランク セキュリティ プロファイルの検索と一覧表示 (Find and List SIP Trunk Security Profiles)]ページで、[新規追加 (Add New)]を選択します。
- **ステップ 3** [SIP トランク セキュリティ プロファイルの設定 (SIP Trunk Security Profile Configuration)] ページ の [SIP トランク セキュリティ プロファイル情報 (SIP Trunk Security Profile Information)] で、次の 設定を入力します。

| 表 5-10 | [SIP トランク セキュリティ プロファイルの設定(SIP Trunk Security Profile |
|--------|-------------------------------------------------------|
|        | Configuration)] ページの設定                                |

| フィールド                                                    | 設定                                                                                                    |  |  |  |  |  |
|----------------------------------------------------------|----------------------------------------------------------------------------------------------------|--|--|--|--|--|
| 名前 (Name)                                                | <b>Unity Connection SIP Trunk Security Profile</b> 、または別の名前を入力します。                                                                                                    |  |  |  |  |  |
| 説明(Description)                                          | <b>SIP trunk security profile for Cisco Unity Connection</b> 、または別の説明<br>を入力します。                                                                                                    |  |  |  |  |  |
| デバイス セキュリティ<br>モード(Device Security<br>Mode)              | Cisco Unified CM 認証および暗号化をイネーブルにしない場合は、 <b>非セキュア</b> のデフォルトを受け入れます。                                                                                                    |  |  |  |  |  |
|                                                          | Cisco Unified CM 認証または暗号化をイネーブルにする場合、[認証<br>(Authenticated)]または[暗号化(Encrypted)]を選択します。Cisco<br>Unified CM サーバの次の要件に注意してください。                                                                                                    |  |  |  |  |  |
|                                                          | • TFTP サーバを設定する必要があります。                                                                                                    |  |  |  |  |  |
|                                                          | <ul> <li>Cisco Unified CM サーバは、セキュリティのために Cisco CTL クラ<br/>イアントを使用して設定する必要があります。詳細については、<br/>『Cisco Unified Communications ManagerSecurity Guide』の<br/>「Configuring the Cisco CTL Client」の章にある「Configuring the<br/>Cisco CTL Client」を参照してください。このドキュメントは<br/>http://www.cisco.com/en/US/products/sw/voicesw/ps556/prod_maint<br/>enance_guides_list.html から入手できます。</li> </ul> |  |  |  |  |  |
|                                                          | <ul> <li>Cisco Unified CM サーバのデバイス セキュリティ モード設定は、<br/>Cisco Unity Connection サーバ(認証または暗号化)のセキュリティ<br/>モード設定と一致する必要があります。</li> </ul>                                                                                                    |  |  |  |  |  |
| X.509 のサブジェクト名<br>(X.509 Subject Name)                   | Cisco Unified CM 認証および暗号化をイネーブルにしない場合、この<br>フィールドは空白のままにします。                                                                                                    |  |  |  |  |  |
|                                                          | Cisco Unified CM 認証および暗号化をイネーブルにする場合、<br>Connection または別の名前を入力します。この名前は、Cisco Unity<br>Connection サーバの SIP 証明書の [件名 (Subject Name)] フィールドに<br>一致している必要があります。                                                                                                    |  |  |  |  |  |
| アウトオブダイアログ<br>REFER の許可(Accept<br>Out-of-Dialog REFER)   | このチェックボックスをオンにします。                                                                                                    |  |  |  |  |  |
| Unsolicited NOTIFY の許可 (Accept unsolicited notification) | このチェックボックスをオンにします。                                                                                                    |  |  |  |  |  |
| ヘッダー置換の許可<br>(Account Hondow                             | このチェックボックスをオンにします。                                                                                                    |  |  |  |  |  |
| (Accept Header<br>Replacement)                           |                                                                                                    |  |  |  |  |  |

ステップ 4 [保存 (Save)]を選択します。

#### SIP プロファイルを作成する(Cisco Unity Connection クラスタ用)

**ステップ1** [デバイス (Device)]メニューで、[デバイスの設定 (Device Settings)]>[SIP プロファイル (SIP Profile)]を選択します。

- **ステップ 2** [SIP プロファイルの検索と一覧表示 (Find and List SIP Profiles)]ページで、[検索 (Find)]を選択 します。
- **ステップ3** コピーする SIP プロファイルの右側で [コピー (Copy)]を選択します。
- **ステップ4** [SIP プロファイルの設定 (SIP Profile Configuration)] ページの [SIP プロファイル情報 (SIP Profile Information)] の下で、次の設定を入力します。

表 5-11 [SIP プロファイルの設定 (SIP Profile Configuration)] ページの設定

| フィールド            | 設定                                                    |
|------------------|-------------------------------------------------------|
| 名前 (Name)        | <b>Unity Connection SIP Profile</b> 、または別の名前を入力します。   |
| 說明 (Description) | SIP profile for Cisco Unity Connection、または別の説明を入力します。 |

- **ステップ 5** [電話機で使用されるパラメータ (Parameters Used in Phone)]の下の [再試行回数 (Retry INVITE)] フィールドで、5 以下の値を入力します。
- **ステップ6** [保存 (Save)]を選択します。

ſ

#### SIP トランクの作成(Cisco Unity Connection クラスタ用)

- ステップ1 [デバイス (Device)]メニューで、[トランク (Trunk)]を選択します。
- **ステップ 2** [トランクの検索と一覧表示 (Find and List Trunks)] ページで、[新規追加 (Add New)]を選択しま す。
- **ステップ3** [トランクの設定(Trunk Configuration)]ページの[トランク タイプ(Trunk Type)]フィールドで、 [SIP トランク(SIP Trunk)]を選択します。
- **ステップ4** [デバイス プロトコル (Device Protocol)]フィールドで、[SIP]を選択し、[次へ (Next)]を選択し ます。
- **ステップ5** [デバイス情報 (Device Information)] で、次の設定を入力します。

#### 表 5-12 [トランクの設定(Trunk Configuration)] ページの [デパイス情報(Device Information)] の設定

| フィールド                  | 設定                                                    |
|------------------------|-------------------------------------------------------|
| デバイス名 (Device<br>Name) | <b>Unity Connection_SIP_Trunk_1</b> または別の名前を入力します。    |
| 説明 (Description)       | SIP trunk 1 for Cisco Unity Connection または別の説明を入力します。 |

**ステップ6** ユーザの電話機がコーリング サーチ スペースに含まれている場合は、[インバウンドコール (Inbound Calls)]に次の設定を入力します。それ以外の場合は、ステップ7に進みます。

| 表 5-13 | [トランクの設定(Trunk Configuration)] ページの [インパウンド コール(Inbound Calls) | 1 |
|--------|----------------------------------------------------------------|---|
|        | の設定                                                            |   |

| フィールド               | 設定                                 |
|---------------------|------------------------------------|
| コーリング サーチ スペー       | ユーザの電話機を含んでいるコーリング サーチ スペースの名前を選択し |
| ス (Calling Search   | ます。                                |
| Space)              |                                    |
| Diversion ヘッダー配信の   | このチェックボックスをオンにします。                 |
| リダイレクト - インバウ       |                                    |
| ンド (Redirecting     |                                    |
| Diversion Header    |                                    |
| Delivery - Inbound) |                                    |

- **ステップ 7** Cisco Unified CM 認証および暗号化をイネーブルにしない場合は、ステップ 8 に進みます。Cisco Unified CM 認証および暗号化を有効にした場合は、[SRTP 許可(SRTP Allowed)] チェックボックス をオンにします。
- **ステップ8** [アウトバウンドコール (Outbound Calls)]で、[Diversion ヘッダー配信のリダイレクト アウトバウンド (Redirecting Diversion Header Delivery Outbound)]チェックボックスをオンにします。
- **ステップ 9** [SIP 情報 (SIP Information)] で、次の設定を入力します。

#### 表 5-14 [トランクの設定(Trunk Configuration)] ページの [SIP 情報(SIP Information)] の設定

| フィールド                                                          | 設定                                                                                                    |  |  |  |  |  |
|----------------------------------------------------------------|----------------------------------------------------------------------------------------------------|--|--|--|--|--|
| 接続先アドレス<br>(Destination Address)                               | パブリッシャ Cisco Unity Connection サーバの IP アドレスを入力します。                                                                                                    |  |  |  |  |  |
| 宛先ポート(Destination Port)                                        | 5060 のデフォルト値を使用することを推奨します。                                                                                                    |  |  |  |  |  |
| SIP トランク セキュリ<br>ティプロファイル (SIP<br>Trunk Security Profile)      | 「SIP トランク セキュリティ プロファイルを作成する (Cisco Unity<br>Connection クラスタ用)」(P.5-11)の手順で作成した SIP トランク セ<br>キュリティ プロファイルの名前を選択します。たとえば、「Cisco Unity<br>Connection SIP Trunk Security Profile」を選択します。 |  |  |  |  |  |
| 再ルーティング用コーリ<br>ング サーチ スペース                                     | ユーザの電話機で使用するコーリング サーチ スペースの名前を選択しま<br>す。                                                                                                    |  |  |  |  |  |
| Search Space)                                                  |                                                                                                    |  |  |  |  |  |
| アウトオブダイアログ<br>REFER コーリング サー<br>チ スペース<br>(Out-of-Dialog Refer | ユーザの電話機で使用するコーリング サーチ スペースの名前を選択しま<br>す。                                                                                                    |  |  |  |  |  |
| Calling Search Space)                                          |                                                                                                    |  |  |  |  |  |
| SIP プロファイル (SIP<br>Profile)                                    | 「SIP プロファイルを作成する (Cisco Unity Connection クラスタ用)」<br>(P.5-12) の手順で作成した SIP プロファイルの名前を選択します。たと<br>えば、「Cisco Unity Connection SIP Profile」を選択します。                                         |  |  |  |  |  |

- ステップ10 その他の設定をサイトに合せて調整します。
- ステップ 11 [保存 (Save)]を選択します。
- **ステップ 12** [新規追加(Add New)]を選択します。

- **ステップ 13** [トランクの設定(Trunk Configuration)]ページの[トランク タイプ(Trunk Type)]フィールドで、 [SIP トランク(SIP Trunk)]を選択します。
- **ステップ 14** [デバイス プロトコル (Device Protocol)]フィールドで、[SIP]を選択し、[次へ (Next)]を選択し ます。
- ステップ 15 [デバイス情報 (Device Information)]で、次の設定を入力します。

表 5-15 [トランクの設定(Trunk Configuration)] ページの [デバイス情報(Device Information)] の設定

| フィールド                 | 設定                                                    |
|-----------------------|-------------------------------------------------------|
| デバイス名(Device<br>Name) | <b>Unity Connection_SIP_Trunk_2</b> または別の名前を入力します。    |
| 説明 (Description)      | SIP trunk 2 for Cisco Unity Connection または別の説明を入力します。 |

**ステップ 16** ユーザの電話機がコーリング サーチ スペースに含まれている場合は、[インバウンド コール (Inbound Calls)]に次の設定を入力します。それ以外の場合は、ステップ 17 に進みます。

#### 表 5-16 [トランクの設定(Trunk Configuration)] ページの [インバウンド コール(Inbound Calls)] の設定

| フィールド               | 設定                                 |
|---------------------|------------------------------------|
| コーリング サーチ スペー       | ユーザの電話機を含んでいるコーリング サーチ スペースの名前を選択し |
| ス (Calling Search   | ます。                                |
| Space)              |                                    |
| Diversion ヘッダー配信の   | このチェックボックスをオンにします。                 |
| リダイレクト - インバウ       |                                    |
| ンド (Redirecting     |                                    |
| Diversion Header    |                                    |
| Delivery - Inbound) |                                    |

- **ステップ 17** Cisco Unified CM 認証および暗号化をイネーブルにしない場合は、ステップ 18 に進みます。Cisco Unified CM 認証および暗号化を有効にした場合は、[SRTP 許可(SRTP Allowed)] チェックボックス をオンにします。
- **ステップ 18** [アウトバウンド コール (Outbound Calls)] で、[Diversion ヘッダー配信のリダイレクト アウトバウ ンド (Redirecting Diversion Header Delivery - Outbound)] チェックボックスをオンにします。
- **ステップ 19** [SIP 情報 (SIP Information)] で、次の設定を入力します。

Γ

| 表 5-17 | [ | トランクの設定 | (Trunk Configurat | ion)] ペー | ジの [SIP 情報 | (SIP Information) | ] の設定 |
|--------|---|---------|-------------------|----------|------------|-------------------|-------|
|--------|---|---------|-------------------|----------|------------|-------------------|-------|

| フィールド                   | 設定                                             |
|-------------------------|------------------------------------------------|
| 接続先アドレス                 | ユーザ Cisco Unity Connection サーバの IP アドレスを入力します。 |
| (Destination Address)   |                                                |
| 宛先ポート(Destination       | 5060のデフォルト値を使用することを推奨します。                      |
| Port)                   |                                                |
| SIP トランク セキュリ           | 「SIP トランク セキュリティ プロファイルを作成する(Cisco Unity       |
| ティ プロファイル(SIP           | Connection クラスタ用)」(P.5-11)の手順で作成した SIP トランク セ  |
| Trunk Security Profile) | キュリティ プロファイルの名前を選択します。たとえば、「Cisco Unity        |
|                         | Connection SIP Trunk Security Profile」を選択します。  |

| フィールド                 | 設定                                               |
|-----------------------|--------------------------------------------------|
| 再ルーティング用コーリ           | ユーザの電話機で使用するコーリング サーチ スペースの名前を選択しま               |
| ング サーチ スペース           | す。                                               |
| (Rerouting Calling    |                                                  |
| Search Space)         |                                                  |
| アウトオブダイアログ            | ユーザの電話機で使用するコーリング サーチ スペースの名前を選択しま               |
| REFER コーリング サー        | す。                                               |
| チスペース                 |                                                  |
| (Out-of-Dialog Refer  |                                                  |
| Calling Search Space) |                                                  |
| SIP プロファイル(SIP        | 「SIP プロファイルを作成する (Cisco Unity Connection クラスタ用)」 |
| Profile)              | (P.5-12)の手順で作成した SIP プロファイルの名前を選択します。たと          |
|                       | えば、「Cisco Unity Connection SIP Profile」を選択します。   |

表 5-17 [トランクの設定(Trunk Configuration)] ページの [SIP 情報(SIP Information)] の設定

- ステップ 20 その他の設定をサイトに合せて調整します。
- ステップ 21 [保存 (Save)]を選択します。

ルート グループを作成する (Cisco Unity Connection クラスタの場合)

- ステップ1 [ コール ルーティング (Call Routing) ] メニューで、 [ ルート/ハント (Route/Hunt) ] > [ ルート グ ループ (Route Group) ] を選択します。
- **ステップ2** [ルート グループの検索と一覧表示 (Find and List Route Groups)]ページで、[新規追加 (Add New)] を選択します。
- **ステップ 3** [ルート グループの設定 (Route Group Configuration)]ページで、次の設定を入力します。

表 5-18 [ルート グループの設定(Route Group Configuration)] ページの設定

| フィールド                    | 設定                                   |
|--------------------------|--------------------------------------|
| ルート グループ名                | SIP_Trunk_Route_Group または別の名前を入力します。 |
| (Route Group Name)       |                                      |
| 分配アルゴリズム                 | [トップ ダウン(Top Down)]を選択します。           |
| (Distribution Algorithm) |                                      |

- **ステップ4** 両方の SIP トランクが [使用可能なデバイス (Available Devices)] フィールドに表示されることを確認します。それ以外の場合は [検索 (Find)]を選択します。
- ステップ 5 [ルート グループに追加(Add to Route Group)]を選択します。
- ステップ6 [現在のルート グループ メンバー (Current Route Group Members)]の下で、ユーザ Cisco Unity Connection に接続する SIP トランクがリストの最初に表示されることを確認します。
   上向きまたは下向き矢印を選択して SIP トランクの順序を変更できます。
- **ステップ7** [保存(Save)]を選択します。

ルート リストの作成 (Cisco Unity Connection クラスタの場合)

- ステップ1 [ コール ルーティング (Call Routing) ] メニューで、[ルート/ハント (Route/Hunt) ] > [ルート リスト (Route リスト)] を選択します。
- **ステップ2** [ルート リストの検索と一覧表示 (Find and List Route Lists)]ページで、[新規追加 (Add New)]を 選択します。
- **ステップ3** [ルート リストの設定(Route List Configuration)]ページで、次の設定を入力します。

表 5-19 [ルート リストの設定(Route List Configuration)] ページの設定

| フィールド                                                                        | 設定                                  |
|------------------------------------------------------------------------------|-------------------------------------|
| 名前(Name)                                                                     | SIP_Trunk_Route_List または別の名前を入力します。 |
| 説明 (Description)                                                             | SIP Trunk Route List または別の説明を入力します。 |
| Cisco Unified CM グルー<br>プ (Cisco Unified<br>Communications<br>Manager Group) | [デフォルト(Default)]を選択します。             |

- **ステップ 4** [保存 (Save)]を選択します。
- **ステップ 5** [このルート リストを有効化(Enable this Route List)] チェックボックスが選択されていることを確認 します。
- **ステップ6** [ルート リストメンバ情報 (Route List Member Information)] で [ルート グループの追加 (Add Route Group)]を選択します。
- **ステップ7** [ルート リスト詳細設定 (Route List Detail Configuration)]ページの [ルート グループ (Route Group)]フィールドで、「ルート グループを作成する (Cisco Unity Connection クラスタの場合)」 (P.5-16) の手順 で作成したルート グループを選択し、[保存 (Save)]を選択します。
- **ステップ8** ルート リスト設定が保存されることが示されたら、[OK] を選択します。
- **ステップ9** [ルートリストの設定(Route List Configuration)]ページで[リセット(Reset)]を選択します。
- ステップ 10 ルート リストのリセットを確認するように求められた場合、[リセット(Reset)]を選択します。
- ステップ 11 [閉じる (Close)]を選択します。

Γ

#### ルート パターンの作成 (Cisco Unity Connection クラスタの場合)

- ステップ1 [ コール ルーティング (Call Routing) ] メニューで、 [ ルート/ハント (Route/Hunt) ] > [ ルート パ ターン (Route Pattern) ] を選択します。
- **ステップ 2** [ルート パターンの検索と一覧表示 (Find and List Route Patterns)]ページで、[新規追加 (Add New)]を選択します。
- **ステップ3** [ルート パターンの設定(Route Pattern Configuration)]ページで、次の設定を入力します。

表 5-20 [ルート パターンの設定(Route Pattern Configuration)] ページの設定

| フィールド             | 設定                                            |
|-------------------|-----------------------------------------------|
| ルート パターン(Route    | Cisco Unity Connection のボイスメール パイロット番号を入力します。 |
| Pattern)          |                                               |
| ゲートウェイ/ルートリ       | 「ルート リストの作成 (Cisco Unity Connection クラスタの場合)」 |
| スト (Gateway/Route | (P.5-17)の手順で作成したルートリストの名前を選択します。たとえ           |
| List)             | ば、「SIP_Trunk_Route_List」を選択します。               |

ステップ4 [保存(Save)]を選択します。

#### ボイス メール パイロットの作成 (Cisco Unity Connection クラスタの場合)

- **ステップ1** [ボイスメール (Voice Mail)]メニューで、[ボイスメール パイロット (Voice Mail Pilot)]を選択します。
- **ステップ 2** [ボイスメール パイロットの検索と一覧表示 (Find and Voice Mail Pilots)] ページで [新規追加 (Add New)]を選択します。
- **ステップ3** [ボイスメール パイロットの設定(Voice Mail Pilot Configuration)] ページで、次のようにボイスメール パイロット番号の設定を入力します。
  - 表 5-21 [ボイスメール パイロットの設定(Voice Mail Pilot Configuration)] ページの設定

| フィールド                                                                         | 設定                                                                                                    |
|-------------------------------------------------------------------------------|----------------------------------------------------------------------------------------------------|
| ボイスメール パイロット<br>番号(Voice Mail Pilot<br>Number)                                | ユーザが自分のボイス メッセージを聞くためにダイヤルするボイスメー<br>ルパイロット番号を入力します。この番号は、「ルート パターンの作成<br>(Cisco Unity Connection クラスタの場合)」(P.5-17)の手順で入力した<br>ルートパターンと一致している必要があります。 |
| コーリング サーチ スペー<br>ス (Calling Search<br>Space)                                  | ユーザの電話機を割り当てたパーティションとボイスメール パイロット<br>番号用に設定したパーティションを含むコーリング サーチ スペースを選<br>択します。                                                                      |
| 説明 (Description)                                                              | 「 <b>Unity Connection のパイロット</b> 」と入力するか、別の説明を入力します。                                                                                                  |
| システムのデフォルト ボ<br>イスメール パイロットに<br>設定 (Make This the<br>Default Voice Mail Pilot | このチェックボックスをオンにします。このチェックボックスをオンに<br>すると、現在のデフォルトのパイロット番号がこのボイスメール パイ<br>ロット番号に置き換えられます。                                                               |
| for the System)                                                               |                                                                                                    |

ステップ 4 [保存 (Save)]を選択します。

ボイス メール プロファイルの設定(Cisco Unity Connection クラスタの場合)

**ステップ1** [ボイスメール (Voice Mail)] メニューで、[ボイスメール (Voice Mail)]>[ボイスメール プロファ イル (Voice Mail Profile)]を選択します。

- **ステップ2** [ボイスメール プロファイルの検索と一覧表示 (Find and List Voice Mail Profiles)]ページで [新規追加 (Add New)]を選択します。
- **ステップ3** [ボイスメール プロファイルの設定 (Voice Mail Profile Configuration)] ページで、次のようにボイス メール プロファイルの設定を入力します。

表 5-22 [ボイスメール プロファイルの設定(Voice Mail Profile Configuration)] ページの設定

| フィールド                                                                                                   | 設定                                                                                                    |
|----------------------------------------------------------------------------------------------------|----------------------------------------------------------------------------------------------------|
| ボイスメール プロファイ<br>ル名(Voice Mail Profile<br>Name)                                                          | <b>Unity ConnectionProfile</b> 、または別の名前を入力して、ボイスメール プ<br>ロファイルを識別できるようにします。                                                                                                    |
| 説明(Description)                                                                                         | <b>Enter Profile for Cisco Unity Connection</b> 、または別の説明を入力します。                                                                                                    |
| ボイスメール パイロット<br>(Voice Mail Pilot)                                                                      | 「ボイス メール パイロットの作成 (Cisco Unity Connection クラスタの場合)」(P.5-18)の手順で定義したボイスメール パイロットを選択します。                                                                                                    |
| ボイスメール ボックス マ<br>スク(Voice Mail Box<br>Mask)                                                             | Cisco Unified CM でマルチテナント サービスを有効にしていない場合<br>は、このフィールドを空白のままにします。<br>マルチテナント サービスを有効にしている場合、各テナントは自身のボ<br>イスメール プロファイルを使用し、他のテナントと共有するパーティ<br>ションごとに内線番号(電話番号)を識別するためのマスクを作成する<br>必要があります。たとえば、あるテナントは 972813XXXX というマスク<br>を使用し、別のテナントは 214333XXXX というマスクを使用することが<br>できます。また、それぞれのテナントは MWI 用に独自のトランスレー<br>ション パターンを使用します。 |
| これをシステムのデフォ<br>ルトボイスメール プロ<br>ファイルに設定(Make<br>This the Default Voice<br>Mail Profile for the<br>System) | このボイスメール プロファイルをデフォルトにするにはこのチェック<br>ボックスをオンにします。<br>このチェックボックスをオンにすると、現在のデフォルトのボイスメー<br>ル プロファイルが、このボイスメール プロファイルに置き換えられます。                                                                                                    |

ステップ4 [保存(Save)]を選択します。

Γ

SIP ダイジェスト認証を設定する場合は、次の2つの手順を実行します。 SIP ダイジェスト認証を設定しない場合は、「Cisco Unified Communications Manager との新しい連動 の作成」(P.5-21)に進みます。

#### (オプション)SIP ダイジェスト認証の設定(Cisco Unity Connection クラスタの場合)

- **ステップ1** [システム (System)]メニューで、[セキュリティ プロファイル (Security Profile)]>[SIP トランク セキュリティ プロファイル (SIP Trunk Security Profile)]を選択します。
- **ステップ 2** [SIP トランク セキュリティ プロファイルの検索と一覧表示 (Find and List SIP Trunk Security Profiles)]ページで、「SIP トランク セキュリティ プロファイルを作成する (Cisco Unity Connection クラスタ用)」(P.5-11)の手順で作成した SIP トランク セキュリティ プロファイルを選択します。
- **ステップ3** [SIP トランク セキュリティ プロファイルの設定 (SIP Trunk Security Profile Configuration)]ページ で、[ダイジェスト認証を有効化 (Enable Digest Authentication)] チェックボックスをオンにします。

#### ステップ 4 [保存 (Save)]を選択します。

#### (任意) アプリケーション ユーザの作成 (Cisco Unity Connection クラスタの場合)

- **ステップ1** [ユーザ管理(User Management)]メニューで、[アプリケーションユーザ(Application User)]を選択します。
- **ステップ2** [アプリケーション ユーザの検索と一覧表示 (Find and List Application Users)]ページで、[新規追加 (Add New)]を選択します。
- **ステップ3** [アプリケーション ユーザの設定(Application User Configuration)]ページで、次の設定を入力しま す。

| 表 5-23 [アプリケーション ユーザの設定 | (Application User Configuration) | ] ページの設定 |
|-------------------------|----------------------------------|----------|
|-------------------------|----------------------------------|----------|

| フィールド                                                       | 設定                                                                                                    |
|-------------------------------------------------------------|----------------------------------------------------------------------------------------------------|
| ユーザ ID (User ID)                                            | アプリケーション ユーザの識別名を入力します。Cisco<br>Unified CM では、ユーザ ID の作成後、ユーザ ID を修正するこ<br>とはできません。特殊文字(=、+、<、>、#、;、\、,、"") およ<br>び空白を使用できます。                                                                                                    |
| パスワード (Password)                                            | ダイジェスト信用証明書に使用するものと同じパスワードを入力<br>します。                                                                                                    |
| パスワードの確認(Confirm<br>Password)                               | パスワードを再度入力します。                                                                                                    |
| ダイジェスト クレデンシャル<br>(Digest Credentials)                      | ダイジェスト信用証明書の名前を入力します。                                                                                                    |
| プレゼンス グループ (Presence<br>Group)                              | アプリケーション ユーザ (IPMASysUser など) は、プレゼンス<br>機能で使用される場合はプレゼンス エンティティに関するステー<br>タスを要求するため、ウォッチャとして機能します。<br>プレゼンス エンティティのステータスをアプリケーション ユー<br>ザが受信できるようにするには、そのアプリケーション ユーザの<br>プレゼンス グループに対して、電話番号に適用されるプレゼンス<br>グループのステータスの閲覧が許可されていることを確認しま<br>す。この項目は、[プレゼンス グループの設定 (Presence Group<br>Configuration)] ウィンドウで指定されています。 |
| プレゼンス登録の許可(Accept<br>Presence Subscription)                 | このチェックボックスはオフのままにします。                                                                                                    |
| アウトオブダイアログ REFER の<br>許可 (Accept Out-of-Dialog<br>REFER)    | このチェックボックスをオンにします。                                                                                                    |
| Unsolicited NOTIFY の許可<br>(Accept unsolicited notification) | このチェックボックスをオンにします。                                                                                                    |
| ヘッダー置換の許可(Accept<br>Header Replacement)                     | このチェックボックスはオフのままにします。                                                                                                    |

1

| フィールド                         | 設定                                                                                                    |
|-------------------------------|----------------------------------------------------------------------------------------------------|
| 使用可能なデバイス (Available Devices) | このリスト ボックスには、このアプリケーション ユーザに関連<br>付けることのできるデバイスが表示されます。                                                                                                    |
|                               | デバイスをこのアプリケーション ユーザに関連付けるには、デバ<br>イスを選択し、このリスト ボックスの下にある下矢印を選択しま<br>す。                                                                                                    |
|                               | このアプリケーション ユーザに関連付けようとするデバイスがこ<br>のペインに表示されない場合は、次のいずれかのボタンを選択し<br>て、他のデバイスを検索します。                                                                                                    |
|                               | <ul> <li>[別の電話を検索(Find More Phones)]:このアプリケーションユーザに関連付ける別の電話機を検索するには、このボタンを選択します。[電話の検索と一覧表示(Find and List Phones)]ウィンドウが表示され、電話機を検索できます。</li> </ul>                                                |
|                               | <ul> <li>[別のルートポイントを検索(Find More Route Points)]:このアプリケーションユーザに関連付ける別のルートポイントを検索するには、このボタンを選択します。[CTI ルートポイントの検索と一覧表示(Find and List CTI Route Points)]<br/>ウィンドウが表示され、CTI ルートポイントを検索できます。</li> </ul> |
| 割り当てられている CAPF プロ             | ユーザの[アプリケーション ユーザ CAPF プロファイル                                                                                                    |
| ファイル(Associated CAPF          | (Application User CAPF Profile)]を設定した場合は、[割り当て                                                                                                    |
| Profiles)                     | られている CAPF プロファイル (Associated CAPF Profiles)] ペ                                                                                                    |
|                               | インに、アフリクーションユーザ CAPF フロファイルのインス<br> タンス ID が表示されます。プロファイルを編集するにけ [イン                                                                                                    |
|                               | スタンス ID (Instance ID) ] を選択し、「プロファイルの編集                                                                                                    |
|                               | (Edit Profile)]を選択します。[アプリケーション ユーザ CAPF                                                                                                    |
|                               | プロファイルの設定 (Application User CAPF Profile                                                                                                    |
|                               | Configuration) ] ワインドワが表示されます。                                                                                                    |
| グループ(Groups)                  | このリスト ボックスは、アプリケーション ユーザが追加された                                                                                                    |
|                               | コーザの所属先となるグループが表示されます。                                                                                                    |
| ロール (Roles)                   | このリスト ボックスは、アプリケーション ユーザが追加された                                                                                                    |
|                               | 後に表示されます。このリストボックスには、アプリケーション<br>ユーザに割り当てられる権限が表示されます。                                                                                                    |
|                               | ,                                                                                                    |

表 5-23 [アプリケーション ユーザの設定(Application User Configuration)] ページの設定 (続き)

ステップ4 [保存(Save)]を選択します。

Γ

# **Cisco Unified Communications Manager** との新しい連動の作成

Cisco Unified Communications Manager と Cisco Unity Connection が連動可能な状態にあることを確認したら、次の手順を実行して、連動を設定し、ポート設定を入力します。

#### 連動を作成する

- **ステップ1** Cisco Unity Connection Administration にログインします。
- **ステップ 2** Cisco Unified CM 認証および暗号化を使用する場合は、次のサブステップを実行します。そうでない 場合は、ステップ 3 に進みます。
  - **a.** Cisco Unity Connection Administration で、[テレフォニー統合(Telephony Integrations)]>[セ キュリティ(Security)]を展開し、[SIP 証明書(SIP Certificate)]を選択します。
  - **b.** [SIP 証明書(SIP Certificates)] ページで、[新規追加(Add New)]を選択します。
  - **c.** [新規 SIP 証明書 (New SIP Certificate)]ページで、SIP 証明書に関する次の設定を入力し、[保存 (Save)]を選択します。

表 5-24 [新規 SIP 証明書 (New SIP Certificate)] ページの設定

| フィールド                | 設定                                                                                                    |  |
|----------------------|----------------------------------------------------------------------------------------------------|--|
| 表示名(Display<br>Name) | SIP 証明書の表示名を入力します。                                                                                                    |  |
| 件名(Subject Name)     | Cisco Unified CM の管理の SIP トランクに対する SIP セキュリティ プロファ<br>イルの X.509 の件名と一致する件名を入力します。                                                    |  |
|                      | <b>注意</b> この件名は、Cisco Unified CM で使用される SIP セキュリティ プ<br>ロファイルの X.509 の件名と一致している必要があります。一致<br>しないと、Cisco Unified CM での認証および暗号化が失敗します。 |  |

- **ステップ3** Cisco Unity Connection Administration で、[テレフォニー(Telephony Integrations)]を展開し、[電話システム (Phone System)]を選択します。
- **ステップ4** [電話システムの検索 (Search Phone Systems)] ページの [表示名 (Display Name)] で、デフォルト の電話システムの名前を選択します。
- **ステップ 5** [電話システムの基本設定 (Phone System Basics)] ページの [電話システムの名前 (Phone System Name)] フィールドで、電話システムの説明的な名前を入力します。
- ステップ6 (ボイスメール ボックスの無い管理者やユーザが Cisco Unity Connection の Web アプリケーションで 電話から録音および再生を行うときに) TRaP 接続にこの電話システムをデフォルトとして使用する場 合は、[デフォルト TRAP スイッチ (Default TRAP Switch)] チェックボックスをオンにします。 TRaP 接続に別の電話システムをデフォルトとして使用する場合は、このチェックボックスをオフにし ます。
- **ステップ7** [保存 (Save)]を選択します。
- **ステップ8** [電話システムの基本設定(Phone System Basics)] ページの[関連リンク(Related Links)] ドロップ ダウン ボックスで、[ポート グループの追加(Add Port Group)]を選択して、[移動(Go)]を選択し ます。
- ステップ9 [ポート グループの新規作成 (New Port Group)]ページで適切な設定を入力して、[保存 (Save)]を 選択します。

| フィールド                                             | 設定                                                                                                    |
|---------------------------------------------------|----------------------------------------------------------------------------------------------------|
| 電話システム(Phone<br>System)                           | ステップ 5 で入力した電話システムの名前を選択します。                                                                                                    |
| 作成元(Create From)                                  | [ポート グループ テンプレート(Port Group Template)] を選択し、ド<br>ロップダウン ボックスで [SIP(SIP)] を選択します。                                                                                                    |
| 表示名(Display Name)                                 | ポート グループの説明的な名前を入力します。デフォルト名をそのまま<br>使用することも、任意の名前を入力することもできます。                                                                                                    |
| SIP サーバで認証する<br>(Authenticate with SIP<br>Server) | Cisco Unity Connection で Cisco Unified CM サーバでの認証を受ける場合は、このチェックボックスをオンにします。                                                                                                    |
| 認証ユーザ名<br>(Authentication User<br>Name)           | Cisco Unified CM サーバでの認証を受けるために Cisco Unity Connection が使用する名前を入力します。                                                                                                    |
| 認証パスワード<br>(Authentication<br>Password)           | Cisco Unified CM サーバでの認証を受けるために Cisco Unity Connection<br>が使用するパスワードを入力します。                                                                                                    |
| 連絡先回線名(Contact<br>Line Name)                      | ユーザが Cisco Unity Connection へのアクセスに使用し、Cisco Unity Connection が Cisco Unified CM サーバへの登録に使用するボイス メッセージ回線名(またはパイロット番号)を入力します。                                                                      |
| SIP セキュリティ プロ<br>ファイル (SIP Security<br>Profile)   | Cisco Unity Connection によって使用される SIP セキュリティ プロファイ<br>ルを選択します。                                                                                                    |
| SIP 証明書                                           | <i>(セキュアな TLS ポートが使用されている場合のみ)</i> 適切な SIP 証明書が<br>選択されていることを確認します。                                                                                                    |
| セキュリティ モード<br>(Security Mode)                     | <i>(セキュアな TLS ポートが使用されている場合のみ)</i> 適切なセキュリティ<br>モードを選択します。                                                                                                    |
|                                                   | <ul> <li>[認証(Authenticated)]: コールシグナリングメッセージはセキュ<br/>アな TLS ポートを使用して Cisco Unified CM に接続されるため、完<br/>全性が保証されます。ただし、クリア(暗号化されていない)テキス<br/>トで送信されるため、コールシグナリングメッセージのプライバシー<br/>は保証されません。</li> </ul> |
|                                                   | • [暗号化(Encrypted)]: コールシグナリング メッセージはセキュア<br>な TLS ポートを使用して Cisco Unified CM に接続され、暗号化され<br>るため、このポートでの完全性とプライバシーが保証されます。                                                                          |
|                                                   | Cisco Unity Connection サーバ上のセキュリティ モード設定は、Cisco<br>Unified CM サーバ上のデバイス セキュリティ モードと一致している必要<br>があります。                                                                                             |
| セキュア RTP(Secure<br>RTP)                           | <i>(セキュアな TLS ポートが使用されている場合のみ)</i> このチェック ボック<br>スをオンにすると、メディア ストリーム ( <b>RTP</b> )が暗号化されます。メ<br>ディア ストリームを暗号化しない場合は、このチェックボックスをオフ<br>にします。                                                       |
| SIP 転送プロトコル<br>(SIP Transport Protocol)           | Cisco Unity Connection によって使用される SIP 転送プロトコルを選択します。                                                                                                    |

表 5-25 [ポート グループの新規作成(New Port Group)] ページの設定

Γ

| 表 5-25 | [ポート グループの新規作成 | (New Port Group) | ] ページの設定 | (続き) |
|--------|----------------|------------------|----------|------|
|--------|----------------|------------------|----------|------|

| フィールド                                                                                   | 設定                                                                                                    |
|-----------------------------------------------------------------------------------------|----------------------------------------------------------------------------------------------------|
| IPv4 アドレスまたはホス<br>ト名 (IP Address or Host<br>Name) (Unity<br>Connection 10.0)            | Cisco Unity Connection と連動させるプライマリ Cisco Unified CM サー<br>バの IPv4 アドレス(またはホスト名)を入力します。                                                                                               |
|                                                                                         | このフィールドに IP アドレスまたはホスト名を入力するか、[IPv6 アドレ<br>ス/ホスト名 (IPv6 Address or Host Name)]フィールドに IP アドレスま<br>たはホスト名を入力する必要があります(また、該当する場合は、両方の<br>フィールドに情報を入力します)。両方のフィールドを空白のままにする<br>ことはできません。 |
| IPv6 アドレスまたはホス<br>ト名(IPv6 Address or                                                    | Cisco Unity Connection と連動させるプライマリ Cisco Unified CM サー<br>バの IPv6 アドレス(またはホスト名)を入力します。                                                                                               |
| Host Name) (Unity<br>Connection 10.0)                                                   | このフィールドに IP アドレスまたはホスト名を入力するか、[IPv4 アドレ<br>ス/ホスト名 (IPv4 Address or Host Name)]フィールドに IP アドレスま<br>たはホスト名を入力する必要があります(また、該当する場合は、両方の<br>フィールドに情報を入力します)。両方のフィールドを空白のままにする<br>ことはできません。 |
|                                                                                         | (注) IPv6 では、Cisco Unified CM 10.0 で SIP 連動がサポートされて<br>います。                                                                                                    |
| IP アドレスまたはホスト<br>名(IP Address or Host<br>Name) <i>(Unity</i><br><i>Connection 10.0)</i> | Cisco Unity Connection と連動させるプライマリ Cisco Unified CM サー<br>バの IP アドレス(またはホスト名)を入力します。                                                                                                 |
| ポート (Port)                                                                              | Cisco Unity Connection と連動している Cisco Unified CM サーバの TCP ポートを入力します。デフォルト設定を使用することを推奨します。                                                                                             |

- ステップ 10 Cisco Unified CM クラスタにセカンダリ サーバがある場合、または TFTP サーバ (Cisco Unified CM 認証および暗号化で必要)を追加したい場合は [ポート グループの基本設定 (Port Group Basics)] ページで以下のサブステップを実行します。そうでない場合は、ステップ 11 に進みます。
  - a. [編集 (Edit)]メニューで、[サーバ (Servers)]を選択します。
  - b. セカンダリ Cisco Unified CM サーバを追加したい場合、[サーバの編集 (Edit Servers)]ページの [SIP サーバ (SIP Servers)]の下で、[追加 (Add)]を選択します。そうでない場合は、ステップ 10e. に進みます。
  - c. セカンダリ Cisco Unified CM サーバについて次の設定を入力し、[保存(Save)]を選択します。

| フィールド                                                                 | 設定                                                                                                    |
|-----------------------------------------------------------------------|----------------------------------------------------------------------------------------------------|
| 順序(Order)                                                             | Cisco Unified CM サーバの優先順位を入力します。数値の最も小さいサーバ<br>がプライマリ Cisco Unified CM サーバで、数値がプライマリよりも大きい場<br>合はセカンダリ サーバです。                                                                                                    |
| IPv4 アドレス/ホス<br>ト名(IPv4 Address<br>or Host Name)(<br>Unity Connection | セカンダリ Cisco Unified CM サーバの IPv4 アドレス(またはホスト名)を<br>入力します。<br>このフィールドに IP アドレスまたはホスト名を入力するか、[IPv6 アドレス/<br>ホスト名(IPv6 Address or Host Name)]フィールドに IP アドレスまたはホ<br>スト名を入力する必要があります(また、該当する場合は、両方のフィール<br>ドに情報を入力します)。両方のフィールドを空白のままにすることはできま<br>せん。 |

1

表 5-26 SIP サーバの設定

| フィールド                                                                                | 設定                                                                                                    |
|--------------------------------------------------------------------------------------|----------------------------------------------------------------------------------------------------|
| IPv6 アドレスまたは<br>ホスト名(IPv6<br>Address or Host<br>Name) (Unity<br>Connection 10.0)     | セカンダリ Cisco Unified CM サーバの IPv6 アドレス(またはホスト名)を<br>入力します。<br>このフィールドに IP アドレスまたはホスト名を入力するか、[IPv4 アドレス/<br>ホスト名(IPv4 Address or Host Name)]フィールドに IP アドレスまたはホ<br>スト名を入力する必要があります(また、該当する場合は、両方のフィール<br>ドに情報を入力します)。両方のフィールドを空白のままにすることはできま<br>せん。<br>(注) IPv6 では、Cisco Unified CM 9.0 で SIP 連動がサポートされていま |
| IP アドレスまたはホ<br>スト名 (IP Address<br>or Host Name)<br><i>(Unity Connection</i><br>10.0) | ・<br>セカンダリ Cisco Unified CM サーバの IP アドレス(またはホスト名)を入<br>力します。                                                                                                    |
| ポート (Port)                                                                           | Cisco Unity Connection と連動している Cisco Unified CM サーバの IP ポート<br>を入力します。デフォルト設定を使用することを推奨します。                                                                                                    |
| TLS ポート(TLS<br>Port)                                                                 | Cisco Unity Connection と連動している Cisco Unified CM サーバの TLS ポートを入力します。デフォルト設定を使用することを推奨します。                                                                                                    |

#### 表 5-26 SIP サーバの設定 (続き)

- **d.** 必要に応じて、Cisco Unified CM クラスタ内の追加の Cisco Unified CM サーバについて、ステップ 10b. およびステップ 10c. を繰り返します。
- e. TFTP サーバ (Cisco Unified CM 認証および暗号化で必要)を追加したい場合、[TFTP サーバ (TFTP Servers)]の下で[追加 (Add)]を選択します。そうでない場合は、ステップ 10h. に進みます。
- f. TFTP サーバについて次の設定を入力し、[保存(Save)]を選択します。

#### 表 5-27 TFTP サーパの設定

Γ

| フィールド                                                                         | 設定                                                                                                    |
|-------------------------------------------------------------------------------|----------------------------------------------------------------------------------------------------|
| 順序(Order)                                                                     | TFTP サーバの優先順位を入力します。数値の最も小さいサーバがプライマリ<br>TFTP サーバで、数値がプライマリよりも大きい場合はセカンダリ サーバで<br>す。                                                                                                    |
| IPv4 アドレスまたは<br>ホスト名(IP<br>Address or Host<br>Name)(Unity<br>Connection 10.0) | TFTP サーバの IPv4 アドレス(またはホスト名)を入力します。<br>このフィールドに IP アドレスまたはホスト名を入力するか、[IPv6 アドレス/<br>ホスト名(IPv6 Address or Host Name)]フィールドに IP アドレスまたはホ<br>スト名を入力する必要があります(また、該当する場合は、両方のフィール<br>ドに情報を入力します)。両方のフィールドを空白のままにすることはできま<br>せん。 |

| 表き | 5-27 | TFTP サーバの設定 | (続き) |
|----|------|-------------|------|
|----|------|-------------|------|

| フィールド                                                                                | 設定                                                                                                    |
|--------------------------------------------------------------------------------------|----------------------------------------------------------------------------------------------------|
| IPv6 アドレスまたは<br>ホスト名 (IPv6<br>Address or Host<br>Name) (Unity<br>Connection 10.0)    | TFTP サーバの IPv6 アドレス(またはホスト名)を入力します。<br>このフィールドに IP アドレスまたはホスト名を入力するか、[IPv4 アドレス/<br>ホスト名(IPv4 Address or Host Name)]フィールドに IP アドレスまたはホ<br>スト名を入力する必要があります(また、該当する場合は、両方のフィール<br>ドに情報を入力します)。両方のフィールドを空白のままにすることはできま<br>せん。 |
|                                                                                      | (注) IPv6 では、Cisco Unified CM 10.0 で SIP 連動がサポートされています。                                                                                                    |
| IP アドレスまたはホ<br>スト名 (IP Address<br>or Host Name)<br><i>(Unity Connection</i><br>10.0) | TFTP サーバの IP アドレス(またはホスト名)を入力します。                                                                                                    |

- g. 必要に応じて、ステップ 10e.および ステップ 10f. を追加の TFTP サーバに対して繰り返します。
- h. [編集(Edit)]メニューで、[ポートグループの基本設定(Port Group Basics)]を選択します。
- i. [ポート グループの基本設定 (Port Group Basics)]ページで、[リセット (Reset)]を選択しま す。
- **ステップ 11** [ポート グループの基本設定 (Port Group Basics)] ページの [関連リンク (Related Links)] ドロップ ダウン ボックスで、[ポートの追加 (Add Port)]を選択して、[移動 (Go)]を選択します。
- ステップ 12 [ポートの新規作成 (New Port)]ページで次の設定を入力して、[保存 (Save)]を選択します。

表 5-28 [ポートの新規作成 (New Port)]ページの設定

| フィールド                     | 設定                                                                                                    |
|---------------------------|----------------------------------------------------------------------------------------------------|
| 有効 (Enabled)              | このチェックボックスをオンにします。                                                                                                    |
| ポート数 (Number of<br>Ports) | このポート グループ内に作成するボイス メッセージ ポートの数を入力します。                                                                                                    |
|                           | (注) Cisco Unity Connection クラスタの場合は、すべての Cisco Unity<br>Connection サーバで使用されるボイスメッセージポート数の合計<br>を入力する必要があります。各ポートは後で特定の Cisco Unity<br>Connection サーバに割り当てられます。 |
| 電話システム (Phone<br>System)  | ステップ 5 で入力した電話システムの名前を選択します。                                                                                                    |
| ポート グループ(Port<br>Group)   | ステップ 9 で追加したポート グループの名前を選択します。                                                                                                    |
| サーバ (Server)              | Cisco Unity Connection サーバの名前を選択します。                                                                                                    |

**ステップ 13** [ポートの検索 (Search Ports)]ページで、この電話システム連動に対して作成した最初のボイス メッ セージ ポートの表示名を選択します。

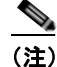

デフォルトでは、ボイス メッセージ ポートの表示名は、ポート グループの表示名の後に増分 番号が付加されたものになります。

**ステップ 14** [ポートの基本設定(Port Basics)]ページで、必要に応じて、ボイス メッセージ ポートの設定を入力 します。次の表のフィールドは、変更可能なものを示しています。

#### 表 5-29 ボイス メッセージ ポートの設定

| フィールド                                          | 説明                                                                                                    |
|------------------------------------------------|----------------------------------------------------------------------------------------------------|
| 有効(Enabled)                                    | ポートを有効にするには、このチェックボックスをオンにします。ポートは通常の動作<br>中に有効になります。                                                                                                    |
|                                                | ポートを無効にするには、このチェックボックスをオフにします。ポートが無効になっ<br>ている場合にポートを呼び出すと、呼び出し音は鳴りますが、応答はありません。通常、<br>ポートは、テスト中インストーラによってだけ無効になります。                                      |
| サーバ (Server)                                   | (Cisco Unity Connection クラスタの場合に限る) このポートを処理する Cisco Unity Connection サーバの名前を選択します。                                                                       |
|                                                | 等しい数の応答ボイス メッセージ ポートと発信ボイス メッセージ ポートを Cisco Unity<br>Connection サーバに割り当てて、これらのポートがボイス メッセージ トラフィックを等<br>しく共有するようにします。                                     |
| コールに応答する(Answer<br>Calls)                      | ポートを通話への応答用に指定するには、このチェックボックスをオンにします。これ<br>らの通話は、識別できない発信者またはユーザからの着信です。                                                                                  |
| メッセージ通知を実行する<br>(Perform Message Notification) | ポートをユーザに対するメッセージ通知用に指定するには、このチェックボックスをオ<br>ンにします。稼働率が最も低いポートに [メッセージ通知を実行する(Perform Message<br>Notification)] を割り当てます。                                    |
| MWI 要求を送信する(Send<br>MWI Requests)              | ポートでの MWI のオン/オフを指定するには、このチェックボックスをオンにします。<br>稼働率が最も低いポートに [MWI 要求を送信する (Send MWI Requests)] を割り当てま<br>す。                                                 |
| TRAP 接続を許可する(Allow<br>TRAP Connections)        | このチェックボックスをオンにすると、ユーザは Cisco Unity Connection の Web アプリ<br>ケーションで電話から録音または再生用のポートを使用できます。稼働率が最も低い<br>ポートに [TRAP 接続を許可する(Allow TRAP Connections)] を割り当てます。 |

- ステップ 15 [保存 (Save)]を選択します。
- ステップ 16 [次へ (Next)]を選択します。
- **ステップ 17** 電話システムの残りすべてのボイス メッセージ ポートについて、ステップ 14 ~ステップ 16 を繰り返します。
- **ステップ 18** Cisco Unified CM 認証および暗号化を使用する場合は、次のサブステップを実行します。そうでない 場合は、ステップ 20 に進みます。
  - **a.** Cisco Unity Connection Administration で [テレフォニー統合 (Telephony Integrations)]>[セ キュリティ (Security)]を展開し、[ルート証明書 (Root Certificate)]を選択します。
  - **b.** [ルート証明書の表示 (View Root Certificate)] ページで、[右クリックして証明書をファイルとして保存 (Right-Click to Save the Certificate as a File)]のリンク部分を右クリックして、[名前を付けて保存 (Save Target As)]を選択します。
  - **C.** [名前を付けて保存 (Save As)] ダイアログボックスで、Cisco Unity Connection ルート証明書を ファイルとして保存する場所を参照します。
  - **d.** [ファイル名 (File Name)]フィールドで、拡張子が .pem である (.htm ではない) ことを確認し、 [保存 (Save)]を選択します。

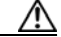

Γ

**注意** 証明書は、拡張子 .pem (.htm ではなく)のファイルとして保存する必要があります。そうしないと、Cisco Unified CM で証明書が認識されません。

- **e.** [ダウンロードの完了 (Download Complete)]ダイアログボックスで、[閉じる (Close)]を選択 します。
- **ステップ 19** 次の手順に従って、この Cisco Unified CM 電話システム統合にあるすべての Cisco Unified CM サーバ に、Cisco Unity Connection ルート証明書ファイルをコピーします。
- **ステップ 20** 別の電話システム連動が存在する場合は、Cisco Unity Connection Administration で [テレフォニー統合 (Telephony Integrations)]を展開し、[トランク (Trunk)]を選択します。そうでない場合は、ステップ 24 に進みます。
- **ステップ 21** [電話システムのトランクの検索 (Search Phone System Trunks)] ページで、[電話システムのトラン ク (Phone System Trunk)] メニューの [電話システム トランクの新規作成 (New Phone System Trunk)]を選択します。
- **ステップ 22** [電話システム トランクの新規作成 (New Phone System Trunk)]ページで、次に示す電話システム トランクの設定を入力して [保存 (Save)]を選択します。

表 5-30 電話システム トランクの設定

| フィールド                                  | 設定                                                                                  |
|----------------------------------------|-------------------------------------------------------------------------------------|
| 発信側電話システム<br>(From Phone<br>System)    | トランクの作成対象となる電話システムの表示名を選択します。                                                       |
| 受信側電話システム<br>(To Phone System)         | トランクの接続先となる既存の電話システムの表示名を選択します。                                                     |
| トランク アクセス<br>コード(Trunk<br>Access Code) | Cisco Unity Connection が既存の電話システムの内線番号にゲートウェイ経<br>由で通話を転送するときにダイヤルする追加ダイヤル番号を入力します。 |

- ステップ 23 作成する残りすべての電話システム トランクについて、ステップ 21 とステップ 22 を繰り返します。
- **ステップ 24** [関連リンク(Related Links)] ドロップダウン リストで、[テレフォニーの設定の確認(Check Telephony Configuration)]を選択し、[移動(Go)]を選択して電話システム連動の設定を確認します。

テストに失敗した場合は、[タスクの実行結果(Task Execution Results)]に1つ以上のメッセージが トラブルシューティング手順と共に表示されます。問題を解決した後に、もう一度接続をテストしてく ださい。

ステップ 25 [タスクの実行結果(Task Execution Results)]ウィンドウで[閉じる(Close)]を選択します。

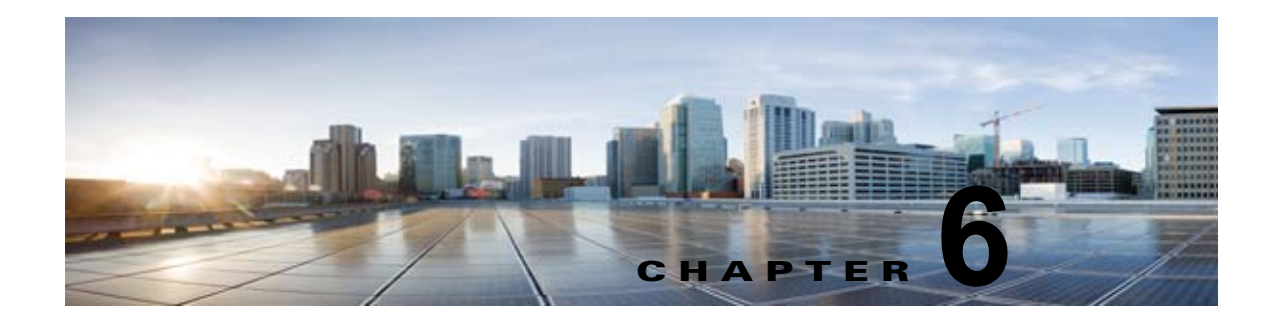

## Cisco Unity Connection との Cisco Unified Communications Manager 10.x SIP トランク連動の設定

この章では、Cisco Unity Connection との Cisco Unified Communications Manager 10.x SIP トランク 連動の設定方法について説明します。

- 「連動タスク」(P.6-1)
- 「要件」(P.6-2)
- 「集中型ボイス メッセージ」(P.6-3)
- 「Cisco Unity Connection と連動させるための Cisco Unified CallManager 電話システムのプログラ ミング」(P.6-3)
- 「Cisco Unified Communications Manager との新しい連動の作成」(P.6-22)

このマニュアルは、Cisco Unity Connection が Cisco Unified CM からの別のサーバでインストールさ れている場合にだけ適用されます。Cisco Unity Connection が Cisco Unified CM と同じサーバに Cisco Unified Communications Manager Business Edition (CMBE) としてインストールされた構成では、こ のマニュアルは適用されません。

(注)

分散電話システムでトランク全体に MWI リレーを設定する場合は、Cisco Unified CM のマニュアル を参照し、要件や手順を確認する必要があります。トランク全体に MWI リレーを設定する場合、 Cisco Unity Connection を設定する必要はありません。

Cisco Unified CM 保留音(MoH)機能は、Cisco Unified CM SIP トランク連動の監視転送が行われている間は利用できません。

# 連動タスク

Γ

SIP トランクを介して Cisco Unity Connection を Cisco Unified CM と連動させる次のタスクを実行す る前に、『*Installation Guide for Cisco Unity Connection*』の該当するタスクを完了して、Cisco Unity Connection サーバが連動を行う準備ができていることを確認します。

- **1.** システムや機器の要件を確認して、すべての電話システムおよび Cisco Unity Connection サーバが 要件を満たしていることを確認します。「要件」(P.6-2)を参照してください。
- Cisco Unity Connection によるボイス メッセージ ポートの使用方法を計画します。第2章 「Cisco Unity Connection によるボイス メッセージ ポートの使用方法の計画」を参照してください。

- **3.** Cisco Unity Connection が Cisco Unified CM と通信するために IPv6 またはデュアル モード IPv4 と IPv6 を使用する場合は、次のサブタスクを実行してください。
  - a. Cisco Unity Connection サーバ上で IPv6 をイネーブルにします。『Cisco Unified Communications Operating System Administration Guide for Cisco Unity Connection Release 10.x』の「Settings」章の「Ethernet IPv6 Configuration Settings」セクションを参照してください。このドキュメントは
    http://www.cisco.com/en/US/products/ps6509/prod\_maintenance\_guides\_list.html から入手できます。
  - b. Cisco Unity Connection Administration の[システム設定 (System Settings)]>[全般設定 (General Configuration)]ページで、Cisco Unity Connection が着信トラフィックをリッスン する場所を制御する IP アドレッシング モードのオプションを選択します。IPv4、IPv6、また は IPv4 と IPv6 の両方から選択できます。設定のデフォルトは IPv4 です。
- **4.** Cisco Unified CM をプログラムします。「Cisco Unity Connection と連動させるための Cisco Unified CallManager 電話システムのプログラミング」(P.6-3) を参照してください。
- **5.** 連動を作成します。「Cisco Unified Communications Manager との新しい連動の作成」(P.6-22)を 参照してください。

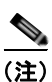

- 新しい電話システム、ポート グループ、およびポートを追加することで Cisco Unified CM クラスタをさらに追加できます。各 Cisco Unified CM クラスタは個別の電話システム連動 です。
- 6. 連動をテストします。第7章「連動のテスト」を参照してください。
- 7. この連動が2番め以降の連動である場合は、新しい電話システムに適切な新しいユーザテンプレートを追加します。第8章「複数の連動用の新しいユーザテンプレートの追加」を参照してください。

### 要件

Cisco Unified CM SIP 連動では、次のコンポーネントの設定がサポートされています。

#### 電話システム

• Cisco Unified CM 10.x

Cisco Unified CM の互換バージョンの詳細については、『SIP Trunk Compatibility Matrix: Cisco Unity Connection, Cisco Unified Communications Manager, and Cisco Unified Communications Manager Express』 (http://www.cisco.com/en/US/products/ps6509/products\_device\_support\_tables\_list.html) を参照 してください。

- Cisco Unified CM 内線番号の場合、次のいずれかの構成を行います。
  - (推奨) RFC 2833 で規定された DTMF リレーをサポートしている SIP 電話機のみ。
  - SCCP 電話機と SIP 電話機の両方。

比較的古い SCCP 電話モデルでは、正常な動作にメディア ターミネーション ポイント (MTP) が必要になる可能性があることに注意してください。

1

• 該当する電話機をネットワークに接続する各場所の LAN 接続。

 Cisco Unified CM クラスタが複数ある場合に、ユーザがトランク アクセス コードまたはプレ フィックスをダイヤルすることなく、別の Cisco Unified CM クラスタの内線番号をダイヤルでき る機能

#### Cisco Unity Connection サーバ

- 適切なバージョンの Cisco Unity Connection。Cisco Unity Connection の互換バージョンの詳細に ついては、『SIP Trunk Compatibility Matrix: Cisco Unity Connection, Cisco Unified Communications Manager, and Cisco Unified Communications Manager Express』 (http://www.cisco.com/en/US/products/ps6509/products\_device\_support\_tables\_list.html) を参照 してください。
- インストールされ、連動可能な状態にある Cisco Unity Connection。詳細については、 『Installation Guide for Cisco Unity Connection』 (http://www.cisco.com/en/US/products/ps6509/prod\_installation\_guides\_list.html) を参照してく ださい。
- 適切な数のボイス メッセージ ポートを有効化するライセンス。

### 集中型ボイス メッセージ

Cisco Unity Connection は、電話システムを使用した集中型ボイス メッセージをサポートしており、 Avaya DCS、Nortel MCDN、Siemens CorNet などの専用プロトコルや、QSIG または DPNSS などの 規格ベースのプロトコルなど、さまざまな電話システム間ネットワーキング プロトコルをサポートし ています。集中型ボイス メッセージは電話システムとそのインターフォン システム ネットワークの機 能であり、ボイスメールではないことに注意してください。Unity Connection では、電話システムと そのインターフォン システム ネットワーキングが正しく設定されている場合に、集中型ボイス メッ セージをサポートします。詳細については、次の URL で入手可能な『Design Guide for Cisco Unity Connection Release 10.x』の「Integrating Cisco Unity Connectionwith the Phone System」の章にある 「Centralized Voice Messaging」の項を参照してください。

http://www.cisco.com/en/US/docs/voice\_ip\_comm/connection/10x/design/guide/10xcucdgx.html

# Cisco Unity Connection と連動させるための Cisco Unified CallManager 電話システムのプログラミング

Cisco Unified CM ソフトウェアのインストール後、該当するセクションの手順を実行してください。

- Unity Connection クラスタのない Cisco Unity Connection: 「Unity Connection クラスタのない Cisco Unity Connection の場合」(P.6-3)の手順を実行してください。
- Unity Connection クラスタの設定された Cisco Unity Connection: 「Unity Connection クラスタ が設定されている Cisco Unity Connection」(P.6-12)の手順を実行してください。

### Unity Connection クラスタのない Cisco Unity Connection の場合

次の順序で、手順に従ってください。

<u>》</u> (注)

すべてのユーザ電話機(電話番号)で使用されるコーリングサーチスペースが存在している必要があります。このようにしないと、連動が正常に機能しません。コーリングサーチスペースを設定してユーザの電話機を割り当てる方法については、Cisco Unified CM のヘルプを参照してください。

SIP トランク セキュリティ プロファイルを作成する

- **ステップ1** Cisco Unified CM の管理の[システム (System)]メニューで、[セキュリティ (Security)]>[SIP ト ランク セキュリティ プロファイル (SIP Trunk Security Profile)]を選択します。
- **ステップ2** [SIP トランク セキュリティ プロファイルの検索と一覧表示 (Find and List SIP Trunk Security Profiles)]ページで、[新規追加 (Add New)]を選択します。
- **ステップ3** [SIP トランク セキュリティ プロファイルの設定(SIP Trunk Security Profile Configuration)] ページ の [SIP トランク セキュリティ プロファイル情報(SIP Trunk Security Profile Information)] で、次の 設定を入力します。

| フィールド                                        | 設定                                                                                                    |
|----------------------------------------------|----------------------------------------------------------------------------------------------------|
| 名前 (Name)                                    | <b>Unity Connection SIP Trunk Security Profile</b> 、または別の名前を入力します。                                                                                                    |
| 説明 (Description)                             | <b>SIP trunk security profile for Cisco Unity Connection</b> 、または別の説明<br>を入力します。                                                                                                    |
| デバイス セキュリティ<br>モード (Device Security<br>Mode) | Cisco Unified CM 認証および暗号化をイネーブルにしない場合は、 <b>非セ</b><br><b>キュア</b> のデフォルトを受け入れます。                                                                                                    |
|                                              | Cisco Unified CM 認証または暗号化をイネーブルにする場合、[認証<br>(Authenticated)]または[暗号化(Encrypted)]を選択します。Cisco<br>Unified CM サーバの次の要件に注意してください。                                                                                                    |
|                                              | • TFTP サーバを設定する必要があります。                                                                                                    |
|                                              | <ul> <li>Cisco Unified CM サーバは、セキュリティのために Cisco CTL クラ<br/>イアントを使用して設定する必要があります。詳細については、<br/>『Cisco Unified Communications ManagerSecurity Guide』の<br/>「Configuring the Cisco CTL Client」の章の「Configuring the Cisco<br/>CTL Client」を参照してください。このドキュメントは<br/>http://www.cisco.com/en/US/docs/voice_ip_comm/cucm/security/8_5<br/>_1/secugd/secuauth.html から入手できます。</li> </ul> |
|                                              | <ul> <li>Cisco Unified CM サーバのデバイス セキュリティ モード設定は、<br/>Cisco Unity Connection サーバ(認証または暗号化)のセキュリティ<br/>モード設定と一致する必要があります。</li> </ul>                                                                                                    |
| X.509 のサブジェクト名<br>(X.509 Subject Name)       | Cisco Unified CM 認証および暗号化をイネーブルにしない場合、この<br>フィールドは空白のままにします。                                                                                                    |
|                                              | Cisco Unified CM 認証および暗号化をイネーブルにする場合、<br>Connection または別の名前を入力します。この名前は、Cisco Unity<br>Connection サーバの SIP 証明書の [件名(Subject Name)] フィールドに<br>一致している必要があります。                                                                                                    |

## 表 6-1 [SIP トランク セキュリティ プロファイルの設定(SIP Trunk Security Profile Configuration)] ページの設定

### 表 6-1 [SIP トランク セキュリティ プロファイルの設定(SIP Trunk Security Profile Configuration)] ページの設定 (続き)

| フィールド                                                        | 設定                 |
|--------------------------------------------------------------|--------------------|
| アウトオブダイアログ<br>REFER の許可(Accept<br>Out-of-Dialog REFER)       | このチェックボックスをオンにします。 |
| Unsolicited NOTIFY の許<br>可 (Accept unsolicited notification) | このチェックボックスをオンにします。 |
| Replaces ヘッダーの許可<br>(Accept replaces header)                 | このチェックボックスをオンにします。 |

ステップ4 [保存 (Save)]を選択します。

#### SIP プロファイルを作成する

- **ステップ1** [デバイス (Device)]メニューで、[デバイスの設定 (Device Settings)]>[SIP プロファイル (SIP Profile)]を選択します。
- **ステップ2** [SIP プロファイルの検索と一覧表示 (Find and List SIP Profiles)]ページで、[検索 (Find)]を選択 します。
- ステップ3 コピーする SIP プロファイルの右側で [コピー (Copy)]を選択します。
- **ステップ4** [SIP プロファイルの設定 (SIP Profile Configuration)] ページの [SIP プロファイル情報 (SIP Profile Information)] の下で、次の設定を入力します。

#### 表 6-2 [SIP プロファイルの設定(SIP Profile Configuration)] ページの設定

| フィールド            | 設定                                                            |
|------------------|---------------------------------------------------------------|
| 名前 (Name)        | Unity Connection SIP Profile、または別の名前を入力します。                   |
| 説明 (Description) | <b>SIP profile for Cisco Unity Connection</b> 、または別の説明を入力します。 |

- **ステップ 5** Cisco Unity Connection が Cisco Unified CM との通信に IPv6 またはデュアル スタック IPv4 と IPv6 を使用する場合、[ANAT を有効化(Enable ANAT)] チェック ボックスをオンにします。この手順は、 IPv6 またはデュアル スタック環境の発信者の適切な処理のために必要です。
- ステップ6 [保存 (Save)]を選択します。

Γ

#### SIP トランクを作成する

| <b>ステップ1</b> [デバイ〕 | ス (Device) | ] メニューで、 | [トランク | (Trunk) ] | を選択します。 |
|--------------------|------------|----------|-------|-----------|---------|
|--------------------|------------|----------|-------|-----------|---------|

- **ステップ 2** [トランクの検索と一覧表示 (Find and List Trunks)] ページで、[新規追加 (Add New)]を選択しま す。
- **ステップ3** [トランクの設定(Trunk Configuration)]ページの[トランク タイプ(Trunk Type)]フィールドで、 [SIP トランク(SIP Trunk)]を選択します。

- **ステップ4** [デバイス プロトコル (Device Protocol)]フィールドで、[SIP]を選択し、[次へ (Next)]を選択し ます。
- **ステップ 5** [デバイス情報 (Device Information)] で、次の設定を入力します。

#### 表 6-3 [トランクの設定(Trunk Configuration)] ページの [デパイス情報(Device Information)] の設定

| フィールド                     | 設定                                                        |
|---------------------------|-----------------------------------------------------------|
| デバイス名(Device              | Unity Connection_SIP_Trunk、または別の名前を入力します。                 |
| Name)                     |                                                           |
| 説明 (Description)          | SIP trunk for Cisco Unity Connection、または別の説明を入力します。       |
| SRTP を許可(SRTP<br>Allowed) | Cisco Unified CM 認証および暗号化を有効にした場合は、このチェック<br>ボックスをオンにします。 |

**ステップ6** ユーザの電話機がコーリング サーチ スペースに含まれている場合は、[インバウンド コール (Inbound Calls)]に次の設定を入力します。それ以外の場合は、ステップ7に進みます。

表 6-4 [トランクの設定(Trunk Configuration)] ページの [インパウンド コール(Inbound Calls)] の設定

| フィールド               | 設定                                 |
|---------------------|------------------------------------|
| コーリング サーチ スペー       | ユーザの電話機を含んでいるコーリング サーチ スペースの名前を選択し |
| ス (Calling Search   | ます。                                |
| Space)              |                                    |
| Diversion ヘッダー配信の   | このチェックボックスをオンにします。                 |
| リダイレクト - インバウ       |                                    |
| ンド (Redirecting     |                                    |
| Diversion Header    |                                    |
| Delivery - Inbound) |                                    |

**ステップ7** [アウトバウンド コール (Outbound Calls)]で、[Diversion ヘッダー配信のリダイレクト - アウトバウ ンド (Redirecting Diversion Header Delivery - Outbound)]チェックボックスをオンにします。

- (注) [コールと接続パーティ情報形式(Calling and Connected Party Info Format)] が必ず[DN を 接続パーティでのみ配信(Deliver DN only in Connected Party)]になっていることを確認して ください。このオプションは、SIP 連絡先ヘッダー情報に発信側の電話番号を追加します。
- **ステップ 8** [SIP 情報 (SIP Information)] で、次の設定を入力します。

#### 表 6-5 [トランクの設定(Trunk Configuration)] ページの [SIP 情報(SIP Information)] の設定

| フィールド                               | 設定                                                                        |
|-------------------------------------|---------------------------------------------------------------------------|
| 接続先アドレス<br>(Destination Address)    | Cisco Unified CM の接続先となる Cisco Unity Connection SIP ポートの IP アドレスを入力します。   |
| 宛先アドレス IPv6<br>(Destination Address | Cisco Unified CM の接続先となる Cisco Unity Connection SIP ポートの IPv6 アドレスを入力します。 |
| IPv6)                               | (注) IPv6 は、Unity Connection および Cisco Unified CM 間の SIP 統<br>合でサポートされます。  |
| 表 6-5 | [トランクの設定( | Trunk Configuration) | ] ページの [SIP 情報 | (SIP Information) | の設定 |
|-------|-----------|----------------------|----------------|-------------------|-----|
|-------|-----------|----------------------|----------------|-------------------|-----|

| フィールド                                                                                   | 設定                                                                                                    |
|-----------------------------------------------------------------------------------------|----------------------------------------------------------------------------------------------------|
| 宛先ポート (Destination Port)                                                                | 5060 のデフォルト値を使用することを推奨します。                                                                                                    |
| SIP トランク セキュリ<br>ティ プロファイル (SIP<br>Trunk Security Profile)                              | 「SIP トランク セキュリティ プロファイルを作成する」(P.6-4)の手順で<br>作成した SIP トランク セキュリティ プロファイルの名前を選択します。<br>たとえば、「Cisco Unity Connection SIP Trunk Security Profile」を選択<br>します。 |
| 再ルーティング用コーリ<br>ング サーチ スペース<br>(Rerouting Calling<br>Search Space)                       | ユーザの電話機で使用するコーリング サーチ スペースの名前を選択しま<br>す。                                                                                                    |
| アウトオブダイアログ<br>REFER コーリング サー<br>チ スペース<br>(Out-of-Dialog Refer<br>Calling Search Space) | ユーザの電話機で使用するコーリング サーチ スペースの名前を選択しま<br>す。                                                                                                    |
| SIP プロファイル (SIP<br>Profile)                                                             | 「SIP プロファイルを作成する」(P.6-5)の手順で作成した SIP プロファ<br>イルの名前を選択します。たとえば、「Cisco Unity Connection SIP<br>Profile」を選択します。                                             |

- ステップ9 その他の設定をサイトに合せて調整します。
- ステップ 10 [保存 (Save)]を選択します。

### ルート パターンを作成する

- ステップ1 [ コール ルーティング (Call Routing) ] メニューで、 [ ルート/ハント (Route/Hunt) ] > [ ルート パ ターン (Route Pattern) ] を選択します。
- **ステップ2** [ルートパターンの検索と一覧表示 (Find and List Route Patterns)]ページで、[新規追加 (Add New)]を選択します。
- **ステップ3** [ルート パターンの設定(Route Pattern Configuration)]ページで、次の設定を入力します。

#### 表 6-6 [ルート パターンの設定(Route Pattern Configuration)] ページの設定

| フィールド             | 設定                                             |
|-------------------|------------------------------------------------|
| ルート パターン(Route    | Cisco Unity Connection のボイスメール パイロット番号を入力します。  |
| Pattern)          |                                                |
| ゲートウェイ/ルート リ      | 「SIP トランクを作成する」(P.6-5)の手順で作成した SIP トランクの名      |
| スト (Gateway/Route | 前を選択します。たとえば、「Unity Connection_SIP_Trunk」を選択しま |
| List)             | す。                                             |

ステップ 4 [保存 (Save)]を選択します。

### ボイスメール パイロットを作成する

- **ステップ1** [拡張機能 (Advanced Features)]メニューで、[ボイスメール (Voice Mail)]>[ボイスメール パイ ロット (Voice Mail Pilot)]を選択します。
- **ステップ2** [ボイスメール パイロットの検索と一覧表示 (Find and Voice Mail Pilots)]ページで [新規追加 (Add New)]を選択します。
- **ステップ3** [ボイスメール パイロットの設定 (Voice Mail Pilot Configuration)] ページで、次のようにボイスメール パイロット番号の設定を入力します。

表 6-7 [ボイスメール パイロットの設定(Voice Mail Pilot Configuration)] ページの設定

| フィールド                                                                                           | 設定                                                                                                    |
|-------------------------------------------------------------------------------------------------|----------------------------------------------------------------------------------------------------|
| Voice Mail Pilot Number                                                                         | ユーザが自分のボイス メッセージを聞くためにダイヤルするボイスメールパイロット番号を入力します。この番号は、「ルート パターンを作成する」(P.6-7)の手順で入力したルート パターンと一致している必要があります。 |
| コーリング サーチ スペー<br>ス(Calling Search<br>Space)                                                     | ユーザの電話機を割り当てたパーティションとボイスメール パイロット<br>番号用に設定したパーティションを含むコーリング サーチ スペースを選<br>択します。                            |
| 説明(Description)                                                                                 | 「 <b>Unity Connection のパイロット</b> 」と入力するか、別の説明を入力しま<br>す。                                                    |
| システムのデフォルト ボ<br>イスメール パイロットに<br>設定(Make This the<br>Default Voice Mail Pilot<br>for the System) | このチェックボックスをオンにします。このチェックボックスをオンに<br>すると、現在のデフォルトのパイロット番号がこのボイスメール パイ<br>ロット番号に置き換えられます。                     |

ステップ4 [保存(Save)]を選択します。

#### ボイスメール パイロットを設定する

- **ステップ1** [拡張機能 (Advanced Features)] メニューで、[ボイスメール (Voice Mail)]>[ボイスメール プロ ファイル (Voice Mail Profile)]を選択します。
- **ステップ2** [ボイスメール プロファイルの検索と一覧表示 (Find and List Voice Mail Profiles)] ページで [新規追加 (Add New)]を選択します。
- **ステップ3** [ボイスメール プロファイルの設定 (Voice Mail Profile Configuration)] ページで、次のようにボイス メール プロファイルの設定を入力します。

表 6-8 [ボイスメール プロファイルの設定(Voice Mail Profile Configuration)] ページの設定

| フィールド                                          | 設定                                                                          |
|------------------------------------------------|-----------------------------------------------------------------------------|
| ボイスメール プロファイ<br>ル名(Voice Mail Profile<br>Name) | <b>Unity ConnectionProfile</b> 、または別の名前を入力して、ボイスメール プ<br>ロファイルを識別できるようにします。 |
| 説明 (Description)                               | <b>Enter Profile for Cisco Unity Connection</b> 、または別の説明を入力しま<br>す。         |

| 表 6-8 | [ボイスメール プロファイルの設定 | (Voice Mail Profile Configuration) | ] ページの設定 | (続き) |
|-------|-------------------|------------------------------------|----------|------|
|-------|-------------------|------------------------------------|----------|------|

| フィールド                                                                     | 設定                                                                                                    |
|---------------------------------------------------------------------------|----------------------------------------------------------------------------------------------------|
| ボイスメール パイロット<br>(Voice Mail Pilot)                                        | 「ボイスメールパイロットを作成する」(P.6-8)の手順で定義したボイス<br>メールパイロットを選択します。                                                                                                    |
| ボイスメール ボックス マ<br>スク(Voice Mail Box                                        | Cisco Unified CM でマルチテナント サービスを有効にしていない場合<br>は、このフィールドを空白のままにします。                                                                                                    |
| Mask)                                                                     | マルチテナント サービスを有効にしている場合、各テナントは自身のボ<br>イスメール プロファイルを使用し、他のテナントと共有するパーティ<br>ションごとに内線番号(電話番号)を識別するためのマスクを作成する<br>必要があります。たとえば、あるテナントは 972813XXXX というマスク<br>を使用し、別のテナントは 214333XXXX というマスクを使用することが<br>できます。また、それぞれのテナントは MWI 用に独自のトランスレー<br>ション パターンを使用します。 |
| これをシステムのデフォ<br>ルト ボイスメール プロ                                               | このボイスメール プロファイルをデフォルトにするにはこのチェック<br>ボックスをオンにします。                                                                                                    |
| ファイルに設定(Make<br>This the Default Voice<br>Mail Profile for the<br>System) | このチェックボックスをオンにすると、現在のデフォルトのボイスメー<br>ル プロファイルが、このボイスメール プロファイルに置き換えられます。                                                                                                    |
| System)                                                                   |                                                                                                    |

ステップ4 [保存(Save)]を選択します。

Γ

#### ボイスメール サーバのサービス パラメータを設定する

- **ステップ1** Cisco Unified CM の管理 で、[システム (System)]>[サービス パラメータ (Service Parameters)] を選択します。
- **ステップ2** [サービス パラメータ設定 (Service Parameters Configuration)]ページの [サーバ (Server)] フィー ルドで Cisco Unified CM サーバの名前を選択します。
- **ステップ3** [サービス (Service)]リストで [Cisco CallManager (Cisco CallManager)]を選択します。パラメー タのリストが表示されます。
- **ステップ 4** Clusterwide パラメータ([機能 (Feature)] [一般 (General)]) で、Multiple Tenant MWI Modes パ ラメータを検索します。
- **ステップ5** 複数テナントの MWI 通知を使用する場合は [True (True)]を選択します。

このパラメータを [True (True)] に設定すると、Cisco Unified CM は、MWI がオンまたはオフにさ れたときに、任意の設定済みトランスレーション パターンを使用して、ボイスメールの内線番号を電 話番号に変換します。

**ステップ6** いずれかの設定を変更した場合は、[保存(Save)]を選択します。次に、Cisco Unified CM サーバを シャットダウンしてから再起動します。

> SIP ダイジェスト認証を設定する場合は、次の2つの手順を実行します。 SIP ダイジェスト認証を設定しない場合は、「Cisco Unified Communications Manager との新しい連動の作成」(P.6-22)に進みます。

### (任意)SIP ダイジェスト認証を設定する

- **ステップ1** [システム (System)]メニューで、[セキュリティ (Security)]>[SIP トランク セキュリティ プロ ファイル (SIP Trunk Security Profile)]を選択します。
- **ステップ2** [SIP トランク セキュリティ プロファイルの検索と一覧表示 (Find and List SIP Trunk Security Profiles)]ページで、「SIP トランク セキュリティ プロファイルを作成する」(P.6-4)の手順で作成した SIP トランク セキュリティ プロファイルを選択します。
- **ステップ3** [SIP トランク セキュリティ プロファイルの設定 (SIP Trunk Security Profile Configuration)]ページ で、[ダイジェスト認証を有効化 (Enable Digest Authentication)] チェックボックスをオンにします。
- **ステップ 4** [保存 (Save)]を選択します。

#### (任意) アプリケーション ユーザを作成する

- **ステップ1** [ユーザ管理(User Management)]メニューで、[アプリケーション ユーザ(Application User)]を選択します。
- **ステップ2** [アプリケーション ユーザの検索と一覧表示 (Find and List Application Users)] ページで、[新規追加 (Add New)]を選択します。
- **ステップ3** [アプリケーション ユーザの設定(Application User Configuration)]ページで、次の設定を入力します。

表 6-9 [アプリケーション ユーザの設定(Application User Configuration)] ページの設定

| フィールド                                       | 設定                                                                                                    |
|---------------------------------------------|----------------------------------------------------------------------------------------------------|
| ユーザ ID (User ID)                            | アプリケーション ユーザの識別名を入力します。Cisco<br>Unified CM では、ユーザ ID の作成後、ユーザ ID を修正するこ<br>とはできません。特殊文字(=、+、<、>、#、;、\、,、"") およ<br>び空白を使用できます。                                                                                  |
| パスワード (Password)                            | ダイジェスト信用証明書に使用するものと同じパスワードを入力<br>します。                                                                                                    |
| パスワードの確認(Confirm<br>Password)               | パスワードを再度入力します。                                                                                                    |
| ダイジェスト クレデンシャル<br>(Digest Credentials)      | ダイジェスト信用証明書の名前を入力します。                                                                                                    |
| プレゼンス グループ (Presence<br>Group)              | アプリケーション ユーザ(IPMASysUser など)は、プレゼンス<br>機能で使用される場合はプレゼンス エンティティに関するステー<br>タスを要求するため、ウォッチャとして機能します。                                                                                                    |
|                                             | プレゼンス エンティティのステータスをアプリケーション ユー<br>ザが受信できるようにするには、そのアプリケーション ユーザの<br>プレゼンス グループに対して、電話番号に適用されるプレゼンス<br>グループのステータスの閲覧が許可されていることを確認しま<br>す。この項目は、[プレゼンス グループの設定 (Presence Group<br>Configuration)]ウィンドウで指定されています。 |
| プレゼンス登録の許可(Accept<br>Presence Subscription) | このチェックボックスはオフのままにします。                                                                                                    |

| 表 6-9 | [アプリケーション ユーザの設定 | (Application User Configuration) | ] ページの設定 | (続き) |
|-------|------------------|----------------------------------|----------|------|
|-------|------------------|----------------------------------|----------|------|

| フィールド                                                       | 設定                                                                                                    |
|-------------------------------------------------------------|----------------------------------------------------------------------------------------------------|
| アウトオブダイアログ REFER の<br>許可 (Accept Out-of-Dialog<br>REFER)    | このチェックボックスをオンにします。                                                                                                    |
| Unsolicited NOTIFY の許可<br>(Accept unsolicited notification) | このチェックボックスをオンにします。                                                                                                    |
| Replaces ヘッダーの許可<br>(Accept replaces header)                | このチェックボックスはオフのままにします。                                                                                                    |
| 使用可能なデバイス(Available Devices)                                | このリスト ボックスには、このアプリケーション ユーザに関連<br>付けることのできるデバイスが表示されます。                                                                                                    |
|                                                             | デバイスをこのアプリケーション ユーザに関連付けるには、デバ<br>イスを選択し、このリスト ボックスの下にある下矢印を選択しま<br>す。                                                                                                    |
|                                                             | このアプリケーション ユーザに関連付けようとするデバイスがこ<br>のペインに表示されない場合は、次のいずれかのボタンを選択し<br>て、他のデバイスを検索します。                                                                                                    |
|                                                             | <ul> <li>[別の電話を検索(Find More Phones)]: このアプリケー<br/>ションユーザに関連付ける別の電話機を検索するには、この<br/>ボタンを選択します。[電話の検索と一覧表示(Find and List<br/>Phones)]ウィンドウが表示され、電話機を検索できます。</li> </ul>                                                                                                    |
|                                                             | <ul> <li>[別のルートポイントを検索(Find More Route Points)]:このアプリケーションユーザに関連付ける別のルートポイントを検索するには、このボタンを選択します。[CTI ルートポイントの検索と一覧表示(Find and List CTI Route Points)]<br/>ウィンドウが表示され、CTI ルートポイントを検索できます。</li> </ul>                                                                                                    |
| 割り当てられている CAPF プロ<br>ファイル(Associated CAPF<br>Profiles)      | ユーザの [アプリケーションユーザ CAPF プロファイル<br>(Application User CAPF Profile)]を設定した場合は、[割り当て<br>られている CAPF プロファイル (Associated CAPF Profiles)] ペ<br>インに、アプリケーションユーザ CAPF プロファイルのインス<br>タンス ID が表示されます。プロファイルを編集するには、[イン<br>スタンス ID (Instance ID)]を選択し、[プロファイルの編集<br>(Edit Profile)]を選択します。[アプリケーションユーザ CAPF<br>プロファイルの設定 (Application User CAPF Profile<br>Configuration)]ウィンドウが表示されます。 |
| グループ (Groups)                                               | このリスト ボックスには、アプリケーション ユーザの所属先と<br>なるグループが表示されます。                                                                                                    |
| $\square - \mathcal{V}$ (Roles)                             | このリスト ボックスには、アプリケーション ユーザに割り当て<br>られる権限が表示されます。                                                                                                    |

ステップ4 [保存(Save)]を選択します。

# Unity Connection クラスタが設定されている Cisco Unity Connection

次の順序で、手順に従ってください。

すべてのユーザ電話機(電話番号)で使用されるコーリングサーチスペースが存在している必要があります。このようにしないと、連動が正常に機能しません。コーリングサーチスペースを設定してユーザの電話機を割り当てる方法については、Cisco Unified CM のヘルプを参照してください。

### SIP トランク セキュリティ プロファイルを作成する(Cisco Unity Connection クラスタ用)

- **ステップ1** Cisco Unified CM の管理の[システム (System)]メニューで、[セキュリティ (Security)]>[SIPト ランク セキュリティ プロファイル (SIP Trunk Security Profile)]を選択します。
- **ステップ 2** [SIP トランク セキュリティ プロファイルの検索と一覧表示 (Find and List SIP Trunk Security Profiles)]ページで、[新規追加 (Add New)]を選択します。
- **ステップ 3** [SIP トランク セキュリティ プロファイルの設定 (SIP Trunk Security Profile Configuration)] ページ の [SIP トランク セキュリティ プロファイル情報 (SIP Trunk Security Profile Information)] で、次の 設定を入力します。

| フィールド                              | 設定                                                                                                    |
|------------------------------------|----------------------------------------------------------------------------------------------------|
| 名前 (Name)                          | <b>Unity Connection SIP Trunk Security Profile</b> 、または別の名前を入力します。                                                                                                    |
| 説明 (Description)                   | <b>SIP trunk security profile for Cisco Unity Connection</b> 、または別の説明<br>を入力します。                                                                                                    |
| デバイス セキュリティ<br>モード(Device Security | Cisco Unified CM 認証および暗号化をイネーブルにしない場合は、 <b>非セ</b><br><b>キュア</b> のデフォルトを受け入れます。                                                                                                    |
| Mode)                              | Cisco Unified CM 認証または暗号化をイネーブルにする場合、[認証<br>(Authenticated)]または[暗号化(Encrypted)]を選択します。Cisco<br>Unified CM サーバの次の要件に注意してください。                                                                                                    |
|                                    | • TFTP サーバを設定する必要があります。                                                                                                    |
|                                    | <ul> <li>Cisco Unified CM サーバは、セキュリティのために Cisco CTL クラ<br/>イアントを使用して設定する必要があります。詳細については、<br/>『Cisco Unified Communications ManagerSecurity Guide』の<br/>「Configuring the Cisco CTL Client」の章の「Configuring the Cisco<br/>CTL Client」を参照してください。このドキュメントは<br/>http://www.cisco.com/en/US/products/sw/voicesw/ps556/prod_maint<br/>enance_guides_list.html から入手できます。</li> </ul> |
|                                    | <ul> <li>Cisco Unified CM サーバのデバイス セキュリティ モード設定は、<br/>Cisco Unity Connection サーバ(認証または暗号化)のセキュリティ<br/>モード設定と一致する必要があります。</li> </ul>                                                                                                    |

# 表 6-10 [SIP トランク セキュリティ プロファイルの設定(SIP Trunk Security Profile Configuration)] ページの設定

| フィールド                                                    | 設定                                                                                                    |
|----------------------------------------------------------|----------------------------------------------------------------------------------------------------|
| X.509 のサブジェクト名<br>(X.509 Subject Name)                   | Cisco Unified CM 認証および暗号化をイネーブルにしない場合、この<br>フィールドは空白のままにします。                                                                                                |
|                                                          | Cisco Unified CM 認証および暗号化をイネーブルにする場合、<br>Connection または別の名前を入力します。この名前は、Cisco Unity<br>Connection サーバの SIP 証明書の [件名(Subject Name)] フィールドに<br>一致している必要があります。 |
| アウトオブダイアログ<br>REFER の許可(Accept<br>Out-of-Dialog REFER)   | このチェックボックスをオンにします。                                                                                                    |
| Unsolicited NOTIFY の許可 (Accept unsolicited notification) | このチェックボックスをオンにします。                                                                                                    |
| Replaces ヘッダーの許可<br>(Accept replaces header)             | このチェックボックスをオンにします。                                                                                                    |

# 表 6-10 [SIP トランク セキュリティ プロファイルの設定(SIP Trunk Security Profile Configuration)] ページの設定 (続き)

ステップ4 [保存 (Save)]を選択します。

#### SIP プロファイルを作成する(Cisco Unity Connection クラスタ用)

- **ステップ1** [デバイス (Device)]メニューで、[デバイスの設定 (Device Settings)]>[SIP プロファイル (SIP Profile)]を選択します。
- **ステップ 2** [SIP プロファイルの検索と一覧表示 (Find and List SIP Profiles)]ページで、[検索 (Find)]を選択 します。
- **ステップ3** コピーする SIP プロファイルの右側で [コピー (Copy)]を選択します。
- **ステップ4** [SIP プロファイルの設定 (SIP Profile Configuration)] ページの [SIP プロファイル情報 (SIP Profile Information)]の下で、次の設定を入力します。

表 6-11 [SIP プロファイルの設定 (SIP Profile Configuration)] ページの設定

| フィールド           | 設定                                                    |
|-----------------|-------------------------------------------------------|
| 名前 (Name)       | <b>Unity Connection SIP Profile</b> 、または別の名前を入力します。   |
| 説明(Description) | SIP profile for Cisco Unity Connection、または別の説明を入力します。 |

- **ステップ 5** Cisco Unity Connection が Cisco Unified CM との通信に IPv6 またはデュアル スタック IPv4 と IPv6 を使用する場合、[ANAT を有効化 (Enable ANAT)]チェック ボックスをオンにします。この手順は、 IPv6 またはデュアル スタック環境の発信者の適切な処理のために必要です。
- **ステップ6** [電話機で使用されるパラメータ (Parameters Used in Phone)]の下の [再試行回数 (Retry INVITE)] フィールドで、5 以下の値を入力します。
- **ステップ7** [保存(Save)]を選択します。

### SIP トランクの作成(Cisco Unity Connection クラスタ用)

- ステップ1 [デバイス (Device)]メニューで、[トランク (Trunk)]を選択します。
- **ステップ 2** [トランクの検索と一覧表示 (Find and List Trunks)]ページで、[新規追加 (Add New)]を選択しま す。
- **ステップ3** [トランクの設定(Trunk Configuration)]ページの[トランク タイプ(Trunk Type)]フィールドで、 [SIP トランク(SIP Trunk)]を選択します。
- **ステップ4** [デバイス プロトコル (Device Protocol)]フィールドで、[SIP]を選択し、[次へ (Next)]を選択し ます。
- **ステップ5** [デバイス情報 (Device Information)] で、次の設定を入力します。

#### 表 6-12 [トランクの設定(Trunk Configuration)] ページの [デバイス情報(Device Information)] の設定

| フィールド                      | 設定                                                        |
|----------------------------|-----------------------------------------------------------|
| デバイス名(Device<br>Name)      | <b>Unity Connection_SIP_Trunk_1</b> または別の名前を入力します。        |
| 説明 (Description)           | SIP trunk 1 for Cisco Unity Connection または別の説明を入力します。     |
| SRTP を許可 (SRTP<br>Allowed) | Cisco Unified CM 認証および暗号化を有効にした場合は、このチェック<br>ボックスをオンにします。 |

**ステップ6** ユーザの電話機がコーリング サーチ スペースに含まれている場合は、[インバウンド コール (Inbound Calls)]に次の設定を入力します。それ以外の場合は、ステップ7に進みます。

#### 表 6-13 [トランクの設定(Trunk Configuration)] ページの [インパウンド コール(Inbound Calls)] の設定

| フィールド               | 設定                                 |
|---------------------|------------------------------------|
| コーリング サーチ スペー       | ユーザの電話機を含んでいるコーリング サーチ スペースの名前を選択し |
| ス (Calling Search   | ます。                                |
| Space)              |                                    |
| Diversion ヘッダー配信の   | このチェックボックスをオンにします。                 |
| リダイレクト - インバウ       |                                    |
| ンド (Redirecting     |                                    |
| Diversion Header    |                                    |
| Delivery - Inbound) |                                    |

- **ステップ 7** [アウトバウンド コール (Outbound Calls)]で、[Diversion ヘッダー配信のリダイレクト アウトバウ ンド (Redirecting Diversion Header Delivery - Outbound)]チェックボックスをオンにします。
- **ステップ8** [SIP 情報 (SIP Information)] で、次の設定を入力します。

| フィールド                   | 設定                                                                       |
|-------------------------|--------------------------------------------------------------------------|
| 接続先アドレス                 | パブリッシャ Cisco Unity Connection サーバの IP アドレスを入力しま                          |
| (Destination Address)   | す。                                                                       |
| 宛先アドレス IPv6             | パブリッシャ Cisco Unity Connection サーバの IPv6 アドレスを入力しま                        |
| (Destination Address    | す。                                                                       |
| IPv6)                   | (注) IPv6 は、Unity Connection および Cisco Unified CM 間の SIP 統<br>合でサポートされます。 |
| 宛先ポート(Destination Port) | 5060 のデフォルト値を使用することを推奨します。                                               |
| SIP トランク セキュリ           | 「SIP トランク セキュリティ プロファイルを作成する(Cisco Unity                                 |
| ティプロファイル(SIP            | Connection クラスタ用)」(P.6-12)の手順で作成した SIP トランク セ                            |
| Trunk Security Profile) | キュリティプロファイルの名前を選択します。たとえば、「Cisco Unity                                   |
|                         | Connection SIP Trunk Security Profile」を選択します。                            |
| 再ルーティング用コーリ             | ユーザの電話機で使用するコーリング サーチ スペースの名前を選択しま                                       |
| ングサーチスペース               | す。                                                                       |
| (Rerouting Calling      |                                                                          |
| Search Space)           |                                                                          |
| アウトオブダイアログ              | ユーザの電話機で使用するコーリング サーチ スペースの名前を選択しま                                       |
| REFER コーリング サー          | す。                                                                       |
| チスペース                   |                                                                          |
| (Out-of-Dialog Refer    |                                                                          |
| Calling Search Space)   |                                                                          |
| SIP プロファイル(SIP          | 「SIP プロファイルを作成する (Cisco Unity Connection クラスタ用)」                         |
| Profile)                | (P.6-13)の手順で作成した SIP プロファイルの名前を選択します。たと                                  |
|                         | えば、「Cisco Unity Connection SIP Profile」を選択します。                           |

表 6-14 [トランクの設定(Trunk Configuration)] ページの [SIP 情報(SIP Information)] の設定

- ステップ9 その他の設定をサイトに合せて調整します。
- ステップ 10 [保存 (Save)]を選択します。

Γ

- **ステップ 11** [新規追加 (Add New)]を選択します。
- **ステップ 12** [トランクの設定(Trunk Configuration)] ページの[トランク タイプ(Trunk Type)]フィールドで、 [SIP トランク(SIP Trunk)]を選択します。
- **ステップ 13** [デバイス プロトコル (Device Protocol)]フィールドで、[SIP]を選択し、[次へ (Next)]を選択し ます。
- ステップ 14 [デバイス情報 (Device Information)]で、次の設定を入力します。

### 表 6-15 [トランクの設定(Trunk Configuration)] ページの [デパイス情報(Device Information)] の設定

| フィールド                     | 設定                                                        |
|---------------------------|-----------------------------------------------------------|
| デバイス名(Device              | <b>Unity Connection_SIP_Trunk_2</b> または別の名前を入力します。        |
| Name)                     |                                                           |
| 説明(Description)           | SIP trunk 2 for Cisco Unity Connection または別の説明を入力します。     |
| SRTP を許可(SRTP<br>Allowed) | Cisco Unified CM 認証および暗号化を有効にした場合は、このチェック<br>ボックスをオンにします。 |

**ステップ 15** ユーザの電話機がコーリング サーチ スペースに含まれている場合は、[インバウンド コール (Inbound Calls)]に次の設定を入力します。それ以外の場合は、ステップ 16 に進みます。

表 6-16 [トランクの設定(Trunk Configuration)] ページの [インパウンド コール(Inbound Calls)] の設定

| フィールド               | 設定                                 |
|---------------------|------------------------------------|
| コーリング サーチ スペー       | ユーザの電話機を含んでいるコーリング サーチ スペースの名前を選択し |
| ス (Calling Search   | ます。                                |
| Space)              |                                    |
| Diversion ヘッダー配信の   | このチェックボックスをオンにします。                 |
| リダイレクト - インバウ       |                                    |
| ンド (Redirecting     |                                    |
| Diversion Header    |                                    |
| Delivery - Inbound) |                                    |

- **ステップ 16** [アウトバウンド コール (Outbound Calls)]で、[Diversion ヘッダー配信のリダイレクト アウトバウ ンド (Redirecting Diversion Header Delivery - Outbound)]チェックボックスをオンにします。
- ステップ 17 [SIP 情報 (SIP Information)] で、次の設定を入力します。

#### 表 6-17 [トランクの設定(Trunk Configuration)] ページの [SIP 情報(SIP Information)] の設定

| フィールド                                                                                   | 設定                                                                                                    |
|-----------------------------------------------------------------------------------------|----------------------------------------------------------------------------------------------------|
| 接続先アドレス<br>(Destination Address)                                                        | ユーザ Cisco Unity Connection サーバの IP アドレスを入力します。                                                                                                    |
| 宛先アドレス IPv6<br>(Destination Address<br>IPv6)                                            | <ul> <li>ユーザ Cisco Unity Connection サーバの IPv6 アドレスを入力します。</li> <li>(注) IPv6 は、Unity Connection および Cisco Unified CM 間の SIP 統<br/>合でサポートされます。</li> </ul>                                |
| 宛先ポート (Destination Port)                                                                | 5060 のデフォルト値を使用することを推奨します。                                                                                                    |
| SIP トランク セキュリ<br>ティ プロファイル(SIP<br>Trunk Security Profile)                               | 「SIP トランク セキュリティ プロファイルを作成する (Cisco Unity<br>Connection クラスタ用)」(P.6-12)の手順で作成した SIP トランク セ<br>キュリティ プロファイルの名前を選択します。たとえば、「Cisco Unity<br>Connection SIP Trunk Security Profile」を選択します。 |
| 再ルーティング用コーリ<br>ング サーチ スペース<br>(Rerouting Calling<br>Search Space)                       | ユーザの電話機で使用するコーリング サーチ スペースの名前を選択しま<br>す。                                                                                                    |
| アウトオブダイアログ<br>REFER コーリング サー<br>チ スペース<br>(Out-of-Dialog Refer<br>Calling Search Space) | ユーザの電話機で使用するコーリング サーチ スペースの名前を選択しま<br>す。                                                                                                    |
| SIP プロファイル (SIP<br>Profile)                                                             | 「SIP プロファイルを作成する (Cisco Unity Connection クラスタ用)」<br>(P.6-13)の手順で作成した SIP プロファイルの名前を選択します。たと<br>えば、「Cisco Unity Connection SIP Profile」を選択します。                                          |

ステップ18 その他の設定をサイトに合せて調整します。

ステップ 19 [保存 (Save)]を選択します。

#### ルート グループを作成する (Cisco Unity Connection クラスタの場合)

- ステップ1 [ コール ルーティング (Call Routing) ] メニューで、 [ ルート/ハント (Route/Hunt) ] > [ ルート グ ループ (Route Group) ] を選択します。
- **ステップ 2** [ルート グループの検索と一覧表示 (Find and List Route Groups)]ページで、[新規追加 (Add New)] を選択します。
- **ステップ3** [ルート グループの設定(Route Group Configuration)]ページで、次の設定を入力します。

表 6-18 [ルート グループの設定(Route Group Configuration)] ページの設定

| フィールド                    | 設定                                   |
|--------------------------|--------------------------------------|
| ルート グループ名                | SIP_Trunk_Route_Group または別の名前を入力します。 |
| (Route Group Name)       |                                      |
| 分配アルゴリズム                 | [トップ ダウン(Top Down)] を選択します。          |
| (Distribution Algorithm) |                                      |

- **ステップ4** 両方の SIP トランクが [使用可能なデバイス (Available Devices)]フィールドに表示されることを確認します。それ以外の場合は [検索 (Find)]を選択します。
- **ステップ5** [ルート グループに追加(Add to Route Group)]を選択します。
- ステップ6 [現在のルート グループ メンバー (Current Route Group Members)]の下で、ユーザ Cisco Unity Connection に接続する SIP トランクがリストの最初に表示されることを確認します。
   上向きまたは下向き矢印を選択して SIP トランクの順序を変更できます。
- **ステップ7** [保存 (Save)]を選択します。

#### ルート リストの作成 (Cisco Unity Connection クラスタの場合)

- **ステップ2** [ルート リストの検索と一覧表示 (Find and List Route Lists)]ページで、[新規追加 (Add New)]を 選択します。
- **ステップ3** [ルート リストの設定(Route List Configuration)]ページで、次の設定を入力します。

### 表 6-19 [ルート リストの設定(Route List Configuration)] ページの設定

| フィールド                                                      | 設定                                  |
|------------------------------------------------------------|-------------------------------------|
| 名前 (Name)                                                  | SIP_Trunk_Route_List または別の名前を入力します。 |
| 説明 (Description)                                           | SIP Trunk Route List または別の説明を入力します。 |
| Cisco Unified CM グルー<br>プ (Cisco Unified<br>Communications | [デフォルト (Default)]を選択します。            |
| Manager Group)                                             |                                     |

- **ステップ4** [保存(Save)]を選択します。
- **ステップ 5** [このルート リストを有効化(Enable this Route List)] チェックボックスが選択されていることを確認 します。
- **ステップ6** [ルート リストメンバ情報 (Route List Member Information)] で [ルート グループの追加 (Add Route Group)]を選択します。
- ステップ7 [ルート リスト詳細設定 (Route List Detail Configuration)]ページの[ルート グループ (Route Group)]フィールドで、「ルート グループを作成する (Cisco Unity Connection クラスタの場合)」 (P.6-17)の手順 で作成したルート グループを選択し、[保存 (Save)]を選択します。
- ステップ8 ルート リスト設定が保存されることが示されたら、[OK]を選択します。
- **ステップ9** [ルートリストの設定(Route List Configuration)]ページで[リセット(Reset)]を選択します。
- ステップ 10 ルート リストのリセットを確認するように求められた場合、[リセット(Reset)]を選択します。
- ステップ 11 [閉じる (Close)]を選択します。

#### ルート パターンの作成(Cisco Unity Connection クラスタの場合)

- ステップ1 [ コール ルーティング (Call Routing) ] メニューで、[ルート/ハント (Route/Hunt) ]>[ルート パターン (Route Pattern) ] を選択します。
- **ステップ2** [ルート パターンの検索と一覧表示 (Find and List Route Patterns)]ページで、[新規追加 (Add New)]を選択します。
- **ステップ 3** [ルート パターンの設定(Route Pattern Configuration)]ページで、次の設定を入力します。

表 6-20 [ルート パターンの設定(Route Pattern Configuration)] ページの設定

| フィールド             | 設定                                            |
|-------------------|-----------------------------------------------|
| ルート パターン(Route    | Cisco Unity Connection のボイスメール パイロット番号を入力します。 |
| Pattern)          |                                               |
| ゲートウェイ/ルート リ      | 「ルート リストの作成 (Cisco Unity Connection クラスタの場合)」 |
| スト (Gateway/Route | (P.6-17)の手順で作成したルートリストの名前を選択します。たとえ           |
| List)             | ば、「SIP_Trunk_Route_List」を選択します。               |

ステップ4 [保存 (Save)]を選択します。

#### ボイス メール パイロットの作成 (Cisco Unity Connection クラスタの場合)

- **ステップ1** [拡張機能 (Advanced Features)] メニューで、[ボイスメール (Voice Mail)]>[ボイスメール パイ ロット (Voice Mail Pilot)]を選択します。
- **ステップ 2** [ボイスメール パイロットの検索と一覧表示 (Find and Voice Mail Pilots)]ページで [新規追加 (Add New)]を選択します。
- **ステップ3** [ボイスメール パイロットの設定(Voice Mail Pilot Configuration)]ページで、次のようにボイスメール パイロット番号の設定を入力します。

| フィールド                                                                                            | 設定                                                                                                    |
|--------------------------------------------------------------------------------------------------|----------------------------------------------------------------------------------------------------|
| Voice Mail Pilot Number                                                                          | ユーザが自分のボイス メッセージを聞くためにダイヤルするボイスメー<br>ルパイロット番号を入力します。この番号は、「ルート パターンの作成<br>(Cisco Unity Connection クラスタの場合)」(P.6-18)の手順で入力した<br>ルートパターンと一致している必要があります。 |
| コーリング サーチ スペー<br>ス (Calling Search<br>Space)                                                     | ユーザの電話機を割り当てたパーティションとボイスメール パイロット<br>番号用に設定したパーティションを含むコーリング サーチ スペースを選<br>択します。                                                                      |
| 説明 (Description)                                                                                 | 「 <b>Unity Connection のパイロット</b> 」と入力するか、別の説明を入力しま<br>す。                                                                                              |
| システムのデフォルト ボ<br>イスメール パイロットに<br>設定 (Make This the<br>Default Voice Mail Pilot<br>for the System) | このチェックボックスをオンにします。このチェックボックスをオンに<br>すると、現在のデフォルトのパイロット番号がこのボイスメール パイ<br>ロット番号に置き換えられます。                                                               |

表 6-21 [ボイスメール パイロットの設定(Voice Mail Pilot Configuration)] ページの設定

**ステップ4** [保存 (Save)]を選択します。

Γ

#### ボイス メール プロファイルの設定(Cisco Unity Connection クラスタの場合)

- **ステップ1** [拡張機能 (Advanced Features)]メニューで、[ボイスメール (Voice Mail)]>[ボイスメール プロ ファイル (Voice Mail Profile)]を選択します。
- **ステップ2** [ボイスメール プロファイルの検索と一覧表示 (Find and List Voice Mail Profiles)] ページで [新規追加 (Add New)]を選択します。
- **ステップ3** [ボイスメール プロファイルの設定 (Voice Mail Profile Configuration)]ページで、次のようにボイス メール プロファイルの設定を入力します。

#### 表 6-22 [ボイスメール プロファイルの設定(Voice Mail Profile Configuration)] ページの設定

| フィールド                                          | 設定                                                                                     |
|------------------------------------------------|----------------------------------------------------------------------------------------|
| ボイスメール プロファイ<br>ル名(Voice Mail Profile<br>Name) | <b>Unity ConnectionProfile</b> 、または別の名前を入力して、ボイスメール プ<br>ロファイルを識別できるようにします。            |
| 説明 (Description)                               | <b>Enter Profile for Cisco Unity Connection</b> 、または別の説明を入力します。                        |
| ボイスメール パイロット<br>(Voice Mail Pilot)             | 「ボイス メール パイロットの作成 (Cisco Unity Connection クラスタの場合)」(P.6-18)の手順で定義したボイスメール パイロットを選択します。 |

| フィールド                                                          | 設定                                                                                                    |
|----------------------------------------------------------------|----------------------------------------------------------------------------------------------------|
| ボイスメール ボックス マ<br>スク(Voice Mail Box                             | Cisco Unified CM でマルチテナント サービスを有効にしていない場合<br>は、このフィールドを空白のままにします。                                                                                                    |
| Mask)                                                          | マルチテナント サービスを有効にしている場合、各テナントは自身のボ<br>イスメール プロファイルを使用し、他のテナントと共有するパーティ<br>ションごとに内線番号(電話番号)を識別するためのマスクを作成する<br>必要があります。たとえば、あるテナントは 972813XXXX というマスク<br>を使用し、別のテナントは 214333XXXX というマスクを使用することが<br>できます。また、それぞれのテナントは MWI 用に独自のトランスレー<br>ション パターンを使用します。 |
| これをシステムのデフォ<br>ルト ボイスメール プロ                                    | このボイスメール プロファイルをデフォルトにするにはこのチェック<br>ボックスをオンにします。                                                                                                    |
| ファイルに設定(Make<br>This the Default Voice<br>Mail Profile for the | このチェックボックスをオンにすると、現在のデフォルトのボイスメー<br>ル プロファイルが、このボイスメール プロファイルに置き換えられます。                                                                                                    |
| System)                                                        |                                                                                                    |

#### 表 6-22 [ポイスメール プロファイルの設定(Voice Mail Profile Configuration)] ページの設定 (続き)

ステップ4 [保存 (Save)]を選択します。

SIP ダイジェスト認証を設定する場合は、次の2つの手順を実行します。

SIP ダイジェスト認証を設定しない場合は、「Cisco Unified Communications Manager との新しい連動の作成」(P.6-22)に進みます。

#### (オプション)SIP ダイジェスト認証の設定(Cisco Unity Connection クラスタの場合)

- **ステップ1** [システム (System)]メニューで、[セキュリティ (Security)]>[SIP トランク セキュリティ プロ ファイル (SIP Trunk Security Profile)]を選択します。
- **ステップ2** [SIP トランク セキュリティ プロファイルの検索と一覧表示 (Find and List SIP Trunk Security Profiles)] ページで、「SIP トランク セキュリティ プロファイルを作成する (Cisco Unity Connection クラスタ用)」(P.6-12) の手順で作成した SIP トランク セキュリティ プロファイルを選択します。
- **ステップ3** [SIP トランク セキュリティ プロファイルの設定(SIP Trunk Security Profile Configuration)]ページ で、[ダイジェスト認証を有効化(Enable Digest Authentication)]チェックボックスをオンにします。
- **ステップ 4** [保存 (Save)]を選択します。

#### (任意)アプリケーション ユーザの作成(Cisco Unity Connection クラスタの場合)

- **ステップ1** [ユーザ管理 (User Management)]メニューで、[アプリケーション ユーザ (Application User)]を選択します。
- **ステップ 2** [アプリケーション ユーザの検索と一覧表示 (Find and List Application Users)] ページで、[新規追加 (Add New)]を選択します。
- **ステップ3** [アプリケーション ユーザの設定(Application User Configuration)] ページで、次の設定を入力します。

| フィールド                                                       | 設定                                                                                                    |
|-------------------------------------------------------------|----------------------------------------------------------------------------------------------------|
| ユーザ ID (User ID)                                            | アプリケーション ユーザの識別名を入力します。Cisco<br>Unified CM では、ユーザ ID の作成後、ユーザ ID を修正するこ<br>とはできません。特殊文字(=、+、<、>、#、;、\、,、"") およ<br>び空白を使用できます。                                                                                  |
| パスワード (Password)                                            | ダイジェスト信用証明書に使用するものと同じパスワードを入力<br>します。                                                                                                    |
| パスワードの確認(Confirm<br>Password)                               | パスワードを再度入力します。                                                                                                    |
| ダイジェスト クレデンシャル<br>(Digest Credentials)                      | ダイジェスト信用証明書の名前を入力します。                                                                                                    |
| プレゼンス グループ(Presence<br>Group)                               | アプリケーション ユーザ(IPMASysUser など)は、プレゼンス<br>機能で使用される場合はプレゼンス エンティティに関するステー<br>タスを要求するため、ウォッチャとして機能します。                                                                                                    |
|                                                             | プレゼンス エンティティのステータスをアプリケーション ユー<br>ザが受信できるようにするには、そのアプリケーション ユーザの<br>プレゼンス グループに対して、電話番号に適用されるプレゼンス<br>グループのステータスの閲覧が許可されていることを確認しま<br>す。この項目は、[プレゼンス グループの設定 (Presence Group<br>Configuration)]ウィンドウで指定されています。 |
| プレゼンス登録の許可(Accept<br>Presence Subscription)                 | このチェックボックスはオフのままにします。                                                                                                    |
| アウトオブダイアログ REFER の<br>許可 (Accept Out-of-Dialog<br>REFER)    | このチェックボックスをオンにします。                                                                                                    |
| Unsolicited NOTIFY の許可<br>(Accept unsolicited notification) | このチェックボックスをオンにします。                                                                                                    |
| Replaces ヘッダーの許可<br>(Accept replaces header)                | このチェックボックスはオフのままにします。                                                                                                    |

表 6-23 [アプリケーション ユーザの設定(Application User Configuration)] ページの設定

| フィールド                         | 設定                                                                                                    |
|-------------------------------|----------------------------------------------------------------------------------------------------|
| 使用可能なデバイス (Available Devices) | このリスト ボックスには、このアプリケーション ユーザに関連<br>付けることのできるデバイスが表示されます。                                                                                                    |
|                               | デバイスをこのアプリケーション ユーザに関連付けるには、デバ<br>イスを選択し、このリスト ボックスの下にある下矢印を選択しま<br>す。                                                                                                    |
|                               | このアプリケーション ユーザに関連付けようとするデバイスがこ<br>のペインに表示されない場合は、次のいずれかのボタンを選択し<br>て、他のデバイスを検索します。                                                                                                    |
|                               | <ul> <li>[別の電話を検索(Find More Phones)]:このアプリケーションユーザに関連付ける別の電話機を検索するには、このボタンを選択します。[電話の検索と一覧表示(Find and List Phones)]ウィンドウが表示され、電話機を検索できます。</li> </ul>                                                |
|                               | <ul> <li>[別のルートポイントを検索(Find More Route Points)]:このアプリケーションユーザに関連付ける別のルートポイントを検索するには、このボタンを選択します。[CTI ルートポイントの検索と一覧表示(Find and List CTI Route Points)]<br/>ウィンドウが表示され、CTI ルートポイントを検索できます。</li> </ul> |
| 割り当てられている CAPF プロ             | ユーザの [アプリケーション ユーザ CAPF プロファイル                                                                                                    |
| ファイル (Associated CAPF         | (Application User CAPF Profile)]を設定した場合は、[割り当て                                                                                                    |
| Profiles)                     | られている CAPF プロファイル (Associated CAPF Profiles)] ペ                                                                                                    |
|                               | インに、アフリクーションユーザ CAPF フロファイルのインス<br> タンス ID が表示されます。プロファイルを編集するには 「イン                                                                                                    |
|                               | スタンス ID (Instance ID)]を選択し、[プロファイルの編集                                                                                                    |
|                               | (Edit Profile)]を選択します。[アプリケーション ユーザ CAPF                                                                                                    |
|                               | プロファイルの設定 (Application User CAPF Profile                                                                                                    |
|                               | Configuration) ] ウィンドウが表示されます。                                                                                                    |
| グループ(Groups)                  | このリスト ボックスには、アプリケーション ユーザの所属先と<br>なるグループが表示されます。                                                                                                    |
| ロール (Roles)                   | このリスト ボックスには、アプリケーション ユーザに割り当て                                                                                                    |
|                               | られる権限が表示されます。                                                                                                    |

|  | 表 6-23 | [アプリケーション ユーザの設定( | (Application User Configuration) | ページの設定 | (続き |
|--|--------|-------------------|----------------------------------|--------|-----|
|--|--------|-------------------|----------------------------------|--------|-----|

ステップ 4 [保存 (Save)]を選択します。

# Cisco Unified Communications Manager との新しい連 動の作成

Cisco Unified Communications Manager と Cisco Unity Connection が連動可能な状態にあることを確認したら、次の手順を実行して、連動を設定し、ポート設定を入力します。

1

### 連動を作成する

- **ステップ1** Cisco Unity Connection Administration にログインします。
- **ステップ2** Cisco Unified CM 認証および暗号化を使用する場合は、次のサブステップを実行します。そうでない 場合は、ステップ3に進みます。
  - **a.** Cisco Unity Connection Administration で、[テレフォニー統合(Telephony Integrations)]>[セ キュリティ(Security)]を展開し、[SIP 証明書(SIP Certificate)]を選択します。
  - **b.** [SIP 証明書 (SIP Certificates)] ページで、[新規追加 (Add New)]を選択します。
  - **C.** [新規 SIP 証明書(New SIP Certificate)] ページで、SIP 証明書に関する次の設定を入力し、[保存(Save)]を選択します。

表 6-24 [新規 SIP 証明書 (New SIP Certificate)] ページの設定

| フィールド                | 設定                                                                                                    |  |
|----------------------|----------------------------------------------------------------------------------------------------|--|
| 表示名(Display<br>Name) | SIP 証明書の表示名を入力します。                                                                                                    |  |
| 件名(Subject Name)     | Cisco Unified CM の管理 の SIP トランクに対する SIP セキュリティ プロ<br>イルの X.509 の件名と一致する件名を入力します。                                                |  |
|                      | 注意<br>この件名は、Cisco Unified CM で使用される SIP セキュリティプ<br>ロファイルの X.509 の件名と一致している必要があります。一致<br>しないと、Cisco Unified CM での認証および暗号化が失敗します。 |  |

- **ステップ3** Cisco Unity Connection Administration で、[テレフォニー(Telephony Integrations)]を展開し、[電話システム (Phone System)]を選択します。
- **ステップ4** [電話システムの検索 (Search Phone Systems)] ページの [表示名 (Display Name)] で、デフォルト の電話システムの名前を選択します。
- **ステップ 5** [電話システムの基本設定(Phone System Basics)]ページの[電話システムの名前(Phone System Name)]フィールドで、電話システムの説明的な名前を入力します。
- ステップ6 (ボイスメール ボックスの無い管理者やユーザが Cisco Unity Connection の Web アプリケーションで 電話から録音および再生を行うときに) TRaP 接続にこの電話システムをデフォルトとして使用する場 合は、[デフォルト TRAP スイッチ (Default TRAP Switch)] チェックボックスをオンにします。 TRaP 接続に別の電話システムをデフォルトとして使用する場合は、このチェックボックスをオフにし ます。
- **ステップ7** [保存(Save)]を選択します。

- **ステップ8** [電話システムの基本設定(Phone System Basics)] ページの[関連リンク(Related Links)] ドロップ ダウン ボックスで、[ポート グループの追加(Add Port Group)]を選択して、[移動(Go)]を選択し ます。
- ステップ9 [ポート グループの新規作成 (New Port Group)]ページで適切な設定を入力して、[保存 (Save)]を 選択します。

| フィールド                                             | 設定                                                                                                    |
|---------------------------------------------------|----------------------------------------------------------------------------------------------------|
| 電話システム(Phone<br>System)                           | ステップ 5 で入力した電話システムの名前を選択します。                                                                                                    |
| 作成元(Create From)                                  | [ポート グループ テンプレート(Port Group Template)] を選択し、ド<br>ロップダウン ボックスで [SIP(SIP)] を選択します。                                                                                                    |
| 表示名(Display Name)                                 | ポート グループの説明的な名前を入力します。デフォルト名をそのまま<br>使用することも、任意の名前を入力することもできます。                                                                                                    |
| SIP サーバで認証する<br>(Authenticate with SIP<br>Server) | Cisco Unity Connection で Cisco Unified CM サーバでの認証を受ける場合は、このチェックボックスをオンにします。                                                                                                    |
| 認証ユーザ名<br>(Authentication User<br>Name)           | Cisco Unified CM サーバでの認証を受けるために Cisco Unity Connection<br>が使用する名前を入力します。                                                                                                    |
| 認証パスワード<br>(Authentication<br>Password)           | Cisco Unified CM サーバでの認証を受けるために Cisco Unity Connection<br>が使用するパスワードを入力します。                                                                                                    |
| 連絡先回線名(Contact<br>Line Name)                      | ユーザが Cisco Unity Connection へのアクセスに使用し、Cisco Unity Connection が Cisco Unified CM サーバへの登録に使用するボイス メッ<br>セージ回線名(またはパイロット番号)を入力します。                                                                  |
| SIP セキュリティ プロ<br>ファイル (SIP Security<br>Profile)   | Cisco Unity Connection によって使用される SIP セキュリティ プロファイ<br>ルを選択します。                                                                                                    |
| SIP 証明書(SIP<br>Certificate)                       | <i>(セキュアな TLS ポートが使用されている場合のみ)</i> 適切な SIP 証明書が<br>選択されていることを確認します。                                                                                                    |
| セキュリティ モード<br>(Security Mode)                     | (セキュアな TLS ポートが使用されている場合のみ) 適切なセキュリティ<br>モードを選択します。                                                                                                    |
|                                                   | <ul> <li>[認証(Authenticated)]: コールシグナリングメッセージはセキュ<br/>アな TLS ポートを使用して Cisco Unified CM に接続されるため、完<br/>全性が保証されます。ただし、クリア(暗号化されていない)テキス<br/>トで送信されるため、コールシグナリングメッセージのプライバシー<br/>は保証されません。</li> </ul> |
|                                                   | • [暗号化(Encrypted)]: コールシグナリング メッセージはセキュア<br>な TLS ポートを使用して Cisco Unified CM に接続され、暗号化され<br>るため、このポートでの完全性とプライバシーが保証されます。                                                                          |
|                                                   | Cisco Unity Connection サーバ上のセキュリティ モード設定は、Cisco<br>Unified CM サーバ上のデバイス セキュリティ モードと一致している必要<br>があります。                                                                                             |
| セキュア RTP (Secure<br>RTP)                          | <i>(セキュアな TLS ポートが使用されている場合のみ)</i> このチェックボック<br>スをオンにすると、メディア ストリーム(RTP)が暗号化されます。メ<br>ディア ストリームを暗号化しない場合は、このチェックボックスをオフ<br>にします。                                                                  |
| SIP 転送プロトコル<br>(SIP Transport Protocol)           | Cisco Unity Connection によって使用される SIP 転送プロトコルを選択します。                                                                                                    |

| 表 6-25 | [ポート グループの新規作成 | (New Port Group) ] | ページの設定 |
|--------|----------------|--------------------|--------|
|--------|----------------|--------------------|--------|

T

| フィールド                                                                    | 設定                                                                                                    |
|--------------------------------------------------------------------------|----------------------------------------------------------------------------------------------------|
| IPv4 アドレスまたはホス<br>ト名 (IP Address or Host<br>Name) <i>(Unity</i> )        | Cisco Unity Connection と連動させるプライマリ Cisco Unified CM サー<br>バの IPv4 アドレス(またはホスト名)を入力します。                                                                                               |
| Name) (Unity<br>Connection 10.0)                                         | このフィールドに IP アドレスまたはホスト名を入力するか、[IPv6 アドレ<br>ス/ホスト名(IPv6 Address or Host Name)]フィールドに IP アドレスま<br>たはホスト名を入力する必要があります(また、該当する場合は、両方の<br>フィールドに情報を入力します)。両方のフィールドを空白のままにする<br>ことはできません。  |
| IPv6 アドレスまたはホス<br>ト名(IPv6 Address or                                     | Cisco Unity Connection と連動させるプライマリ Cisco Unified CM サー<br>バの IPv6 アドレス(またはホスト名)を入力します。                                                                                               |
| Host Name) (Unity<br>Connection 10.0)                                    | このフィールドに IP アドレスまたはホスト名を入力するか、[IPv4 アドレ<br>ス/ホスト名 (IPv4 Address or Host Name)]フィールドに IP アドレスま<br>たはホスト名を入力する必要があります(また、該当する場合は、両方の<br>フィールドに情報を入力します)。両方のフィールドを空白のままにする<br>ことはできません。 |
|                                                                          | (注) IPv6 では、Cisco Unified CM 10.0 で SIP 連動がサポートされて<br>います。                                                                                                    |
| IP アドレスまたはホスト<br>名(IP Address or Host<br>Name)(Unity<br>Connection 10.0) | Cisco Unity Connection と連動させるプライマリ Cisco Unified CM サー<br>バの IP アドレス(またはホスト名)を入力します。                                                                                                 |
| ポート (Port)                                                               | Cisco Unity Connection と連動している Cisco Unified CM サーバの TCP ポートを入力します。デフォルト設定を使用することを推奨します。                                                                                             |

#### 表 6-25 [ポート グループの新規作成(New Port Group)] ページの設定 (続き)

- **ステップ 10** Cisco Unified CM クラスタにセカンダリ サーバがある場合、または TFTP サーバ(Cisco Unified CM 認証および暗号化で必要)を追加したい場合は [ポート グループの基本設定(Port Group Basics)] ページで以下のサブステップを実行します。そうでない場合は、ステップ 11 に進みます。
  - a. [編集 (Edit)]メニューで、[サーバ (Servers)]を選択します。
  - b. セカンダリ Cisco Unified CM サーバを追加したい場合、[サーバの編集 (Edit Servers)] ページの [SIP サーバ (SIP Servers)]の下で、[追加 (Add)]を選択します。そうでない場合は、ステップ 10e. に進みます。
  - c. セカンダリ Cisco Unified CM サーバについて次の設定を入力し、[保存(Save)]を選択します。

| フィールド                                                                          | 設定                                                                                                    |
|--------------------------------------------------------------------------------|----------------------------------------------------------------------------------------------------|
| 順序(Order)                                                                      | Cisco Unified CM サーバの優先順位を入力します。数値の最も小さいサーバ<br>がプライマリ Cisco Unified CM サーバで、数値がプライマリよりも大きい場<br>合はセカンダリ サーバです。                                                                                                    |
| IPv4 アドレスまたは<br>ホスト名(IP<br>Address or Host<br>Name) (Unity<br>Connection 10.0) | セカンダリ Cisco Unified CM サーバの IPv4 アドレス(またはホスト名)を<br>入力します。<br>このフィールドに IP アドレスまたはホスト名を入力するか、[IPv6 アドレス/<br>ホスト名(IPv6 Address or Host Name)]フィールドに IP アドレスまたはホ<br>スト名を入力する必要があります(また、該当する場合は、両方のフィール<br>ドに情報を入力します)。両方のフィールドを空白のままにすることはできま<br>せん。 |

#### 表 6-26 SIP サーバの設定

| フィールド                                                                               | 設定                                                                                                    |
|-------------------------------------------------------------------------------------|----------------------------------------------------------------------------------------------------|
| IPv6 アドレスまたは<br>ホスト名 (IPv6<br>Address or Host<br>Name) (Unity<br>Connection 10.0)   | <ul> <li>セカンダリ Cisco Unified CM サーバの IPv6 アドレス(またはホスト名)を入力します。</li> <li>このフィールドに IP アドレスまたはホスト名を入力するか、[IPv4 アドレス/ホスト名(IPv4 Address or Host Name)] フィールドに IP アドレスまたはホスト名を入力する必要があります(また、該当する場合は、両方のフィールドに情報を入力します)。両方のフィールドを空白のままにすることはできません。</li> <li>(注) IPv6 では、Cisco Unified CM 10.0 で SIP 連動がサポートされています。</li> </ul> |
| IP アドレスまたはホ<br>スト名(IP Address<br>or Host Name)<br><i>(Unity Connection</i><br>10.0) | セカンダリ Cisco Unified CM サーバの IP アドレス(またはホスト名)を入<br>力します。                                                                                                    |
| ポート (Port)                                                                          | Cisco Unity Connection と連動している Cisco Unified CM サーバの IP ポート<br>を入力します。デフォルト設定を使用することを推奨します。                                                                                                    |
| TLS ポート(TLS<br>Port)                                                                | Cisco Unity Connection と連動している Cisco Unified CM サーバの TLS ポートを入力します。デフォルト設定を使用することを推奨します。                                                                                                    |

#### 表 6-26 SIP サーバの設定 (続き)

- **d.** 必要に応じて、Cisco Unified CM クラスタ内の追加の Cisco Unified CM サーバについて、ステップ 10b. およびステップ 10c. を繰り返します。
- e. TFTP サーバ (Cisco Unified CM 認証および暗号化で必要)を追加したい場合、[TFTP サーバ (TFTP Servers)]の下で[追加 (Add)]を選択します。そうでない場合は、ステップ 10h. に進みます。
- f. TFTP サーバについて次の設定を入力し、[保存(Save)]を選択します。

#### 表 6-27 TFTP サーバの設定

| フィールド                                                                         | 設定                                                                                                    |
|-------------------------------------------------------------------------------|----------------------------------------------------------------------------------------------------|
| 順序(Order)                                                                     | TFTP サーバの優先順位を入力します。数値の最も小さいサーバがプライマリ<br>TFTP サーバで、数値がプライマリよりも大きい場合はセカンダリ サーバで<br>す。                                                                                                    |
| IPv4 アドレスまたは<br>ホスト名(IP<br>Address or Host<br>Name)(Unity<br>Connection 10.0) | TFTP サーバの IPv4 アドレス(またはホスト名)を入力します。<br>このフィールドに IP アドレスまたはホスト名を入力するか、[IPv6 アドレス/<br>ホスト名(IPv6 Address or Host Name)]フィールドに IP アドレスまたはホ<br>スト名を入力する必要があります(また、該当する場合は、両方のフィール<br>ドに情報を入力します)。両方のフィールドを空白のままにすることはできま<br>せん。 |

1

| 表 | 6-27 | TFTP サーバの設 | 定 (続き) |
|---|------|------------|--------|
|---|------|------------|--------|

| フィールド                                                                                | 設定                                                                                                    |
|--------------------------------------------------------------------------------------|----------------------------------------------------------------------------------------------------|
| IPv6 アドレスまたは<br>ホスト名(IPv6<br>Address or Host<br>Name)(Unity<br>Connection 10.0)      | TFTP サーバの IPv6 アドレス(またはホスト名)を入力します。<br>このフィールドに IP アドレスまたはホスト名を入力するか、[IPv4 アドレス/<br>ホスト名(IPv4 Address or Host Name)]フィールドに IP アドレスまたはホ<br>スト名を入力する必要があります(また、該当する場合は、両方のフィール<br>ドに情報を入力します)。両方のフィールドを空白のままにすることはできま<br>せん。 |
|                                                                                      | (注) IPv6 では、Cisco Unified CM 10.0 で SIP 連動がサポートされています。                                                                                                    |
| IP アドレスまたはホ<br>スト名 (IP Address<br>or Host Name)<br><i>(Unity Connection</i><br>10.0) | TFTP サーバの IP アドレス(またはホスト名)を入力します。                                                                                                    |

- g. 必要に応じて、ステップ 10e.および ステップ 10f. を追加の TFTP サーバに対して繰り返します。
- h. [編集(Edit)]メニューで、[ポート グループの基本設定(Port Group Basics)]を選択します。
- **i.** [ポート グループの基本設定 (Port Group Basics)]ページで、[リセット (Reset)]を選択しま す。
- **ステップ 11** [ポート グループの基本設定 (Port Group Basics)] ページの [関連リンク (Related Links)] ドロップ ダウン ボックスで、[ポートの追加 (Add Port)]を選択して、[移動 (Go)]を選択します。
- ステップ 12 [ポートの新規作成 (New Port)]ページで次の設定を入力して、[保存 (Save)]を選択します。

表 6-28 [ポートの新規作成 (New Port)]ページの設定

| フィールド                    | 設定                                                                                                    |
|--------------------------|----------------------------------------------------------------------------------------------------|
| 有効 (Enabled)             | このチェックボックスをオンにします。                                                                                                    |
| ポート数 (Number of Ports)   | このポート グループ内に作成するボイス メッセージ ポートの数を入力します。                                                                                                    |
|                          | (注) Cisco Unity Connection クラスタの場合は、すべての Cisco Unity<br>Connection サーバで使用されるボイスメッセージポート数の合計<br>を入力する必要があります。各ポートは後で特定の Cisco Unity<br>Connection サーバに割り当てられます。 |
| 電話システム (Phone<br>System) | ステップ 5 で入力した電話システムの名前を選択します。                                                                                                    |
| ポート グループ (Port<br>Group) | ステップ 9 で追加したポート グループの名前を選択します。                                                                                                    |
| サーバ (Server)             | Cisco Unity Connection サーバの名前を選択します。                                                                                                    |

**ステップ 13** [ポートの検索 (Search Ports)]ページで、この電話システム連動に対して作成した最初のボイス メッ セージ ポートの表示名を選択します。

## <u>》</u> (注)

Γ

デフォルトでは、ボイス メッセージ ポートの表示名は、ポート グループの表示名の後に増分 番号が付加されたものになります。 **ステップ 14** [ポートの基本設定(Port Basics)]ページで、必要に応じて、ボイス メッセージ ポートの設定を入力 します。次の表のフィールドは、変更可能なものを示しています。

#### 表 6-29 ボイス メッセージ ポートの設定

| フィールド                                          | 説明                                                                                                    |
|------------------------------------------------|----------------------------------------------------------------------------------------------------|
| 有効 (Enabled)                                   | ポートを有効にするには、このチェックボックスをオンにします。ポートは通常の動作<br>中に有効になります。                                                                                                    |
|                                                | ポートを無効にするには、このチェックボックスをオフにします。ポートが無効になっ<br>ている場合にポートを呼び出すと、呼び出し音は鳴りますが、応答はありません。通常、<br>ポートは、テスト中インストーラによってだけ無効になります。                                      |
| サーバ (Server)                                   | <i>(Cisco Unity Connection クラスタの場合に限る)</i> このポートを処理する Cisco Unity Connection サーバの名前を選択します。                                                                |
|                                                | 等しい数の応答ボイス メッセージ ポートと発信ボイス メッセージ ポートを Cisco Unity Connection サーバに割り当てて、これらのポートがボイス メッセージ トラフィックを等 しく共有するようにします。                                           |
| コールに応答する(Answer<br>Calls)                      | ポートを通話への応答用に指定するには、このチェックボックスをオンにします。これ<br>らの通話は、識別できない発信者またはユーザからの着信です。                                                                                  |
| メッセージ通知を実行する<br>(Perform Message Notification) | ポートをユーザに対するメッセージ通知用に指定するには、このチェックボックスをオンにします。稼働率が最も低いポートに [メッセージ通知を実行する(Perform Message Notification)]を割り当てます。                                            |
| MWI 要求を送信する(Send<br>MWI Requests)              | ポートでの MWI のオン/オフを指定するには、このチェックボックスをオンにします。<br>稼働率が最も低いポートに [MWI 要求を送信する (Send MWI Requests)]を割り当てま<br>す。                                                  |
| TRAP 接続を許可する(Allow<br>TRAP Connections)        | このチェックボックスをオンにすると、ユーザは Cisco Unity Connection の Web アプリ<br>ケーションで電話から録音または再生用のポートを使用できます。稼働率が最も低い<br>ポートに [TRAP 接続を許可する (Allow TRAP Connections)]を割り当てます。 |

- ステップ 15 [保存 (Save)]を選択します。
- ステップ 16 [次へ (Next)]を選択します。
- **ステップ 17** 電話システムの残りすべてのボイス メッセージ ポートについて、ステップ 14 ~ステップ 16 を繰り返します。
- **ステップ 18** Cisco Unified CM 認証および暗号化を使用する場合は、次のサブステップを実行します。そうでない 場合は、ステップ 20 に進みます。
  - **a.** Cisco Unity Connection Administration で [テレフォニー統合 (Telephony Integrations)]>[セ キュリティ (Security)]を展開し、[ルート証明書 (Root Certificate)]を選択します。
  - **b.** [ルート証明書の表示 (View Root Certificate)]ページで、[右クリックして証明書をファイルとして保存 (Right-Click to Save the Certificate as a File)]のリンク部分を右クリックして、[名前を付けて保存 (Save Target As)]を選択します。
  - **C.** [名前を付けて保存 (Save As)]ダイアログボックスで、Cisco Unity Connection ルート証明書を ファイルとして保存する場所を参照します。
  - **d.** [ファイル名 (File Name)]フィールドで、拡張子が .pem である (.htm ではない) ことを確認 し、[保存 (Save)]を選択します。

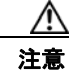

証明書は、拡張子.pem(.htmではなく)のファイルとして保存する必要があります。そうしないと、Cisco Unified CMで証明書が認識されません。

- **e.** [ダウンロードの完了 (Download Complete)]ダイアログボックスで、[閉じる (Close)]を選択 します。
- **ステップ 19** 次の手順に従って、この Cisco Unified CM 電話システム統合にあるすべての Cisco Unified CM サーバ に、Cisco Unity Connection ルート証明書ファイルをコピーします。
- **ステップ 20** 別の電話システム連動が存在する場合は、Cisco Unity Connection Administration で [テレフォニー統合 (Telephony Integrations)]を展開し、[トランク (Trunk)]を選択します。そうでない場合は、ステップ 24 に進みます。
- **ステップ 21** [電話システムのトランクの検索 (Search Phone System Trunks)] ページで、[電話システムのトラン ク (Phone System Trunk)] メニューの [電話システム トランクの新規作成 (New Phone System Trunk)] を選択します。
- **ステップ 22** [電話システム トランクの新規作成 (New Phone System Trunk)]ページで、次に示す電話システム トランクの設定を入力して [保存 (Save)]を選択します。

表 6-30 電話システム トランクの設定

| フィールド                                  | 設定                                                                                  |
|----------------------------------------|-------------------------------------------------------------------------------------|
| 発信側電話システム<br>(From Phone<br>System)    | トランクの作成対象となる電話システムの表示名を選択します。                                                       |
| 受信側電話システム<br>(To Phone System)         | トランクの接続先となる既存の電話システムの表示名を選択します。                                                     |
| トランク アクセス<br>コード(Trunk<br>Access Code) | Cisco Unity Connection が既存の電話システムの内線番号にゲートウェイ経<br>由で通話を転送するときにダイヤルする追加ダイヤル番号を入力します。 |

- ステップ 23 作成する残りすべての電話システム トランクについて、ステップ 21 とステップ 22 を繰り返します。
- **ステップ 24** [関連リンク (Related Links)] ドロップダウン リストで、[テレフォニーの設定の確認 (Check Telephony Configuration)]を選択し、[移動 (Go)]を選択して電話システム連動の設定を確認します。

テストに失敗した場合は、[タスクの実行結果(Task Execution Results)]に1つ以上のメッセージが トラブルシューティング手順と共に表示されます。問題を解決した後に、もう一度接続をテストしてく ださい。

ステップ 25 [タスクの実行結果(Task Execution Results)]ウィンドウで[閉じる(Close)]を選択します。

第 6 章 Cisco Unity Connection との Cisco Unified Communications Manager 10.x SIP トランク連動の設定 Gisco Unified Communications Manager との新しい連動の作成

T

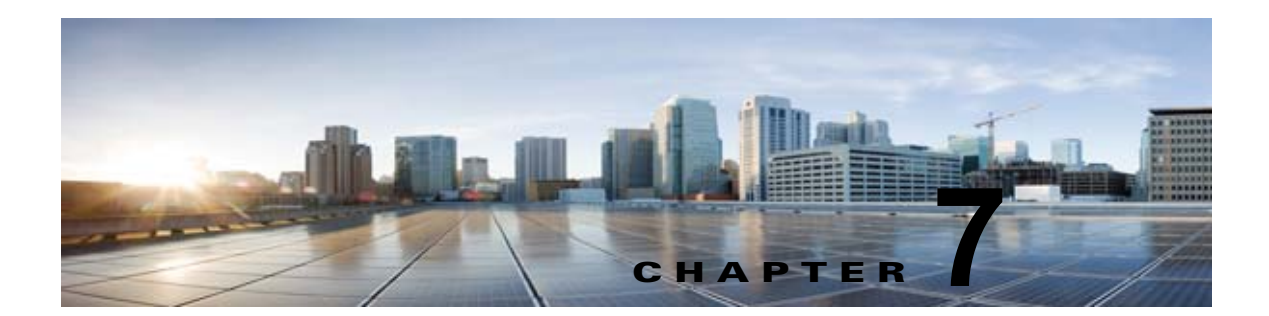

# 連動のテスト

Cisco Unity Connection と電話システムが適切に連動されているかどうかをテストするには、次の手順を記載順に実行します。

いずれかのステップで失敗が示された場合は、次の資料のうち該当するものを参照してください。

- 電話システムのインストレーション ガイド
- 『Troubleshooting Guide for Cisco Unity Connection Release 10.x』 (http://www.cisco.com/en/US/docs/voice\_ip\_comm/connection/10x/troubleshooting/guide/10xcu ctsgx.html から入手可能)。
- このマニュアルでこれまでに示した設定情報

#### テスト用の環境を設定する

- **ステップ1** Cisco Unity Connection が接続されている1つの電話システム上に、テスト用の2つの内線電話(電話 機1および電話機2)を設定します。
- **ステップ2** 通話に対する応答がない場合に通話を Cisco Unity Connection パイロット番号に転送するように、電 話機1を設定します。

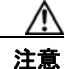

● 呼び出し音が4回以上鳴ってからCisco Unity Connection パイロット番号に通話を転送するよう電話システムを設定することが必要です。そのように設定しないと、テストが失敗する場合があります。

- **ステップ3** Cisco Unity Connection Administration で、[ユーザ(Users)]を展開し、[ユーザ(Users)]を選択し ます。
- ステップ4 [ユーザの検索 (Search Users)]ページで、テストに使用するユーザの表示名を選択します。このユー ザの内線番号は電話機1の内線を設定する必要があります。
- **ステップ5** [ユーザの基本設定の編集(Edit User Basics)]ページで、[次回ログイン時の自己登録を設定する (Set for Self-enrollment at Next Login)] チェックボックスをオフにします。
- **ステップ6** [音声名(Voice Name)]フィールドで、テストユーザの音声名を録音します。
- **ステップ7** [保存 (Save)]を選択します。

- **ステップ8** [編集 (Edit)]メニューで、[メッセージ受信インジケータ (Message Waiting Indicators)]を選択し ます。
- **ステップ9** [メッセージ受信インジケータ (Message Waiting Indicators)]ページで、メッセージ受信インジケー タを選択します。表内にメッセージ受信インジケータがない場合は、[新規追加 (Add New)]を選択 します。

1

**ステップ 10** [メッセージ受信インジケータの編集 (Edit Message Waiting Indicator)]ページで、次の設定を入力します。

表 7-1 [メッセージ受信インジケータの編集(Edit Message Waiting Indicator)] ページの設定

| フィールド             | 設定                                    |
|-------------------|---------------------------------------|
| 有劾 (Enabled)      | このチェックボックスをオンにすると、テスト ユーザの MWI が有効になり |
|                   | ます。                                   |
| 表示名(Display       | デフォルトをそのまま使用するか、別の名前を入力します。           |
| Name)             |                                       |
| ユーザの内線番号を         | このチェックボックスをオンにすると、電話機1の MWI が有効になります。 |
| 継承(Inherit User's |                                       |
| Extension)        |                                       |

- ステップ 11 [保存 (Save)]を選択します。
- ステップ 12 [編集(Edit)]メニューの[転送オプション(Transfer Options)]を選択します。
- ステップ 13 [転送オプション (Transfer Options)]ページで、アクティブなオプションを選択します。
- **ステップ 14** [転送オプションの編集(Edit Transfer Option)]ページの[転送操作(Transfer Action)]の[内線 (Extension)]オプションを選択し、電話機1の内線番号を入力します。
- **ステップ 15** [転送タイプ (Transfer Type)]フィールドで、[スイッチへリリースする (Release to Switch)]を選択します。
- ステップ 16 [保存 (Save)]を選択します。
- ステップ 17 [Cisco Unity Connection Administration (Cisco Unity Connection Administration)] ウィンドウを最小 化します。

[Cisco Unity Connection Administration (Cisco Unity Connection Administration)] ウィンドウは、後の手順で再び使用するので閉じないでください。

- ステップ 18 Real-Time Monitoring Tool (RTMT) にログインします。
- **ステップ 19** [Unity Connection] メニューの [Port Monitor] を選択します。右側のペインに [ポート モニタ (Port Monitor)] ツールが表示されます。
- **ステップ 20** 右側のペインで [ポーリングの開始 (Start Polling)]を選択します。発信を処理するポートが Port Monitor に表示されます。

#### リリース転送を使用して外線通話をテストする

- **ステップ1** 電話機2で、外線に接続するために必要なアクセスコードを入力し、外部発信者がCisco Unity Connection に直接ダイヤルするために使用する番号を入力します。
- **ステップ 2** Port Monitor で、どのポートがこの通話を処理するかを確認します。
- **ステップ3** オープニング グリーティングが再生されたら、電話機1の内線番号を入力します。オープニング グリーティングが再生された場合、そのポートは正しく設定されています。
- ステップ4 電話機1の呼び出し音が鳴ることと、電話機2で呼び出している音が聞こえることを確認します。呼び 出している音が聞こえた場合、Cisco Unity Connection が正しく通話をリリースし、電話機1に転送し たと判断できます。
- **ステップ5** 電話機1を無応答のままにし、その通話を処理しているポートの状態が「アイドル」に変化することを 確認します。この状態は、リリース転送が正常に行われたことを意味します。

- **ステップ6** 電話システムが待機するように設定されている呼び出し音の回数が経過した後に通話が Cisco Unity Connection に転送されること、およびテスト ユーザ用のグリーティングが再生されることを確認しま す。グリーティングが再生された場合、応答されなかった通話と通話転送情報を電話システムが Cisco Unity Connection に転送し、Cisco Unity Connection がその情報を正しく解釈したと判断できま す。
- **ステップ7** Port Monitor で、どのポートがこの通話を処理するかを確認します。
- **ステップ8** テスト ユーザへのメッセージを残し、電話機2を切ります。
- **ステップ9** Port Monitor で、通話を処理しているポートの状態が「アイドル」に変化することを確認します。この 状態は、通話の終了時にポートが正常にリリースされたことを意味します。
- ステップ 10 電話機1の MWI がアクティブになっていることを確認します。MWI がアクティブになっている場合、 MWI をオンにすることに関して電話システムと Cisco Unity Connection が正常に連動していると判断 できます。

#### メッセージ再生機能をテストする

- **ステップ1** 電話機1で、Cisco Unity Connection の内部パイロット番号を入力します。
- **ステップ2** パスワードの入力を求められたら、テスト ユーザのパスワードを入力します。パスワードの入力を求める音声が再生された場合、必要な通話情報を電話システムが Cisco Unity Connection に送信し、 Cisco Unity Connection がその情報を正しく解釈したと判断できます。
- **ステップ3** 録音したテスト ユーザの音声名が再生されることを確認します(テスト ユーザの名前を録音しなかった場合は、電話機1の内線番号が再生されます)。録音した名前が再生された場合、Cisco Unity Connection がユーザを内線番号で正しく識別したと判断できます。
- ステップ 4 メッセージを聞きます。
- **ステップ 5** メッセージを聞いたら、メッセージを削除します。
- **ステップ6** 電話機1の MWI が非アクティブになっていることを確認します。MWI が非アクティブになっている 場合、MWI をオフにすることに関して電話システムと Cisco Unity Connection が正常に連動している と判断できます。
- ステップ7 電話機1を切ります。
- **ステップ8** Port Monitor で、通話を処理しているポートの状態が「アイドル」に変化することを確認します。この 状態は、通話の終了時にポートが正常にリリースされたことを意味します。

#### Cisco Unity Connection 上の管理された転送を設定する

- **ステップ1** Cisco Unity Connection Administration で、テスト ユーザの [転送オプションの編集 (Edit Transfer Option)] ページの [転送タイプ (Transfer Type)] フィールドにある [転送を管理する (Supervise Transfer)] を選択します。
- **ステップ2** [待機する呼出回数(Rings to Wait For)]フィールドに3と入力します。
- **ステップ3** [保存(Save)]を選択します。

ſ

**ステップ 4** [Cisco Unity Connection Administration (Cisco Unity Connection Administration)] ウィンドウを最小 化します。

1

[Cisco Unity Connection の管理(Cisco Unity Connection Administration)] ウィンドウは、後の手順 で再び使用するので閉じないでください。

#### 管理された転送をテストする

- **ステップ1** 電話機2で、外線に接続するために必要なアクセスコードを入力し、外部発信者がCisco Unity Connection に直接ダイヤルするために使用する番号を入力します。
- **ステップ 2** Port Monitor で、どのポートがこの通話を処理するかを確認します。
- **ステップ3** オープニング グリーティングが再生されたら、電話機1の内線番号を入力します。オープニング グ リーティングが再生された場合、そのポートは正しく設定されています。
- **ステップ4** 電話機1の呼び出し音が鳴ることと、電話機2で呼び出している音が聞こえないことを確認します。その代わりに、通話が保留中であると判断できるように電話システムで使用する音(音楽など)を再生する必要があります。
- ステップ 5 電話機1を無応答のままにし、その通話を処理しているポートの状態が「通話中」のままであることを 確認します。この状態になり、保留中であることを示す音が聞こえた場合、Cisco Unity Connection は 転送を管理しています。
- **ステップ6** 呼び出し音が3回鳴ってから、テストユーザ用のグリーティングが再生されることを確認します。グリーティングが再生されるのは、Cisco Unity Connection が管理対象の転送通話を正常に再発信したことを意味します。
- **ステップ7** グリーティングが再生されている間に電話機2を切ります。
- **ステップ8** Port Monitor で、通話を処理しているポートの状態が「アイドル」に変化することを確認します。この 状態は、通話の終了時にポートが正常にリリースされたことを意味します。
- **ステップ9** [Stop Polling] を選択します。
- ステップ 10 RTMT を終了します。

#### テスト ユーザを削除する

- **ステップ1** Cisco Unity Connection Administration で、[ユーザ(Users)]を展開し、[ユーザ(Users)]を選択し ます。
- ステップ2 [ユーザの検索]ページで、テストユーザの左のチェックボックスをオンにします。
- **ステップ3** [選択項目の削除(Delete Selected)]を選択します。

**Cisco Unity Connection** で **Cisco Unified** CM の認証と暗号化を設定している場合は、次の手順を実行 します。

#### Cisco Unified CM の認証と暗号化をテストするには

- **ステップ1** 電話機1で、Cisco Unity Connection の内部パイロット番号をダイヤルします。
- **ステップ2** 電話機の LCD に認証アイコンと暗号化アイコンのいずれか(または両方)が表示されることを確認します。

Г

ステップ3 電話機1を切ります。

1

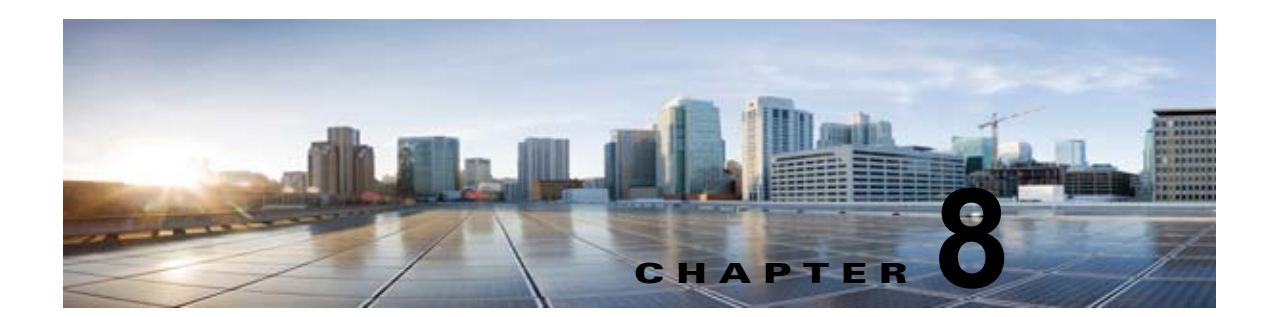

# 複数の連動用の新しいユーザ テンプレートの 追加

最初の電話システム連動を作成すると、その電話システムが、デフォルトのユーザテンプレートで自動的に選択されます。この電話システム連動を作成したあとで追加したユーザは、デフォルトでこの電話システムに割り当てられます。

ただし、追加の電話システム連動を作成するたびに、ユーザを新しい電話システムに割り当てる適切な ユーザ テンプレートを新たに追加する必要があります。新しい電話システムに割り当てる新しいユー ザを追加する前に、新しいテンプレートを追加する必要があります。

新しいユーザ テンプレートの追加、または新しいユーザを追加する場合のユーザ テンプレートの選択 の詳細については、『User Moves, Adds, and Changes Guide for Cisco Unity Connectionisco Unity Connection Release 10.x』の「Adding, Modifying, or Deleting a User Template in Cisco Unity Connection 10.x」および「Preparing to Add User Accounts in Cisco Unity Connection 10.x」の章を参 照してください。このガイドは、

http://www.cisco.com/en/US/docs/voice\_ip\_comm/connection/10x/user\_mac/guide/10xcucmacx.html から入手可能です。

1

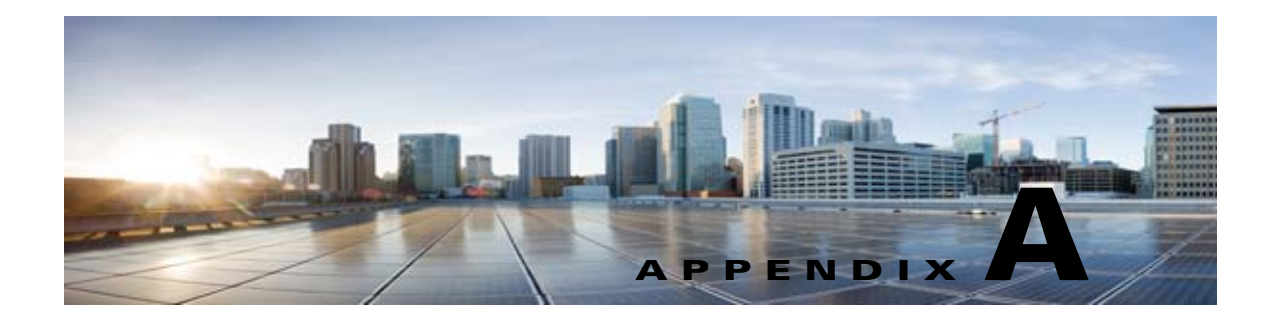

# Cisco Unified Communications Manager との統合への Cisco Unified Communications Manager Express の追 加

Cisco Unity Connection では、Cisco Unified CM サーバおよび Cisco Unified Communications Manager Express サーバのポート グループを持つ Cisco Unified Communications Manager 電話システ ム連動を統合できます。この設定は通常、WAN リンクがダウンした場合にブランチ オフィスで呼処理 機能を維持するために使用されます。

ただし、次の考慮事項があります。

- Cisco Unified CM Express および Cisco Unity Connection のバージョンは、 http://www.cisco.com/en/US/products/ps6509/products\_device\_support\_tables\_list.html の 『SIP Trunk Compatibility Matrix: Cisco Unity Connection, Cisco Unified Communications Manager, and Cisco Unified Communications Manager Express』でサポートされる組み合わせであ る必要があります。
- Cisco Unified CM 電話システム連動は通常、Cisco Unified CM Express を追加する前にすでに作成されています。

Cisco Unified CM Express サーバを Cisco Unified CM に追加するには、次の手順を実行します。

## Cisco Unified CM Express サーバを Cisco Unified CM 電話システム連動に追加する方法

- **ステップ1** Cisco Unity Connection Administration にログインします。
- **ステップ 2** Cisco Unity Connection Administration で [テレフォニー統合(Telephony Integrations)] を展開し、[ ポート グループ (Port Group)]を選択します。
- **ステップ3** [ポート グループの検索 (Search Port Groups)] ページで、Cisco Unified CM サーバのポート グルー プの名前を選択します。
- **ステップ4** [ポート グループの基本設定 (Port Group Basics)]ページの [編集 (Edit)]メニューで、[サーバ (Servers)]を選択します。
- **ステップ 5** [サーバの編集 (Edit Servers)] ページの [Cisco Unified Communications Manager (Cisco Unified Communications Manager)] で、[追加 (Add)]を選択します。
- ステップ6 新しい行で、次の設定を入力します。

| フィールド                                            | 設定                                                                                                    |
|--------------------------------------------------|----------------------------------------------------------------------------------------------------|
| 順序(Order)                                        | Cisco Unified CM より大きい数を入力します。数値の最も小さいサーバがプ<br>ライマリ Cisco Unified CM サーバで、数値がプライマリよりも大きい場合は<br>セカンダリ サーバです。                     |
| IPv4 アドレス/ホス<br>ト名(IPv4 Address<br>or Host Name) | Cisco Unified CM ポート グループに追加する Cisco Unified CM Express サー<br>バの IPv4 アドレス(またはホスト名)を入力します。                                      |
| IPv6 アドレス/ホス<br>ト名(IPv6 Address<br>or Host Name) | このフィールドは、Cisco Unified CM Express 統合に使用しないでください。<br>Cisco Unity Connection および Cisco Unified CM Express では、IPv6 がサ<br>ポートされません。 |
| IP アドレス/ホスト<br>名(IP Address or<br>Host Name)     | Cisco Unified CM ポート グループに追加する Cisco Unified CM Express サー<br>バの IP アドレス(またはホスト名)を入力します。                                        |
| ポート (Port)                                       | Cisco Unified CM ポート グループに追加する Cisco Unified CM Express サー<br>バの TCP ポートを入力します。デフォルト設定を使用することを推奨しま<br>す。                        |
| TLS ポート(TLS<br>Port)                             | Cisco Unified CM ポート グループに追加する Cisco Unified CM Express サー<br>バの TLS ポートを入力します。デフォルト設定を使用することを推奨しま<br>す。                        |

表 A-1 Cisco Unified CM Express サーバの設定

- **ステップ7** [保存 (Save)]を選択します。
- **ステップ 8** [編集 (Edit)]メニューで、[詳細設定 (Advanced Settings)]を選択します。
- **ステップ9** [詳細設定の編集(Edit Advanced Settings)] ページの[応答後の待機時間(Delay After Answer)] フィールドで、1000 と入力し、[保存(Save)]を選択します。
- **ステップ 10** [編集(Edit)]メニューで、[ポート グループの基本設定(Port Group Basics)]を選択します。
- **ステップ 11** [ポート グループの基本設定 (Port Group Basics)]ページで、[リセット (Reset)]を選択します。
- **ステップ 12** リセットによってすべてのコール トラフィックが停止されることを示すメッセージが表示されたら、 [OK]を選択します。
- **ステップ 13** [関連リンク (Related Links)] ドロップダウン リストで、[ポート グループのテスト (Test Port Group)]を選択し、[移動 (Go)]を選択して Cisco Unified CM Express ポート グループ設定を確定 します。

**ステップ 14** テストによって進行中のコールが終了されるというプロンプトが表示されたら、[OK] を選択します。 テストに失敗した場合は、[タスクの実行結果(Task Execution Results)]に1つ以上のメッセージが トラブルシューティング手順と共に表示されます。問題を解決した後に、もう一度接続をテストしてく ださい。

- ステップ 15 [タスクの実行結果(Task Execution Results)] ウィンドウで [閉じる(Close)]を選択します。
- ステップ 16 Cisco Unity Connection Administration からログアウトします。

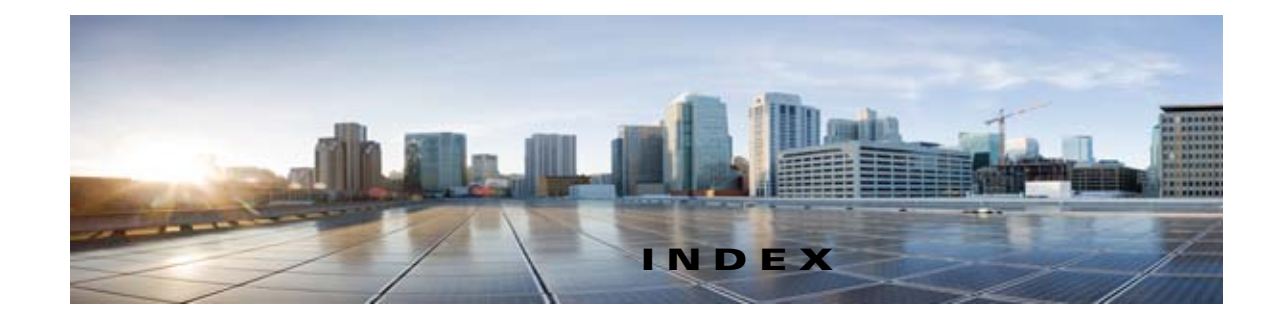

# С

Cisco Unified CM 6.x

タスク リスト、SIP トランク連動の作成 4-1 Cisco Unified CM 6.x

要件 **4-2** 

## Μ

MWI 要求を送信(ポートの設定) 2-2

## Т

TRAP 接続を許可する(ポートの設定) 2-2

# こ

コールへの応答(Answer Calls)(ポート設定) 2-2

# さ

サーバ名(ポートの設定) 2-2

# っ

通話情報 1-1

# τ

テスト
 監視転送のセットアップ 7-3
 監視転送のテスト 7-4
 テスト環境の設定 7-1

テストユーザの削除 7-4
メッセージを再生する機能のテスト 7-3
リリース転送を使用した外線通話のテスト 7-2
転送呼、電話システムによって送信される情報 1-1
テンプレート、複数の連動用の新しいユーザ テンプレートの追加 8-1

## ふ

複数の連動

新しいユーザ テンプレートの追加 8-1

## ほ

ボイス メッセージ ポート、設定 2-2
ポート
Cisco Unity Connection クラスタに関する考慮事項 2-3
インストールする数の計画 2-2
設定 2-2
設定の計画 2-1
通話に応答する数の計画 2-3
発信専用の数の計画 2-3

## め

メッセージ通知を実行する(ポートの設定) 2-2

## ゆ

有効(Enabled)(ポート設定) 2-2 ユーザ テンプレート、複数の連動用に新しく追加 8-1

Cisco Unity Connection 向け Cisco Unified Communications Manager SIP インテグレーション ガイド リリース 10.x

Index

I
©2008 Cisco Systems, Inc. All rights reserved. Cisco, Cisco Systems、および Cisco Systems ロゴは、Cisco Systems, Inc.またはその関連会社の米国およびその他の一定の国における登録商標または商標です。 本書類またはウェブサイトに掲載されているその他の商標はそれぞれの権利者の財産です。 「パートナー」または「partner」という用語の使用は Cisco と他社との間のパートナーシップ関係を意味するものではありません。(0809R) この資料の記載内容は 2008 年 10 月現在のものです。 この資料に記載された仕様は予告なく変更する場合があります。

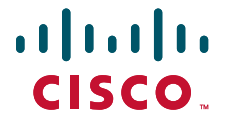

## シスコシステムズ合同会社

〒107-6227 東京都港区赤坂9-7-1 ミッドタウン・タワー http://www.cisco.com/jp お問い合わせ先:シスコ コンタクトセンター 0120-092-255(フリーコール、携帯・PHS含む) 電話受付時間:平日 10:00~12:00、13:00~17:00 http://www.cisco.com/jp/go/contactcenter/